Allplan 2014

Noutati in Allplan 2014

Aceasta documentatie a fost intocmita cu foarte mare atentie.

Nemetschek Allplan Systems GmbH si autorii programului, nu isi asuma raspunderea pentru eventuale erori. In cazul diferentelor dintre descrieri si program, meniul si mesajele afisate de catre program au prioritate.

Informațiile din această documentație, se pot schimba fără notificare prealabilă. Companiile, numele și datele utilizate in exemple sunt fictive cu exceptia cazului cand se mentioneaza altfel. Nicio parte a acestei documentatii nu poate fi reprodusa sau transmisa, indiferent de forma sau mijloacele utilizate, electronice sau mecanice, fara permisiunea scrisa a Nemetschek Allplan Systems GmbH.

Allfa® este marca inregistrata a Nemetschek Allplan Systems GmbH, Munich. Allplan® este marca inregistrata a Nemetschek AG, Munich.

Adobe® and Acrobat PDF Library<sup>™</sup> sunt marci inregistrate ale Adobe Systems Incorporated.

AutoCAD®, DXF™ and 3D Studio MAX® sunt marci inregistrate ale Autodesk Inc., San Rafael, CA.

BAMTEC® este marca inregistrata a Häussler, Kempten, Germany. Microsoft®, Windows® si Windows Vista™ sunt marci inregistrate ale companiei Microsoft Corporation.

MicroStation® este marca inregistrata a Bentley Systems, Inc.

Anumite parti din acest produs au fost dezvoltate utilizand LEADTOOLS, (c) LEAD Technologies, Inc. Toate drepturile rezervate.

Parti ale acestui produs au fost dezvoltate folosind biblioteca Xerces de la 'The Apache Software Foundation'.

Elementele fyiReporting Software LLC sunt dezvoltate cu ajutorul bibliotecii fyiReporting, care a fost lansata pentru utilizarea impreuna cu Apache Software license, versiunea 2.

pachetele de actualizare Allplan sunt create utilizand using 7-Zip, (c) Igor Pavlov.

Toate marcile inregistrate sunt proprietatea detinatorilor lor.

© Nemetschek Allplan Systems GmbH, Munich. Toate drepturile rezervate.

Prima editie, Octombrie 2013

Document nr. 140eng01m01-1-BM1013

Cuprins

# Cuprins

| Bun venit1                                                |
|-----------------------------------------------------------|
| Instalare si Gestiune date2                               |
| Suport unicod 2                                           |
| Instalare si Actualizare automata2                        |
| Director local date2                                      |
| Imbunatatiri pentru Manager descarcari Allplan2           |
| Instalarea pachetelor de actualizare in modul silent2     |
| Layere si desene2                                         |
| Mai multe desene disponibile2                             |
| Noua paleta Layer3                                        |
| Selectie mai usoara a layerelor8                          |
| Layere noi pentru vizualizare si SmartParts9              |
| Proprietati format layere specifice proiectului9          |
| Mai multe caractede disponibile pentru layere9            |
| Proiecte10                                                |
| Numele proiectului este numele directorului de proiect 10 |
| Reprezentare rotita plan ca definitie de proiect 10       |

## Retea cu Manager retea Allplan ......11

| Gestiune utilizatori reorganizata11                |
|----------------------------------------------------|
| Mesaj la modificarea desenelor pasive13            |
| Modificare structura cladire si model de planuri13 |

| Manager retea Allplan cu functionalitate adaugata pentru proiecte |
|-------------------------------------------------------------------|
| online 14                                                         |
| Pasi necesari pentru a lucra cu proiecte online                   |
| Informatii generale despre managerul de retea online              |

# Facilitati noi pentru module...... 23

| Schimb de date imbunatatit                                                            | 23           |
|---------------------------------------------------------------------------------------|--------------|
| Format AutoCAD 2013 pentru export si import                                           | .23          |
| Exportul suprafetelor de suprafata ale componentelor de arhitec<br>pe layere separate | tura<br>.24  |
| Export in COLLADA                                                                     | .25          |
| Export in Google Earth                                                                | .26          |
| Formarul X3D nu mai este disponibil                                                   | .26          |
| GeoTIFF                                                                               | .27          |
| Imbunatiri pentru export iTWO                                                         | .27          |
| Export date bim+                                                                      | .28          |
| Eficienta crestura prin utilizarea ecranului de intampinare di<br>Allplan             | า<br>. 28    |
| Ecranul de intampnare                                                                 | .29          |
| Raport calitate imbunatatit                                                           | . 32         |
| Configuratii standard                                                                 | 32           |
| Aranjare "Conectata"                                                                  | . 33         |
| Modificarea aranjarii ferestrelor                                                     | .35          |
| Masurare suprafata cu functionalitate adaugata                                        | .36          |
| Detectie suprafata cu inversare detectie insula                                       | . 37         |
| Selectie si previzualizare selectie pe culori diferite                                | . 38         |
|                                                                                       |              |
| Culoare marcare                                                                       | . 38         |
| Culoare marcare<br>Editarea grupelor de elemente fara disocierea acestora             | . 38<br>. 39 |

| I | I |
|---|---|
|   | i |

| Simbol element control pentru puncte                                                                                                    |
|----------------------------------------------------------------------------------------------------|
| Sortarea sectiunilor in structura de cladire41                                                                                                    |
| Culoare pentru simbol directie in sectiuni41                                                                                                    |
| Denumiri de functii revizuite si consistente                                                                                                    |
|                                                                                                    |
| Optiuni 43                                                                                                    |
| Rapoarte si calcule de cantitati 43                                                                                                    |
| Umpluturi si linii umpluturi in constructie ajutor                                                                                                    |
| Distanta minima pentru mod navigare si rotita mouse 46                                                                                                    |
| Toleranta inclinare pentru text 46                                                                                                    |
| Modificarea setarilor implicite pentru dublu-clic cu butonul dreapta<br>al mouse-ului                                                                                                    |
| Mutare ecran 47                                                                                                    |
|                                                                                                    |
|                                                                                                    |
| Paleta noua – Biblioteca 48                                                                                                    |
| Paleta noua - Biblioteca                                                                                                    |
| Paleta noua - Biblioteca    48      Paleta Biblioteca    49      Biblioteca de simboluri reorganizata    52                                                                                                    |
| Paleta noua - Biblioteca    48      Paleta Biblioteca    49      Biblioteca de simboluri reorganizata    52                                                                                                    |
| Paleta noua - Biblioteca    48      Paleta Biblioteca    49      Biblioteca de simboluri reorganizata    52      Modificare directa elemente    53                                                                                                    |
| Paleta noua - Biblioteca    48      Paleta Biblioteca    49      Biblioteca de simboluri reorganizata    52      Modificare directa elemente    53      Indicatori    54                                                                                                    |
| Paleta noua - Biblioteca    48      Paleta Biblioteca    49      Biblioteca de simboluri reorganizata    52      Modificare directa elemente    53      Indicatori    54      Culoare indicatori    55                                                                                              |
| Paleta noua - Biblioteca    48      Paleta Biblioteca    49      Biblioteca de simboluri reorganizata    52      Modificare directa elemente    53      Indicatori    54      Culoare indicatori    55      Tipuri de indicatori    56                                                              |
| Paleta noua - Biblioteca    48      Paleta Biblioteca    49      Biblioteca de simboluri reorganizata    52      Modificare directa elemente    53      Indicatori    54      Culoare indicatori    55      Tipuri de indicatori    56      Modificare individuala elemente    56                   |
| Paleta noua - Biblioteca    48      Paleta Biblioteca    49      Biblioteca de simboluri reorganizata    52      Modificare directa elemente    53      Indicatori    54      Culoare indicatori    55      Tipuri de indicatori    56      Modificare elemente    56      Selectare elemente    57 |
| Paleta noua - Biblioteca    48      Paleta Biblioteca    49      Biblioteca de simboluri reorganizata    52      Modificare directa elemente    53      Indicatori    54      Culoare indicatori    55      Tipuri de indicatori    56      Modificare elemente    56      Selectare elemente    57 |

| Modificare puncte de referinta pentru mai multe linii de cote |
|---------------------------------------------------------------|
|                                                               |
| Snap pe punctele liniilor de cota58                           |
| Functie imbunatatita pentru intersectie a doua elemente59     |
| Racordare cu mai putine clic-uri60                            |
| Modificare curbe spline inchise                               |
| Ajustare linii la element62                                   |
| Simbol sfarsit nou pentru linii 62                            |
| Doua optiuni noi in modulul de Text63                         |
| Orice director pentru fisiere de puncte                       |

## Planuri si imprimare...... 64

| Pagina cu proprietati 6             | 5 |
|-------------------------------------|---|
| lesire plan recreat6                | 6 |
| Imprimarea multipla 6               | 9 |
| Export PDF ca fisier pixel7         | 2 |
| Legenda plan cu previzualizare7     | 3 |
| Functii de configurare7             | 4 |
| Drivere vector Allplan disponibile7 | 6 |

| Module aditionale7                                    | 7  |
|-------------------------------------------------------|----|
| Export PDF din Report Designer imbunatatit7           | 7  |
| Noi functii pentru modificarea rapoartelor7           | 7  |
| Atribute obiect: 'atribut complet nou' setat implicit | 78 |
|                                                       |    |

| Modelare 3D | 79 |
|-------------|----|
|-------------|----|

| Noua functie extrudare80                                                           |
|------------------------------------------------------------------------------------|
| Linii 3D cu functionalitate suplimentara83                                         |
| Suprafete 3D cu functionalitate suplimentara84                                     |
| Identificare suprafata pentru functiile de modificare84                            |
| Indoire linii 3D si suprafete 3D85                                                 |
| Desfasurare corpuri 3D86                                                           |
|                                                                                    |
| Arhitectura88                                                                      |
| Acoperisuri cu doua linii de nivel88                                               |
| Modificare planuri                                                                 |
| ToolTip-uri in caseta de dialog 'Inaltime'90                                       |
| Modificare inaltime90                                                              |
| Specificare numar de segmente pentru peretii circulari9                            |
| Introducere deschideri usi/ferestre in pereti circulari                            |
| Modificarea pereti curbi utilizand facilitatile de modificare directa a obiectelor |
| Modelare SmartParts pentru ferestre si usi96                                       |
| Parametri modificabili99                                                           |
| Stiluri suprafata pe directia elementului 10                                       |
| Vizualizare asociativa suprafete102                                                |
| Modificare si preluare grupe de camere 104                                         |
| Functia pentru modificare camere, suprafete si etaje a fost<br>imbunatatita105     |
| Stil suprafata pentru plafoane si pardoseli                                        |
| Schimbare macro cu SmartParts 107                                                  |
| Polilinie cu atribute camera108                                                    |
| Camerele sunt mai usor de colorat109                                               |

| Noutati pentru rapoarte110                                                                                                    |
|----------------------------------------------------------------------------------------------------|
| Modificare texte variabile cu ajutorul meniului contextual 112                                                                                                    |
| Creare scari cu atribute 113                                                                                                    |
| Asistent scari avansat 114                                                                                                    |
|                                                                                                    |
| Vizualizare115                                                                                                    |
| Maparea texturilor cu functionalitate suplimentara                                                                                                    |
| Rotire texturi                                                                                                    |
| Optiuni avansate pentru maparea texturilor116                                                                                                    |
| Mapare UV din import C4D117                                                                                                    |
| Directie pentru texturi                                                                                                    |
| Unghi, factor, distanta119                                                                                                    |
| Unghi Phong120                                                                                                    |
| Atribuirea suprafetelor121                                                                                                    |
| Definitii lumini direct in meniul contextual din fereastra de animatie                                                                                                    |
|                                                                                                    |
|                                                                                                    |
| Iluminare globala122                                                                                                    |
| Iluminare globala                                                                                                    |
| Iluminare globala                                                                                                    |
| Iluminare globala                                                                                                    |
| Iluminare globala                                                                                                    |
| Iluminare globala                                                                                                    |
| Iluminare globala                                                                                                    |
| Iluminare globala.    122      Expunere automata.    122      Mapare phong imbunatatita    123      Imaginea de fundal nemodificata    123      Obiecte in spatele sticlei    123      Inginerie    124      Factor pentru diametru    124      Optiuni noi descriere    125 |

Mufe si mansoane ......127

| ERICO - LENTON127                       |
|-----------------------------------------|
| BARTEC – Debrunner Acifer128            |
| ARMATURIS                               |
| Elemente beton                          |
| Descrierea barelor dupa modificare 131  |
| Detaliere armare pentru plan element132 |
| Exemple pentru armare Smartparts134     |
| Sub-raport pentru plase individuale134  |
| Armare in corp 3D136                    |
| Salvarea si incarcarea elementelor137   |
| Schimb de date IFC 137                  |
|                                         |
| Vederi asociative 138                   |
| Nume familie noua138                    |
| Lucrul cu desene asociate138            |
| Armare 3D cu cofraj 2D139               |
|                                         |

| 14 dex | 1 |
|--------|---|
|--------|---|

# Bun venit

Stimati clienti,

Solutia BIM Allplan 2014 este realizata pentru a satisface cerintele actuale si de viitor din domeniul constructiilor. With its powerful, component-oriented 3D model, Allplan 2014 provides the ideal basis for Building Information Modeling: platforma ofera suport pentru un design integrat si optimizat, constructia, gestiunea constructiilor si domeniul imobiliar, usurand astfel procesul de lucru pentru toti cei implicati. Prin eficientizarea procesului de planificare, Allplan 2014 ajuta la reducerea costului inca din faza de proiectare. Diversele interfete asigura faptul ca inginerii, arhitectii, responsabilii pentru devize, contractorii si persoanele responsabile cu facility management pot lucra impreuna, pe acelasi model, in orice moment.

In plus, veti descoperi diverse facilitati noi, cum ar fi lucrul cu manager de retea cu noua functionalitate care permite conectarea birourilor din intreaga lume, ferestre si usi flexibile, indicatori complet revizuiti pentru modificari directe si intuitive asupra elementelor, precum si diverse facilitati noi in armarea 3D. Prin intermediul acestor inovatii, vizam un tel inalt: dorim sa va punem la dispozitie o versiune Allplan care sa va inspire!

Va uram mult succes!

Nemetschek Allplan Systems GmbH

# Instalare si Gestiune date

# Suport unicod

Allplan 2014 suporta standardul Unicod.

# Instalare si Actualizare automata

# **Director local date**

La instalarea cu optiunea Manager rerea, puteti specifica un director pentru stocare locala de date. Acest aspect este foarte important pentru lucrul cu noua optiune de Manager retea online; directorul pentru stocare locala este utilizat pentru sincronizarea proiectelor online.

## Imbunatatiri pentru Manager descarcari Allplan

Atunci cand opriti o descarcare, Managerul de descarcari Allplan reia procesul de unde a ramas inainte de a fi oprit.

## Instalarea pachetelor de actualizare in modul silent

Puteti instala pachetele de actualizare in modul silent. Acest lucru este important in special pentru birourile mari, unde utilizatorii nu au permisiunea de a instala programe.

# Layere si desene

### Mai multe desene disponibile

Pot fi deschise simultan pana la 128 de desene (in loc de 80).

## Noua paleta Layer

Pe langa caseta de dialog **Layer**, Allplan 2014 pune la dispozitie inclusiv paleta **Layer**. Paleta **Layer** este utila in special cand se doreste modificarea rapida a vizibilitatii layerelor. Caseta de dialog **Layer** este in continuare disponibila si o puteti utiliza pentru a gestiona structurile de layere, tipurile de planuri si seturile de drepturi. Caseta de dialog **Layer** a fost ajustata pentru a fi similara cu paleta.

| Layer                                                                                                    | 9 🛛                                                                                                    |
|----------------------------------------------------------------------------------------------------|----------------------------------------------------------------------------------------------------|
| Functiuni Proprietati Asistenti Connect                                                                                                    | Layer Biblioteca                                                                                                    |
|                                                                                                    | ¢                                                                                                    |
| Statut Nume scurt                                                                                                    | Nume lung                                                                                                    |
| Suprafete<br>Text<br>Linii cote                                                                                                    | STANDARD E                                                                                                    |
| 🗉 Urbanism, Peisagistica                                                                                                    |                                                                                                    |
| Arhitectura                                                                                                    |                                                                                                    |
| AR_DERNERAL<br>AR_PERETI<br>AR_DENERTI<br>AR_ZID_NEP<br>AR_BET_POR<br>AR_BET_POR<br>AR_BET_NEP<br>AR_LEM_NEP<br>AR_LEM_NEP<br>AR_USCATE<br>AR_LPARAP<br>AR_USCATE<br>AR_LZ_PRT<br>AR_LSRT<br>AR_STALPI<br>AR_ST_BET<br>AR_ST_LEMN | Amitectura gen<br>Pereti zidarie pc<br>Pereti zidarie ne<br>Pereti beton po<br>Pereti beton nep<br>Pereti lemn nep<br>Pereti lucrari us<br>Inaltime parape<br>Izolatie perete<br>Rebord<br>Stalpi<br>Stalpi beton<br>Stalpi lemn |
| 8 4 4                                                                                                    |                                                                                                    |
|                                                                                                    | 🕰 📾 約 📎                                                                                                    |

Paleta Layer afiseaza ierarhia completa a layer-elor. Puteti defini statutul si vizibilitatea layerelor si de asemenea puteti selcta layerul actual.

Paleta Layer contine urmatoarele parti:

Lista

| Layer  |         |           |         |         | g 🗙       |
|--------|---------|-----------|---------|---------|-----------|
| Functi | Proprie | Asistenti | Bibliot | Connect | Layer     |
| 4      | 2       |           |         | Co.     | <i>, </i> |

# Extindere introduceri selectate

Extinde vederea in asa fel incat vor fi afisate toate sub-introducerile nodului selectat.

# nestrange toate valorile

Ascunde toate sub-introducerile.

😤 Inversare vizibilitate layer

Inverseaza vizibilitatea layerelor setate curent.

| Initial           | Ulterior                |
|-------------------|-------------------------|
| Actual            | Prelucrabil             |
| Prelucrabil       | 🗌 🗌 🗌 Invizibil, blocat |
| Vizibil, blocat   | Invizibil, blocat       |
| Invizibil, blocat | Prelucrabil             |

5

Layerul Standard este setat ca layer actual.

Nota: Pentru a reveni la setarile originale de vizibilitate, utilizati Se Inapoi la vizibilitate layer.

#### 0=0

Anuleaza modificarile facute vizibilitatii layerelor sau reface modificarile operate.

Folosind **Vizibilitate Layer** puteti afisa modificarile facute vizibilitatii layerelor si puteti anula pentru pana la 30 de modificari. Aceasta setare specifice ale utilizatorului si salvate separat pentru fiecare proiect.

### 🍫 Actualizare Structura Layere

Actualizeaza structura de layere afisata. Daca, spre exemplu, ati selectat din meniul contextual **Listare layere existente in fisier(e)** si ati sters ultimul element care utilizeaza unul din layerele afisate, continutul listei nu se va actualiza automat pentru a reflecta noua situatie. Layerele utilizate in desen nu sunt actualizate pana nu faceti clic pe

## 🖉 Cautare

Deschide caseta de dialog **Cautare...**, unde puteti cauta numele scurt sau numele lung sau parti din aceste nume.

#### Layere

Utilizati bifele pentru a defini statutul layerelor:

- faceti Dublu-clic pe un layer pentru a-l face Activ
- bifati caseta corespunzatoare pentru a face un layer Activ
  Prelucrabil
  / Vizibil, blocat
  / Invizibil, blocat
- SHIFT+CTRL+DUBLU-CLIC face Activ layerul selectat
  seteaza toate celelalte layere pe Invizibil, blocat
  D
- Selectati un layer si apasati BARA SPATIU pentru a comuta intre starile
  Prelucrabil
  C-> Vizibil, blocat
  C-> Invizibil,
  blocat

#### Meniul contextual

|    | Prelucrabil                                       |
|----|---------------------------------------------------|
|    | Vizibil, blocat                                   |
|    | Invizibil, blocat                                 |
|    | Selectare tot (Ctrl+A)                            |
|    | Deselectare tot (Shift+Ctrl+A)                    |
|    | Izolare layer selectat (Shift+Ctrl+Dublu click)   |
|    | Derulare pana la layerul actual                   |
|    | Listare layere asociate ultimei functii utilizate |
|    | Listare layere existente in fisier(e)             |
| ~  | Listare ierarhie totala layere                    |
| ~  | Afisare layere prelucrabile                       |
| Υ. | Afisare layere vizibile, blocate                  |
| ×. | Afisare layere invizibile, blocate                |
|    | Personalizare                                     |

#### Selectare toate (Ctrl+A)

Selectati toate layerele afisate in paleta. Layerele care nu sunt afisate pentru ca nuvelul corespunzator nu este expandat nu sunt selectate.

#### Anulare selectie (Shift+Ctrl+A)

Anuleaza selectia elementelor.

#### Izolare layer selectat (Shift+Ctrl+dublu-clic)

Seteaza toate layerele selectate pe **Prelucrabil**. Ultimul layer selectat este setat ca **Activ**; toate celelalte layere sunt setate ca **Invizibil**, **blocat**.

#### Derulare pana la layerul actual

Aduce layerul actual in zona vizibila a ferestrei.

#### Listare layere atribuite functiei selecatte curent

Cu aceasta optiune, programul afiseaza numai layerele care au fost asociate functiei active.

#### Listare layere existente in fisier(e)

Cu aceasta optiune, programul afiseaza numai layerele din desenul actual si din desenele deschise ca activ in fundal. Daca toate layer-ele sunt pe valoarea implicita, aceasta optiune nu este disponibila.

#### Listare ierarhie totala layere

Cu aceasta optiune, programul listeaza toate layerele.

# Afisare layere prelucrabile / Afisare layere vizibile, blocate / Afisare layere invizibile, blocate

Filtreaza layerele afisate in conformitate cu optiunea selectata.

#### Personalizare...

Deschide caseta de dialog **Personalizare** la tab-ul **Palete**. Puteti specifica daca vor fi afisate nivelurile de structurale de sus si/sau jos ale ierarhiei de layere si ce proprietati de layer (nume scurt, nume lung, proprietati de format combinate, creion, culoare) vor fi afisate.

#### Bara de Actiuni

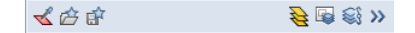

## < Preluare layer actual

Cand faceti clic pe aceasta pictograma, caseta de dialog se inchide temporar si puteti face clic pe un element in spatiul de lucru. Layer-ul atribuit acestui element este setat ca Actual.

#### Incarcare favorite

Puteti de asemenea restaura o setare a leyer-elor anterior salvata ca favorita.

### **B** Salvare favorit

Puteti salva setarea curenta a layer-elor ca **favorita** (intr-ul fisier cu extensia \* .lfa).

Selectie tip imprimare layer

Cu aceasta puteti selecta un tip imprimare predefinit.

#### Selectarea setului de drepturi

Puteti a selecta setul de drepturi actual.

#### >> Extins

Deschide caseta de dialog Layer.

# Selectie mai usoara a layerelor

Toate functiile care necesita selectia unui layer nu mai deschid caseta de dialog **Layer**; in schimb, puteti observa o caseta de dialog simplificata unde puteti selecta layerul actual. Utilizarea meniului contextual, puteti specifica layerele care sunt reprezentate. Aceasta setare este independenta de setarea din paleta sau din caseta de dialog **Layer**.

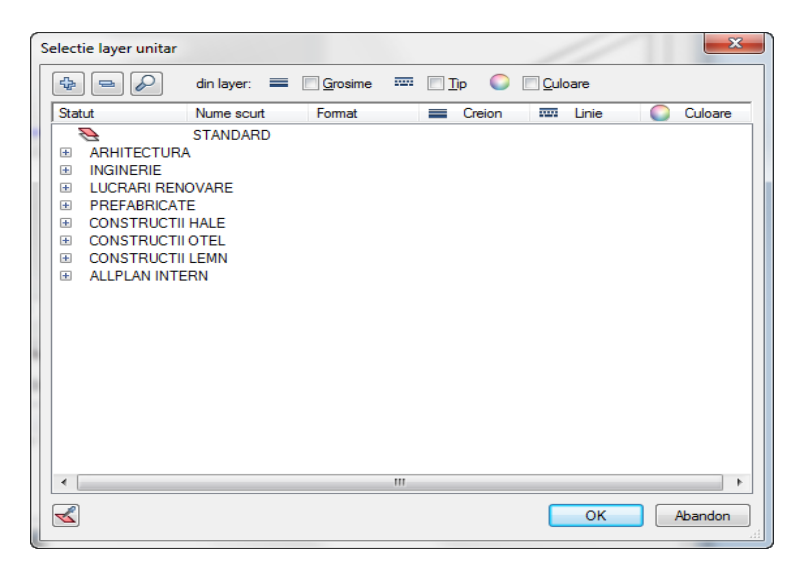

#### Layere noi pentru vizualizare si SmartParts

Sunt disponibile layere noi pentru vizualizare pentru noua **mapare UV** a obiectelor 3D. Puteti gasi aceste layere in grupa **Vizualizare**.

Noile layere au urmatoarele denumiri:

- VIZ\_GENER Obiecte exterioare, general
- VIZ\_VEHIC Vehicule
- VIZ\_PERSO Persoane
- VIZ\_COPACI Copaci

Noile layere sunt disponibile pentru ferestre si usi SmartParts. Puteti gasi aceste layere in grupa **Arhitectura**.

#### Noile layere au urmatoarele denumiri:

- AR\_DES\_U\_F Deschidere usa, fereastra
- AR\_RULOURI Rulouri fixate frontal

Aceste layere noi sunt adaugate automat la structura de layere din proiect sau birou, daca utilizati structura implicita Allplan.

La copierea unui proiect si setarea caii pentru layere pe proiect, layerele din nodul EXTERN nu mai sunt copiate din standardul de birou in structura de layere din proiect. Aceasta asigura faptul ca structurile de layere nu sunt incarcate inutil. Aceste layere sunt create la importul fisierelor DWG/DXF.

## Proprietati format layere specifice proiectului

Sunt momente cand clientii doresc sa utilizeze setarea **Proprietati format din layer** pentru un proiect. In versiunile anterioare, aceasta setare trebuia modificata de fiecare data cand comutati pe un alt proiect.

Acum, setarile **Proprietati format din layer** din tab-ul **Definitii format** nu se mai aplica global; aceasta setare este valabila numai pentru proiectul curent. Insa, setarile **Poprietati format din layer** din tab-ul **Selectie Layer/Vizibile** sunt in continuare specifice utilizatorului

#### Mai multe caractede disponibile pentru layere

Pana la 255 de caractere pot fi utilizate pentru denumirea completa a layerelor (in loc de 28) si pana la 16 caractere pentru descrierea scurta a layerelor (in loc de 10).

# Proiecte

## Numele proiectului este numele directorului de proiect

Numele proiectului este utilizat automat pentru numele directorului noului proiect. La crearea unui proiect nu mai puteti opta pentru alege numarul intern.

In consecinta, setarea **Nume director proiect** nu mai este disponibila in aplicatia **Allmenu** - meniul **Configuratie**.

# Reprezentare rotita plan ca definitie de proiect

Pana acum, setarea pentru Reprezentare rotita plan se aplica numai pentru ferestre individuale. In versiunile anterioare trebuia re-introdus unghiul la fiecare deschidere a unui desen nou. In functie de proiect, acest lucru trebuia facut in fiecare zi de multe ori.

In Allplan 2014 acum este posibila asocierea unui unghi proiect la crearea proiectului lau la modificarea proprietatilor unui proiect existent. Setarea se aplica automat pentru toate ferestrele deschise, insa si pentru cele noi.

| Setari                                         |           |            |
|------------------------------------------------|-----------|------------|
| Coordonate distanta X: 0.0000                  | Y: 0.0000 | Z: 0.0000  |
| Unghi proiect pentru reprezentare rotita plan: | 45.000    |            |
| Introducere, scoatere moneda: EUR              |           |            |
|                                                |           |            |
|                                                |           | OK Abandon |

# Retea cu Manager retea Allplan

# Gestiune utilizatori reorganizata

Gestiunea de utilizatori Allplan a fost reorganizata si imbunatatita. Acum puteti accesa caseta de dialog, deschizand aplicatia Allmenu si facand clic pe **Manager retea - Gestiune utilizatori**.

| Allplan Benutzerverv | waltung              |             |                 |                |                                                       | <b>×</b>  |
|----------------------|----------------------|-------------|-----------------|----------------|-------------------------------------------------------|-----------|
| Benutzername         | Windows Benutzername | Benutzer-ID | Benutzerordner  | Benutzergruppe | E-Mail Adresse                                        | Kennwort  |
| muster               | TECHDOM\mustermann   | 4           | Lokaler Rechner | Benutzer       | Max.Mustermann@web.de                                 | *****     |
| pstoedd              | TECHDOM\pstoeddhuber | 2           | Lokaler Rechner | Administrator  | Benutzer anlegen<br>Benutzer löschen<br>Eigenschaften |           |
|                      |                      |             |                 |                | ОК                                                    | Abbrechen |

Puteti crea utilizatori Allplan noi, puteti schimba proprietatile unui utilizator existent si puteti sterge un utilizator din caseta de dialog **Administrare utilizatori Allplan**. Aceste functii sunt disponibile in meniul contextual.

Caseta de dialog Administrare utilizatori Allplan

#### Nume utilizator

Utilizati aceasta functie pentru a introduce un nume de utilizator Allplan. Acest nume trebuie sa fie conform standardului ISO 9660 (maxim 8 caractere, fara caractere speciale).

Nume utilizator Windows

Utilizati aceasta functie pentru a atribui un nume de utilizator Windows.

#### **ID** utilizator

Puteti vizualiza ID-ul unui utilizator. ID-ul utilizatorului este automat atribuit si nu poate fi schimbat.

#### **Director utilizator**

Utilizati aceasta functie pentru a seta care va fi directorul utilizatorului in cadrul calculatorului.

#### Grupa de utilizatori

Utilizati aceasta functie pentru a seta carei grupe apartine utilizatorul: Administrator sau Grupa de utilizatori.

#### Adresa de Email

Utilizati aceasta functie pentru a specifica adresa de email a utilizatorului. Adresa de email este necesara pentru cazul in care utilizatorul care nu apartine unei prupe de utilizatori sa poata deschide un proiect din retea.

#### Parola

Utilizati aceasta functie pentru a seta o parola pentru utilizator. Utilizand aceasta parola si adresa de email, un utilizator ce nu apartine unei grupe de utilizatori poate accesa un proiect din retea.

#### **Reintroducere parola**

Utilizati aceasta functie pentru a reintroduce parola pentru utilizator.

# Mesaj la modificarea desenelor pasive

Utilizatorii din retea pot vedea daca un desen deschis ca pasiv a fost modificat de catre un alt utilizator. Atunci cand aceasta optiune este bifata, programul afiseaza un mesaj si puteti alege sa actualizati desenul pasiv sau il puteti lasa asa cum este. Aceasta setare este specifica pentru fiecare utilizator (EBB Deschidere fisiere project - Participation Deschidere fisiere project - Participation Deschidere fisiere project - Participation Deschidere fisiere project - Participation Participation Par

| Definitii                                      | x |
|------------------------------------------------|---|
| Afisare notificare la modificare desene pasive |   |
| Determinare automata marime desen              |   |

In caseta de dialog **Deschidere fisiere proiect**, este utilizata culoarea rosie pentru a reprezenta desenele care au fost modificate si nu au fost inca actualizate. Ulterior puteti actualiza desenul utilizand **Reorganizare fisiere** din meniul contextual.

# Modificare structura cladire si model de planuri

Inainte de a putea edita o structura de cladire sau un model de planuri, trebui sa

selectati Prelucrare de structura cladire, manager de planuri (blocare pentru alti utilizatori) din caseta de dialog Deschidere fisiere proiect. Astfel, va puteti asigura ca structura de cladire sau modelul de planuri nu poate fi modificata de mai multi utilizatori in acelasi timp.

# Manager retea Allplan cu functionalitate adaugata pentru proiecte online

Optiunea Allplan cu Manager de retea a fost extinsa, in asa fel incat acum puteti face proiectele disponibile pe un server online (server FTP). Angajatii pot accesa aceste proiecte via Internet de oriunde din lume, fara a fi neaparat conectati la reteaua LAN locala. Accesul se face transparent, ca si cum angajatii s-ar afla in acelasi birou.

Cu Manager retea Allplan Online sunt posibile urmatoarele aplicatii:

- Utilizatorii din manager retea au acces la proiectele Allplan si de acasa
- Mai multe birouri pot accesa acelasi proiect Allplan
- Utilizatorii externi care nu fac parte din reteaua locala, pot de asemenea sa modifice proiecte Allplan

#### Pasi necesari pentru a lucra cu proiecte online

Urmatoarea sectiune ofera un rezumat asupra pasilor necesari pentru a lucra cu proiecte online. Daca accesul la proiecte va fi doar pentru utilizatori externi (care nu fac parte din managerul de retea Allplan), va trebui sa efectuati numai pasii 6 si 7.

Pasul 1: definirea serverului FTP (administrator Allplan sau administrator de sistem)

Managerul de retea Allplan online necesita un server FTP. Puteti utiliza orice server FTP, cu conditia ca acesta sa poata fi accesat prin adresa IP. Pentru a defini si gestiona serverul FTP, puteti utiliza programul **FileZilla** (https://filezilla-project.org/), care este gratuit.

Datele de pe serverul FTP pot fi de asemenea stocate pe un server de Manager retea Allplan existent.

**Recomandare**: utilizati un computer aditional pentru serverul de manager retea; definiti serverul FTP pe acest computer; mutati pe acest server proiectele pentru utilizarea online; pregatiti proiectele pentru utilizarea online.

Pasul 2: definirea utilizatorilor si a drepturilor de utilizator pe serverul FTP (administrator Allplan sau administrator de sistem)

Dupa definirea serverului FTP, va trebui sa definiti pe server utilizatorii si drepturile de utilizator. Utilizatorii trebuie sa aiba control total pe directorul de proiect. Va rugam sa nu uitati sa luati in considerare securitatea datelor (vedeti "Security considerations for data" la pagina 21).

**Recomandare**: pentru fiecare utilizator va recomandam sa creati cate un cont separat, protejat cu parola.

Pasul 3: informati utilizatorii despre detaliile de autentificare la serverul FTP (administrator Allplan sau administrator de sistem)

Va trebui sa oferiti detaliile de autendificare utilizatorilor care vor avea acces la proiectele online. Utilizatorii care fac parte din managerul de retea Allplan au nevoie numai de detaliile de autentificare la serverul FTP; utilizatorii externi necesita parola asociata la **Gestiune utilizatori Allplan** (consultati pasul 6).

Pasul 4: adaugarea serverului online (utilizatori Allplan)

Pentru ca utilizatorii Allplan sa poata lucra cu proiecte online, acestia trebuie sa indice in Allplan detaliile de autentificare la serverul FTP pe care sunt stocate proiectele. Aceste detalii, care pot fi obtinute de la administratorul de sistem, care gestioneaza serverul FTP, sunt salvate pentru fiecare utilizator in parte.

#### Pentru a adauga un server online

- 1 In aplicatia Allmenu, deschideti meniul Manager retea si faceti clic pe Gestiune proiecte si computere.
- 2 Faceti clic pe 🌄 Adaugare server online.
- 3 Specificati proprietatile serverului online.

Pasul 5: transformarea proiectelor in proiecte online (administrator Allplan sau proprietar proiect)

Inainte de a face un proiect disponibil online, acesta trebuie pregatit pentru utilizarea online.

#### Acest lucru necesita urmatoarii pasi:

- Drepturile de utilizator sunt copiate in proiect.
- Resursele sunt specifice proiectului sunt copiate in proiect.
- Directorul de proiect este definit cu setarea "nume director ca nume proiect".

Un proiect poate fi pregatit pentru utilizarea online la creare sau mai tarziu. Proiectele care sunt create direct pe un server online sau sunt copiate sau mutate pe un server online sunt automat pregatite pentru utilizarea online. Proiectele care se afla pe un server de manager retea care este utilizat si ca server FTP, trebuie sa fie *pregatite pentru utilizare online*.

# Pentru a pregati un proiect pentru acces online

- 1 In meniul Fisier faceti clic pe Proiect nou, deschidere....
- 2 Faceti clic dreapta pe proiectul potrivit si selectati **Pregatire proiect pentru acces online**.
- 3 Faceti clic pe pe Yes pentru a confirma.

Daca accesul la proiecte va fi doar pentru utilizatori externi (care nu fac parte din managerul de retea Allplan), va trebui sa efectuati numai pasii 6 si 7.

Pasul 6: crearea utilizatorilor externi in Allplan (administrator Allplan)

Gestiunea de utilizatori Allplan trebuie sa contina adresa de email si parola pentru fiecare utilizator *extern* care va accesa un proiect online. Un utilizator extern trebuie sa introduca aceste informatii pentru a putea deschide un proiect online. Utilizatorii care fac parte din managerul de retea Allplan sunt detectati automat; acestia pot deschide proiectele online fara a trebui sa mai introduca adresa de email si parola.

#### Pentru a crea un utilizator Allplan

- 1 In aplicatia Allmenu, deschideti meniul Manager retea si faceti clic pe Gestiune utilizatori.
- 2 Faceti clic dreapta in spatiul alb liber si selectati **Creare utilizator...** din meniul contextual.
- 3 Introduceti proprietatile noului utilizator in caseta de dialog Gestiune utilizatori Allplan si faceti clic pe **Aplicare**.

Pasul 7: definirea utilizatorilor autorizati pentru un proiect online (administrator Allplan sau proprietar proiect)

Daca utilizatorii externi vor accesa proiectul online, va trebui sa le oferiti acestor utilizatori permisiunea de a deschide proiectul. Puteti face acest lucru utilizand meniul contextual al proiectului: **Proprietati** din caseta de dialog **Proiect nou, deschidere**.

# Informatii generale despre managerul de retea online

#### Vedere schematica

Urmatoarea ilustratie afiseaza o vedere schematica a serverului si a structurii de directoare cu Manager retea Allplan Online. In acest exemplu, exista un server de manager retea aditional unde sunt stocate proiectele online.

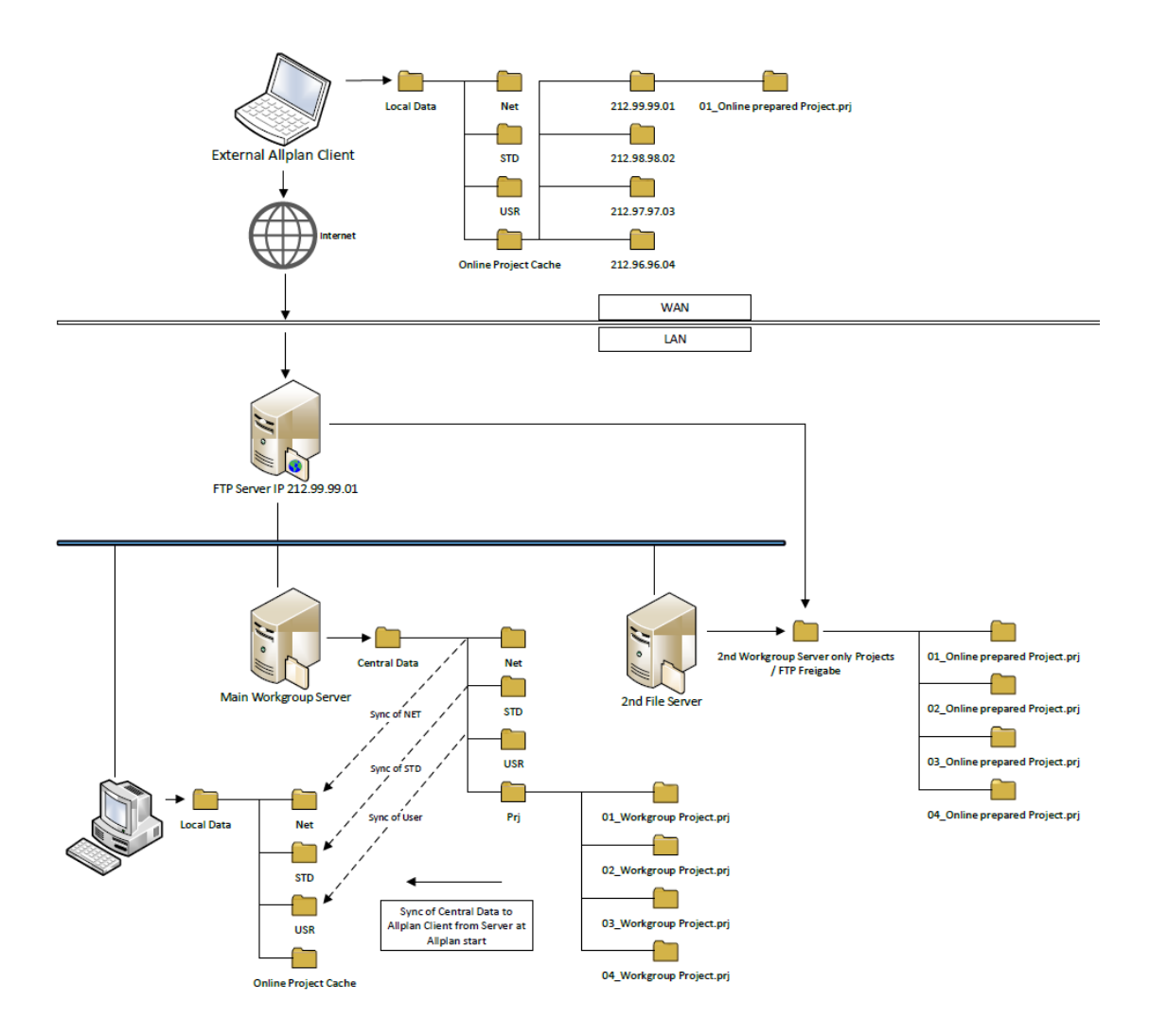

#### Proprietati proiecte online

Proiectele online difera in anumite privinte de proiectele Allplan "normale":

- Resursele sunt intotdeauna gestionate pe proiect.
- Pentru a getiona proiecte online in ProiectPilot, va trebui sa le deschideti utilizand serverul de manager retea. Proiectele online deschise utilizand serverul FTP nu pot fi gestionate in ProiectPilot.
- Proiectele online nu sunt listate atunci cand selectati aplicatia Allmenu -Manager retea - Informatii - Afisare lista proiecte.
- Proiectele din versiuni anterioare care vor deveni proiecte online trebuie convertite mai intai la versiunea curenta.
- Pentru ca un utilizator Allplan care nu face parte din managerul de retea sa poata accesa un proiect online, gestiunea de utilizatori Allplan trebuie sa contina adresa de email si parola acestui utilizator Allplan.

#### Sincronizarea datelor locale cu datele online

Atunci cand lucrati cu proiecte online, datele de pe serverul FTP nu sunt accesate direct; este utilizata o copie locala a proiectelor si a standardului de birou. Copia locala se afla in directorul specificat de dumneavoastra la instalare pentru "Director local de date". Daca nu ati specificat un director la instalare, copia locala este creata in directorul LocalData, care este un subdirector al directorului central de date.

Atunci cand porniti Allplan, programul verifica daca standardul de birou din directorul local de date este sincronizat cu directorul central de date. Daca nu, datele sunt sincronizate.

*Prima* data cand deschideti un proiect online, toate fisierele (cu exceptia desenelor, mapelor si a planurilor) sunt copiate din serverul online in directorul local de date.

Imediat ce deschideti un desen (activ, activ in fundal sau pasiv), plan sau mapa dintr-un proiect online, acest document este copiat din serverul online in directorul local de date si este deschis de aici. In acelasi timp, pe serverul online este creat un fisier cu informatii despre blocare (cu exceptia desenelor deschise ca pasive), pentru ca desenul sa nu mai poata fi deschis si prelucrat de catre alti utilizatori. Totusi, desenele blocate pot fi deschise in modul pasiv de catre ceilalti utilizatori.

Atunci cand salvati un document Allplan pe care l-ati modificat, acesta este copiat din directorul local de date in serverul online. Imediat ce inchideti

documentul Allplan, fisierul cu informatiile despre blocare este sters, iar ceilalti utilizatori vor putea deschide documentul din nou.

Sincronizarea se bazeaza pe incrementatorul de versiune din document; incrementatorul de versiune se mareste cu o unitate la fiecare modificare facuta. Documentul este copiat din directorul local de date pe serverul online sau vice-versa, in functie documentul care are numarul versiunii mai mare (server sau local).

Atunci cand deschideti un proiect, resursele Allplan de pe serverul online, cum ar fi layere, definitii de tipuri de linii, sunt sincronizate cu directorul local de date. Orice resursa modificata este copiata din directorul local de date pe serverul online, imediat ce proiectul este inchis. Ceilalti utilizatori nu pot vedea aceste setari pana ce nu au inchis proiectul si l-au re-deschis.

#### Blocarea fisierelor deschise

Pentru a asigura integritatea datelor, desenele, planurile si mapele care au fost deschise de un un utilizator sunt blocate si nu mai pot fi deschise de un alt utilizator in acelasi timp. Pentru fiecare document deschis este creat cate un fisier cu informatii despre blocare.

Aplicatia Allmenu ofera o functie pe care administratorul Allplan o poate utiliza pentru a afisa fisierele cu informatiile despre blocare pentru fiecare proiect si le poate sterge manual. Aceasta asigura faptul ca documentele nu vor ramane blocate in cazul in care s-a intrerupt conexiunea la internet.

Puteti deschide aceasta functie utilizand aplicatia Allmenu - Manager retea - Administrare informatii blocare.

Documentele care sunt blocate pentru mai mult de 24 sau 48 de ore sunt evidentiate color.

#### Consideratii de securitate pentru date

- Allplan suporta FTPS in plus fara de protocolul standard FTP. Cand adaugati un server online, puteti specifica protocolul pe care doriti sa-l utilizati si specificati de preferinta protocolul FTPS daca este posibil (daca serverul de FTP suporta acest protocol). Protocolul FTP standard nu cripteaza continutul de date, ceea ce inseamna ca datetele si parola sunt transmise in clar pe Internet.
- Desi utilizatorii externi care au acces la serverul FTP pot deschide numai proiectele pe care sunt autorizati sa le utilizeze in Allplan, ei pot vedea numele tuturor proiectelor, indiferent de drepturile de acces atribuite in Allplan.
- Astfel, pentru ca utilizatorii externi sa poata deschide un proiect on-line Allplan, au nevoie de numele de utilizator si parola pentru serverul FTP. In teorie, există posibilitatea ca utilizatorii externi sa se conecteze utilizand aceste date ale unui client FTP. In acest caz, ei pot citi si modifica toate fisierele pentru care au autorizatie de acces de pe serverul FTP. Trebuie sa tineti cont de acest lucru atunci cand configurati serverul FTP.

#### Salvarea si restaurarea datelor din proiectele online

Datele din proiectele online (de exemplu, desene) sunt disponibile central pe serverul online, insa si in directorul pentru stocare locala date al fiecarui utilizator care a deschis anterior desenul. Daca doriti sa restaurati o versiune anterioara a unui fisier (de exemplu, un fisier \*.ndw), va trebui sa il suprascrieti manual pe serverul online. De exemplu, puteti utiliza un client de FTP pentru a face acest lucru.

In plus, va trebui sa inlocuiti sau sa stergeti fisierul local; altfel, este posibil ca un utilizator Allplan sa aiba o versiune mai noua decat cea de pe serverul online. Daca acest utilizator deschide desenul in discutie, aceasta versiune de fisier va fi copiata pe server, deoarece numarul versiunii acestuia este mai mare.

### Definitii

### FTP

FTP acronim pentru File Transfer Protocol; este un protocol de retea utilizat pentru transferul fisierelor intr-o retea Internet.

#### FTPS

FTPS vine de la FTP over SSL; este o extensie a standardului FTP ce asigura si criptarea informatiei transmise.

#### Server FTP

Un Server FTP este o aplicatie (un program) ce permite accesul si gestionarea clientilor FTP. Utilizand un server FTP puteti partaja informatia pe calculatorul pe care ruleaza acest program, astfel incat alte calculatoare pot accesa aceasta informatie prin intermediul Internetului.

#### **Client FTP**

Un Client FTP este o aplicatie ce asigura accesul la fisiere si directoare pe servere FTP.

# Facilitati noi pentru module

# Schimb de date imbunatatit

Allplan 2014 suporta formate de date suplimentare, imbunatatind schimbul de date cu alte programe.

## Format AutoCAD 2013 pentru export si import

Allplan 2014 suporta formatul AutoCAD 2013 pentru exportul si importul fisierelor DXF si DWG.

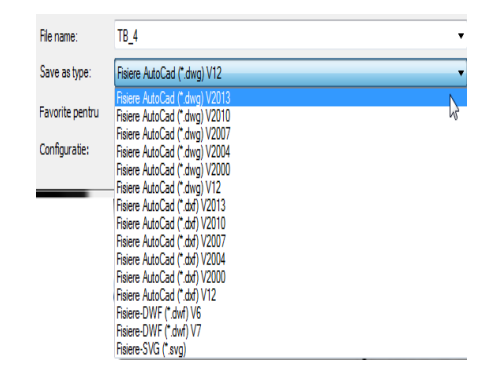

# Exportul suprafetelor de suprafata ale componentelor de arhitectura pe layere separate

Utilizant **Continui**, pagina **Import si export**, puteti specifica daca elementele de suprafata ale componentelor arhitecturale vor avea asociate layere separate la exportul datelor in DWG, DXF sau DGN.

| Export DXF, DWG                                       |                                    |
|-------------------------------------------------------|------------------------------------|
| Export zona desen                                     | Specificati zona inainte de export |
| Layere invizibile                                     | Export                             |
| Elemente suprafete pentru componente de arhitectura 📋 | Export pe layere separate          |
|                                                       | Atribuire                          |

Atunci cand bifati aceasta caseta, elementele de suprafata ale componentelor de arhitectura vor avea asociat cate un layer separat la exportul in DWG, DXF sau DGN, pentru a le putea exporta pe layere diferite de layerul componentei. Faceti cick pe **Atribuire** pentru a deschide caseta de dialog **Atribuire: Layer element -> Layer element suprafata pentru export**, unde puteti asocia layere separate pentru elementele de suprafata.

Aceasta setare este specifica proiectului si poate fi activata sau dezactivata rapid si usor; asocierile facute se pastreaza.

# **Export in COLLADA**

Puteti utiliza functia **Person CINEMA 4D, VRML, DAE, KMZ, 3DS, U3D** pentru a salva modelul de animatie Allplan in format DAE si pentru a il exporta in COLLADA. Formatul DAE este disponibil in versiunile 1.4.1 si 1.5.0 pentru exportul datelor in COLLADA 1.4 si 1.5.

Inainte de a exporta, puteti defini tipul de transfer de date mai precis:

| Definitii Export COLLADA |
|--------------------------|
| Definiti                 |
| Mutare la origine        |
| Suprafete cu doua fete   |
| Triangulatie             |
|                          |
| OK Abandon               |

#### Definitii export COLLADA

#### Mutare la origine

Utilizati aceasta optiune pentru a specifica daca modelul va fi mutat la punctul global (X=Y=Z=0) la export, chiar daca ati setat coordonate de distanta pentru proiect.

#### Suprafete cu doua fete

Utilizati aceasta setare pentru a specifica daca la export, texturile se vor aplica pe ambele fete ale unei suprafete (important pentru suprafetele transparente).

#### Triangulatie

Utilizati aceasta optiune pentru a specifica daca la export, suprafetele vor fi impartite in triunghiuri.

# **Export in Google Earth**

Puteti utiliza functia **Paper CINEMA 4D, VRML, DAE, KMZ, 3DS, U3D** pentru a salva modelul de animatie Allplan in format KMZ si pentru a il exporta in Google Earth.

Inainte de a exporta, puteti defini tipul de transfer de date mai precis:

| Definitii Export KMZ     |
|--------------------------|
| Definitii                |
| Mutare la origine        |
| ✓ Suprafete cu doua fete |
| ✓ Triangulatie           |
|                          |
| OK Abandon               |
|                          |

#### Definitii export KMZ

#### Mutare la origine

Utilizati aceasta optiune pentru a specifica daca modelul va fi mutat la punctul global (X=Y=Z=0) la export, chiar daca ati setat coordonate de distanta pentru proiect.

#### Suprafete cu doua fete (selectata automat)

Sunt exportate texturile aplicate pe ambele fete ale unei suprafete.

#### Triangulatie (selectata automat)

Suprafetele sunt impartite in triunghiuri la export.

## Formarul X3D nu mai este disponibil

Nu mai puteti utiliza P Export CINEMA 4D, VRML, DAE, KMZ, 3DS, U3D pentru a exporta datele in format X3D.
### GeoTIFF

Utilizand functia **Salvare continut fereastra ca imagine pixel** din meniul **Fisier**, acum puteti crea fisiere GeoTIFF. Atunci cand salvati datele in Format TIFF, coordonatele necesare pentru georeferentiere sunt automat preluate din Allplan si salvate ca metadata.

Atunci cand importati fisiere GeoTIFF si GeoJPEG cu functia Suprafata pixel, informatia geografica este detectata si analizata, fie ca informatia este sau nu implementata in fisier sau este disponibila ca fisier text cu extensia TFW sau JGW. Factorul de deformare si punctul de introducere pot fi preluate din fisier; in acest caz, nu va mai fi cerut punctul de introducere.

| Allplan | X                                                                                                    |
|---------|----------------------------------------------------------------------------------------------------|
|         | Doriti sa preluati din fisierul<br>"C:\Users\Documents\Nemetschek\Allplan\2014\Usr\Local\Prj<br>\123.tif"<br>deformarea si punctul de introducere? |
|         | Yes No                                                                                                    |

### Imbunatiri pentru export iTWO

#### Exportul de date catre iTWO a fost umbunatit dupa cum urmeaza:

- Ferestrele de acoperis sunt transferate in aceeasi maniera ca si celelalte deschideri.
- Structurile de partoseala cu mai multe straturi sunt exportate corect.
- Structura a fost imbunatatita in asa fel incat camerele sunt evidentiate corect.
- Acum puteti exporta date iTWO si intr-un mediu de retea, cu conditia ca desenul sa fie setat activ sau activ in fundal.

### Export date bim+

Puteti utiliza **Export date bim +** din meniul **Fisier - Export** pentru a crea date pentru platforma bim+. Aceasta platforma cloud permite importul modelelor BIM din diverse formate comune, stocarea acestor modele pe serverul cloud bim+ si utilizarea dispozitivelor mobile pentru acces.

Sunt transferate toate elementele Allplan (arhitectura si inginerie) cu toate atributele.

# Eficienta crestura prin utilizarea ecranului de intampinare din Allplan

Noul ecran de intampinare din Allpaln creste eficienta lucrurlui pentru toti utilizatorii.

- Utilizatorii cu experienta beneficiaza de accesul rapid la cele mai utilizate proiecte ce sunt afisate in fereastra: puteti crea un proiect nou, copia un proiect existent sau puteti deschide cele mai recente proiecte in mode design sau mod plan imediat ce a pornit programul.
- Utilizatorii noi beneficiaza de acces rapid la documantatia si tutorialele utile parcurgerii primilor pasi in utilizarea Allpaln. De asemenea pot fi consultate noutaile aduse de versiunea curenta a programului.
- Inca de la inceput aveti informatii despre Actualizarile disponibile. Dupa dorinta puteti face toate actualizarile odata. In plus puteti utiliza serviciul Hotinfo pentru a initia un dialog cu echipa de suport.
- Aveti acces direct la serviciile Allplan Connect, Allplan Exchange, bim+, la site-ul Allplan precum si la retelele de socializare.
- Initial este incarcat proiectul Privat odata cu ecranul de intampinare. Restul
  proiectelor sunt temporar ignorate. Cum volumul de date din proiectul privat
  este redus, programul porneste mult mai repede. Odata ce ati ales un
  proiect dintre cele afisate, Allplan incarca acel proiect.

Daca optati sa nu mai apara ecranul de intampinare, atunci va fi incarcat ultimul proiect lucrat si puteti vedea ultima selectia de desene sau planuri asa cum se intampla in versiunile anterioare Allplan. Puteti activa/dezactiva Ecranul de intampinare din meniul ? sau utilizand scurtatura SHIFT+CTRL+W. Puteti astfel crea un nou proiect sau puteti vizita Allplan Connect.

### Ecranul de intampnare

Ecranul de intampinare combina functii utilizate frecvent la pornirea programului Allplan.

#### Creare, deschidere proiecte

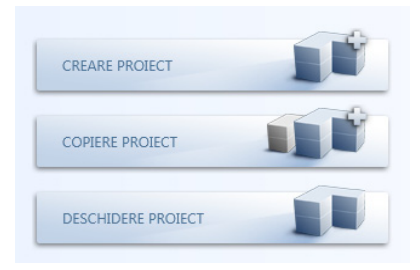

#### **Creare proiect**

Utilizati aceasta optiune pentru crearea unui proiect nou. Mai multe informatii gasiti in **Ajutor Allplan (Help)**; vedeti "Crearea unui proiect nou".

#### **Copiere proiect**

Utilizati aceasta optiune pentru a crea o copie a unui proiect exostent. Sunt copiate continutul, structura si setarile proiectului sursa. Mai multe informatii gasiti in **Ajutor Allplan (Help)**; consultati "Copierea unui proiect".

#### **Deschidere proiect**

Utilizati aceasta optiune pentru a deschide un proiect existent. Mai multe informatii gasiti in **Ajutor Allplan (Help)**; consultati "Selectarea proiectului curent".

Cele mai recente proiecte

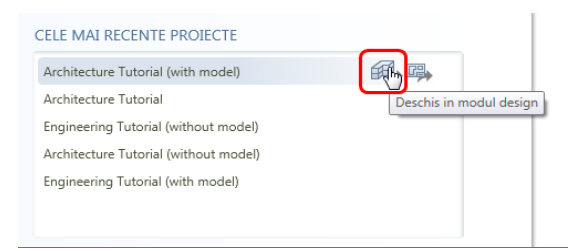

Puteti vedea cele mai recente proiecte la care ati lucrat. Precizati daca doriti sa deschideti proiectul in modul desenare sau in modul prelucrare planuri si faceti dublu-clic pe numele proiectului.

#### Informatii, Hotinfo, Actualizari

|         | Primii pasi                    | 0 | Hotinfo - Functiune Suport |
|---------|--------------------------------|---|----------------------------|
| $\star$ | Noutati in Allplan Arhitectura | C | Actualizari - Definitii    |
| $\star$ | Noutati in Allplan Inginerie   |   |                            |

#### Primii pasi

Aceasta optiune va conduce la pagina web ce contine **Tutorialul Initiere rapida**, care va prezinta o rapida si practica introducere in lumea Allplan.

#### Noi facilitati in Allplan arhitectura, noi facilitati in Allplan inginerie

Aceasta optiune va conduce la pagona web unde puteti gasi informatii despre noutatile din specialitatile arhitectura si inginerie din Allplan. Ca alternativa puteti utiliza optiunea **Noutati in aceasta versiune** din meniul **?**.

#### Hotinfo - conexiunea cu echipa de suport

Utilizati aceasta optiune pentru a genera o cerere de suport utilizand functia Hotinfo. Mai multe informatii gasiti in Ajutor Allplan (help); vedeti sectiunea "Hotinfo".

#### Actualizare - definitii

Utilizati aceasta optiune pentru a deschide caseta de dialog **Definitii** Actualizare Allplan. Mai multe informatii gasiti in Ajutor Allplan (help); consultati "Actualizare Allplan ".

Internet

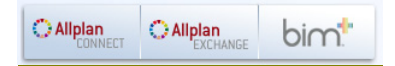

#### **Allplan Connect**

Acest buton va conduce catre Allplan Connect, portalul de service Allplan.

#### Allplan Exchange

Acest buton va conduce catre **Allplan Exchange** ce asigura transferul documentelor din proiect prin intermediul Internetului.

#### bim+

Acest buton va conduce catre portalul de service bim+.

#### Retele de socializare

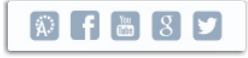

Sunt legaturile catre paginile Allplan din cele mai cunoscute retele de socializare.

#### Ecranul de intampinare

#### Afisati aceasta fereastra la pornire

Puteti utiliza aceasta optiune pentru a opri afisarea Ecranului de intampinare la pornire. In acest caz la pornirea Allplan este incarcat automat cel mai recent proiect accesat.

Utilizand **Ecranul de intampinare** (meniul ?) puteti deschide Ecranul de intampinare in orice moment.

#### Informatii despre Allplan

Puteti vedea informatii despre versiunea Allplan, numarul de client si numarul postului de lucru.

Despre Allplan (meniul ?) ofera informatii extinse despre program.

### Raport calitate imbunatatit

Programul **Raport calitate** ofera acum detalii suplimentare, daca Allplan nu creaza rezultatele dorite. De exemplu, sunt afisate numele numele lungi de fisiere.

Va recomandam sa colaborati cu echipa de dezvoltare si suport. Rapoartele de calitate pe care ni le trimiteti ne ajuta sa imbunatatim calitatea generala a programelor noastre.

### Configuratii standard

Configuratiile standard pentru **Arhitectura**, **Inginerie**, **Design** si **Peisagistica/Urbanism** nu mai sunt disponibile Puteti in continuare sa selectati **Configuratie standard clasic**, the **Configuratie palete** si **Configuratie basic**, care este limitata la cele mai uzuale functii pentru constructii 2D.

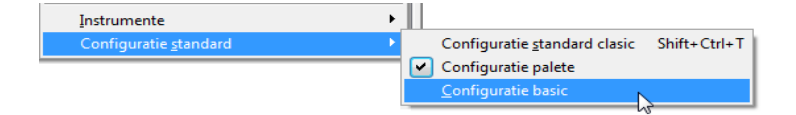

Daca lucrati cu o configuratie personalizata sau daca doriti sa continuati sa utilizati o configuratie mai veche care nu este disponibila, va recomandam sa salvati configuratia ca fisier UBX inainte de a face upgrade la **Allplan 2014** pentru a o putea importa ulterior.

Pentru a salva configuratii de bare, selectati meniul **Extras**, faceti clic pe **Configurare** si apoi pe **Export**. Puteti gasi informatii suplimentare in ajutorul pentru Allplan; consultati sectiunea "Salvarea configuratiei barei de instrumente intr-un fisier".

Selectati meniul **Vedere** si apoi **Instrumente** pentru a reprezenta barele de configuratie cu flyout-urile utilizate de vechile configuratii.

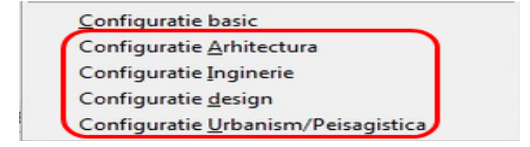

### Aranjare "Conectata"

Puteti utiliza optiunea **Ferestre conectate** din meniul **Ferestre** pentru a conecta ferestrele in Allplan:

- Puteti sa rearanjati rapid si usor ferestrele utilizand operatiuni de tip "drag-and-drop".
- Ferestrele sunt potrivite in aranjarea existenta.
- La schimbarea ferestrei Allplan, ferestrele se ajusteaza automat.
- Atunci cand modificati dimensiunea unei ferestre, celelalte ferestre se ajusteaza automat.
- Facad dublu-clic pe titlul unei ferestre, aceasta este maximizata automat. Ce este nou este faptul ca, facand din nou dublu-clic pe titlul ferestrei, aceasta este readusa la pozitia si dimensiunea si aranjamentul initial.

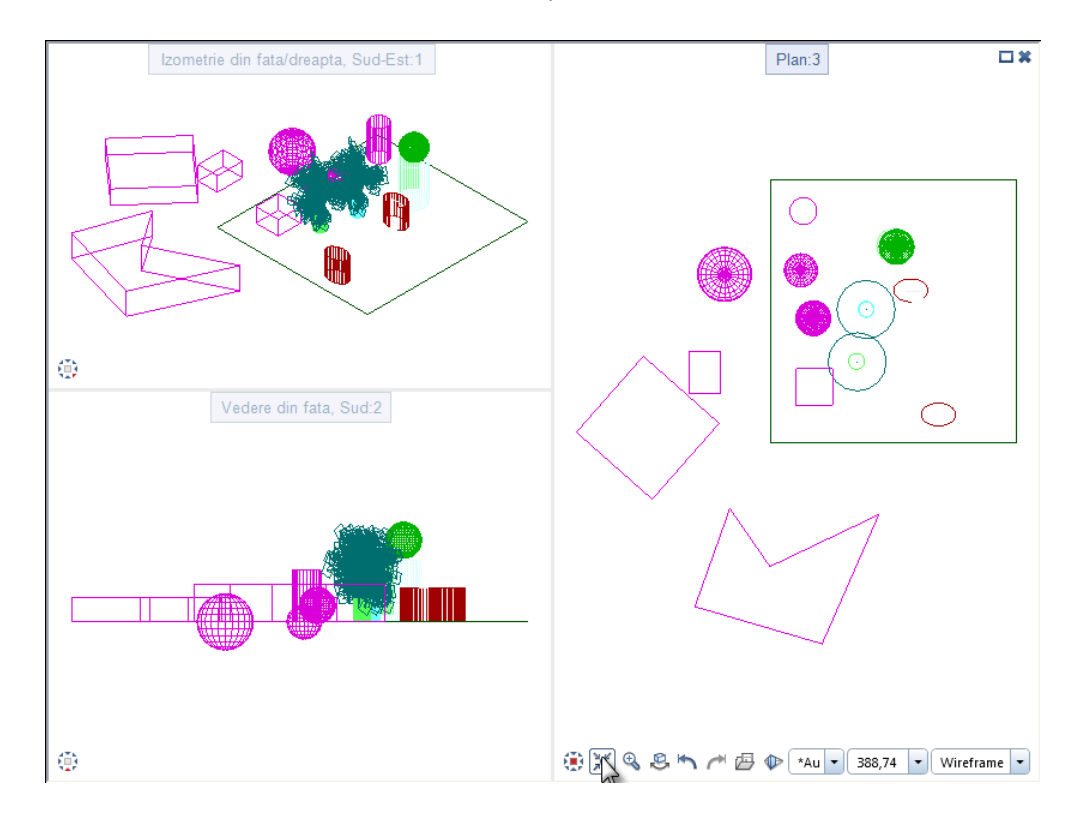

• Puteti utiliza SHIFT+TAB pentru a comuta intre ferestre.

**Nota:** Fisierele NDW sunt intotdeauna deschise intr-o fereastra separata, pozitionata deasupra ferestrelor cu desene, indiferent daca optiunea **Ferestre conectate** este bifata sau nu.

Ferestre conectate - nu este selectat

Daca optiunea **Ferestre conectate** nu este bifata, ferestrele se comporta ca in versiunile anterioare: acestea pot fi pozitionate independent, pot fi mutate individual si pot fi aranjate incat sa se suprapuna. Noile ferestre sunt pozitionate peste ferestrele existente.

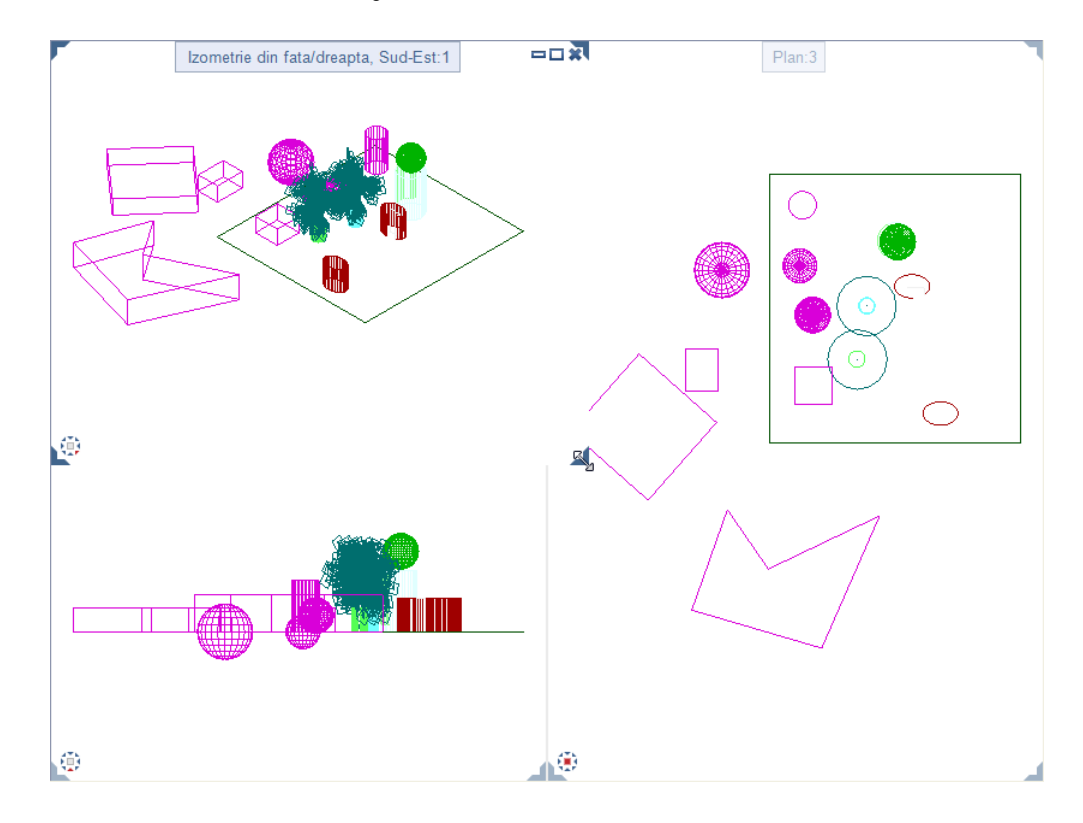

Nota: Puteti selecta optiunile Una peste alta si Una langa alta din meniul Ferestre numai daca optiunea Ferestre conectate este debifata. Aranjarea Cascada nu mai exista

### Modificarea aranjarii ferestrelor

Utilizand **Aranjare/orientare ferestre** din meniul **Ferestre**, puteti defini latura din spatiul de lucru fata de care se vor aranja fetrestrele la selectia uneia dintre aceste a **Arantamente**:

- Aranjare/orientare ferestre Stanga aranjeaza ferestrele pe partea stanga a spatiului de lucru.
- Aranjare/orientare ferestre Dreapta aranjeaza ferestrele pe partea dreapta a spatiului de lucru.

#### Allplan 2014

### Masurare suprafata cu functionalitate adaugata

🚍 Functia Masurare suprafata a fost extinsa si imbunatatita.

• La masurarea suprafetelor este calculat de asemenea si perimetrul.

| v | alori masura         |    | ×             |   |
|---|----------------------|----|---------------|---|
|   | Suprafata            | _  | 74 84255 m2   |   |
|   | Total                | -  | 106 51 602 m2 |   |
| 1 | Perim                | -  | 36.88706 m    | ۱ |
|   | Total                | -  | 64.06194 m    |   |
| ľ | Unghi fata de plan   | -  | 41.986016 deg | 1 |
| L | Centru X             | =  | -24.11485 m   |   |
| L | Centru de greutate Y | =  | -21.09912 m   |   |
| L | Centru de greutate Z | =  | 4.35374 m     |   |
| L | Numar                | =  | 2             |   |
|   |                      |    |               | ł |
|   | 요 년 🕸 🗌              | OK | Abandon       |   |

 Suprafata masurata este evidentiata color (identificare suprafata noua; disponibila si pentru numeroase alte functii).

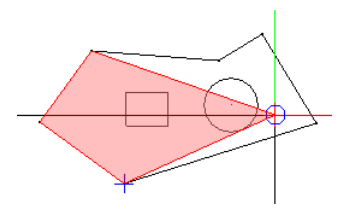

Puteti masura suprafete 2D automat, utilizand functia 
 Detectie suprafata din linia de dialog. Pentru a identifica decupajele, puteti utiliza

 Detectie insula si 
 Inversare detectie insula.

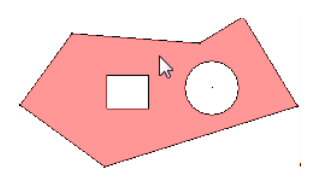

 Puteti de asemenea sa masurati suprafete si in perspectiva; suprafata curenta este evidentiata color.

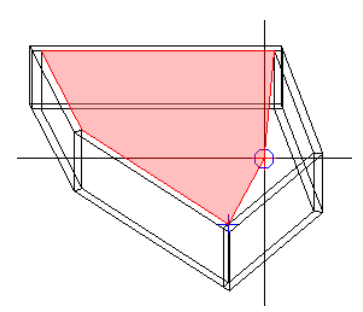

### Detectie suprafata cu inversare detectie insula

In versiunea 2013-1, **Detectie suprafata** a fost extinsa cu **Detectie insula**, care detecteaza automat contururile inchise ("insulele") din interiorul unei suprafete si le decupeaza (de ex. atunci cand doriti sa aplicati un element suprafata).

Acum puteti inversa **detectie insula**: daca selectati optiunea **lnversare detectie insula**, contururile interioare nu sunt decupate ci sunt umplute cu elementul de suprafata selectat.

Performanta imbunatatita

**Detectie suprafata** a fost imbunatatita in sensul ca este executata mai rapid. In plus, puteti utilzia detectie suprafata automat si in vederile si sectiunile asociative.

Functii de trasare a poliliniilor

Functiile disponibile pentru introducere polilinii sunt recunoscute ca functii de introducere polilinii.

🥸 Detectie automata contur a fost redenumit in 🔗 Detectie suprafata.

Introducere punct ajutator pentru poligon automat a fost redenumita in Introducere punct ajutator pentru detectie automata.

# Selectie si previzualizare selectie pe culori diferite

La pozitionarea cursorului pe un element *fara* a face clic pe acesta, elementul este reprezentat color. Aceasta **previzualizare selectie** este intradevar utila la pentru desene complexe, intrucat se vede daca ati identificat corect elementul inainte de a-l selecta. In plus, puteti afisat informatii despre element.

Ar fi foarte util sa puteti face distinctie intre **previzualizare selectie** si **selectie**: de exemplu, atunci cand se doreste selectarea elementelor utilizand functiuni suma.

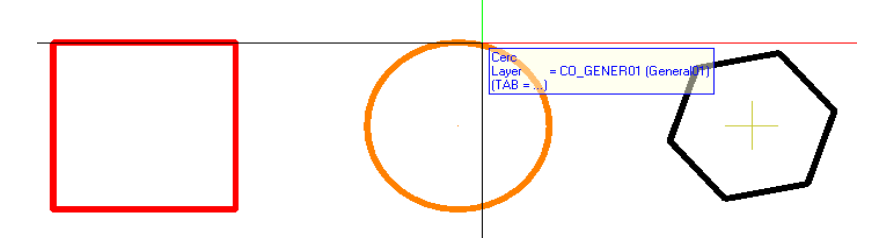

Lucrul cu functiuni suma: dreptunghi selectat; cerc in culoare previzualizare selectie

Acum puteti utiliza X Optiuni - Interfata desktop - Activare pentru a seta culori diferite pentru selectie si previzualizare selectie. Culoare previzualizare selectie este predefinit ca portocaliu.

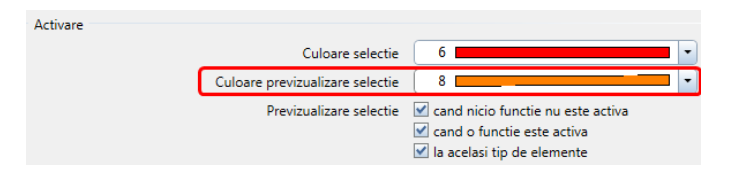

### Culoare marcare

In plus, exista culoare marcare (cunoscuta anterior ca si Culoare marcare elemente), pe care o puteti specifica utilizand X Optiuni - Interfata desktop

- Afisare - Reprezentare. Implicit, culoarea de marcare este setata ca rosu (ca si culoare selectie).

Culoare marcare este utilizata dupa cum urmeaza:

- Culoarea elementelor gasite cu Cautare si marcare elemente (meniul Editare)
- Culoarea contururilor detectate la introducerea formelor fasonate din modulele de inginerie
- Nou: culoare transparenta a suprafetelor masurate utilizand E Masurare suprafata
- Nou: culoare transparenta utilizata pentru identificarea suprafetelor 3D in
   Extrudare, Zaiere corpuri cu un plan, Desfasurare si

Stergere suprafete dintr-un corp 3D

# Editarea grupelor de elemente fara disocierea acestora

Inainte, era posibila editarea grupelor de elemente, insa pentru aceasta trebuia sa le fi disociat in prima faza, si sa le fi creat din nou dupa modificare. Acum, grupa de elemente este pastrata pe parcursul modificarii.

#### Sunt disponibile urmatoarele optiuni:

- Pentru a edita elemente dintr-o grupa, sau pentru a scoate elemente dintr-o grupa, faceti clic dreapta pe grupa de elemente dorita si, din meniul contextual selectati Deschidere Grupa Elemente. Cand ati terminat de modificat grupa de elemente, faceti clic dreapta din nou pe un element din grupa, si de aceasta data selectati Inchidere Grupa Elemente in meniul contextual.
- Folosind <sup>2</sup> Extindere grupa elemente, puteti sa adaugati elemente, unei grupe de elemente existente, fara a o disocia.

### Simbol element control pentru puncte

Punctele nu se extind; din acest motiv este posibil sa fie ignorate cand se face snap pe puncte. De aceea, acum sunt reprezentate **simbol control element** si **simbol element directie** pentru elemente si pentru puncte individuale.

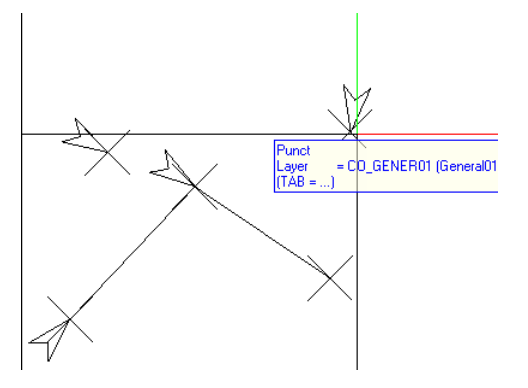

Utilizand Reprezentare pe ecran, puteti afisa sau ascunde rapid si usor simbol control element si simbol directie element. Puteti specifica dimensiunea acestor simboluri, utilizand X Optiuni - Interfata desktop - Afisare.

### Sortarea sectiunilor in structura de cladire

2 0

| 🛃 Ca                                     | ire se | cuune                                                           | / locitation                     |         |              |     |          |
|------------------------------------------|--------|-----------------------------------------------------------------|----------------------------------|---------|--------------|-----|----------|
| Nr.Ô                                     |        | Descrie                                                         | rea sectiunii                    |         |              |     | *        |
| 2                                        | 45     | A                                                               |                                  |         |              |     |          |
| 2                                        |        | в                                                               |                                  |         |              |     | ≡        |
| 3                                        |        | a                                                               |                                  |         |              |     |          |
| 3                                        |        | Ь                                                               |                                  |         |              |     |          |
| 3                                        |        | e                                                               |                                  |         |              |     |          |
| 3                                        |        | d                                                               |                                  |         |              |     | Ŧ        |
| ۰ 📖                                      |        |                                                                 |                                  |         |              | •   |          |
|                                          |        |                                                                 | OK                               |         | <u>A</u> ban | don | J        |
|                                          |        |                                                                 |                                  |         |              |     |          |
| 💕 Ca                                     | ire se | ectiune                                                         | ? / identific                    | are se  | ctiune:      | ×   |          |
| De Ca                                    | ire se | ectiune<br>Descrie                                              | ? / identific                    | are se  | ctiune:      | ×   | •        |
| Dr.D                                     | ire se | ectiune<br>Descrie<br>A                                         | e? / identific                   | are se  | ctiune:      | ×   | Â        |
| Br.D<br>2<br>3                           | ire se | ectiune<br>Descrie<br>A<br>a                                    | e? / identific                   | are se  | ctiune:      | ×   | •<br>III |
| Nr.D<br>2<br>3<br>2                      | ire se | ectiune<br>Descrie<br>A<br>a<br>B                               | ? / identific                    | are se  | ctiune:      | ×   | * III    |
| Nr.D<br>2<br>3<br>2<br>3                 | ire se | ectiune<br>Descrie<br>A<br>a<br>B<br>b                          | ? / identific                    | are se  | ctiune:      | ×   | * II     |
| Ca<br>Nr.D<br>2<br>3<br>2<br>3<br>4      | ire se | ectiune<br>Descrie<br>A<br>a<br>B<br>b<br>c                     | : ? / identific<br>rea sectiunii | care se | ctiune:      | ×   | - E      |
| Ca<br>Nr.D<br>2<br>3<br>2<br>3<br>4<br>3 | ire se | ectiune<br>Descrie<br>A<br>a<br>B<br>b<br>b<br>c<br>d           | : ? / identific<br>rea sectiunii | are se  | ctiune:      | ×   | * III +  |
| Ca<br>Nr.D<br>2<br>3<br>4<br>3<br>∢      | ire se | ectiune<br>Descrie<br>A<br>a<br>B<br>b<br>b<br>c<br>c<br>d<br>u | e ? / identific                  | are se  | ctiune:      | ×   | 4 III +  |

Puteti sorta alfabetic sectiunile arhitecturale existente in zona cu obiectele din conversia structurii cladirii.

~

### Culoare pentru simbol directie in sectiuni

La crearea unei sectiuni, puteti seta **Creionul**, **Linia**, **Culoarea** si **Layer-ul** pentru linia de sectiune. Simbolul de directie corespunzator preia si proprietatile de format ale liniei de sectiune.

### Denumiri de functii revizuite si consistente

### Modul general

≚ Copiere sir polar a fost redenumita in ੱ Copiere in sir polar.

Copiere si introducere, rotire a fost redenumita in 4 Copiere si rotire.

**I** Copiere cu oglindire a fost redenumita in **I** Copiere simetrica.

Copiere cu oglindire a fost redenumita in Copiere simetrica corpuri acoperis.

### Familia Arhitectura

The provide the second second

#### Modulul Geo

Functia E Legenda are denumiri diferite in modulele Urbanism si Peisagistica:

🞬 Legenda simboluri

💶 Legenta peisagistica

Functia Repartitie plante. Noua denumire de functie est e Planificare si plantare.

### Modulul Vizualizare

Numele functiei Seport CINEMA 4D, VRML, X3D, 3DS, U3D a fost ajustat la noile formate; noua sa denumire este Seport CINEMA 4D, VRML, DAE, KMZ, 3DS, U3D.

## Optiuni

### Rapoarte si calcule de cantitati

In versiunile anterioare puteti sa accesati si sa definiti setarile pentru **Calcul de cantitati** numai facand clic pe in caseta de dialog pentru deschidere rapoarte. Acum puteti gasi aceste setari in **Coptiuni** din pagina **Rapoarte si calcul de cantitati**. Aceste setari pot fi in continuare accesate si din caseta de dialog **Repoarte**.

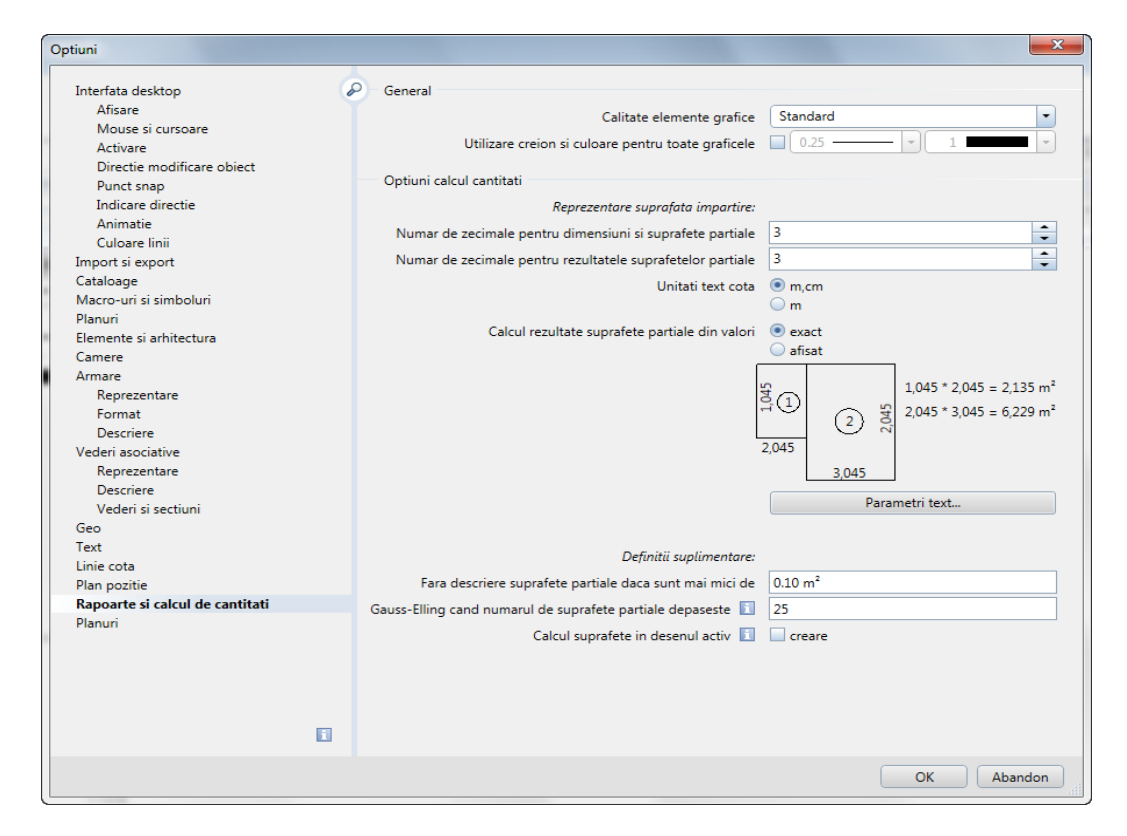

Acum puteti defini setarile implicite pentru modulul **Sabloane: Repoarte, Legende, Texte variabile** global, direct din aceasta pagina.

#### Zona General este noua:

- Utilizand optiunea Calitate elemente grafice, puteti defini calitatea elementelor reprezentate grafic in raport.
- La selectarea optiunii Utilizare creion si culoare pentru toate graficele, culoarea si creionul specificat aici sunt utilizate pentru toate elementele reprezentate grafic in raport. Atunci cand aceasta otiune nu este bifata, pentru reprezentarea elementelor in rapoarte sunt utilizate creionul si culoarea specificate individual pentru fiecare element.

In zona **Optiuni calcul cantitati** puteti controla modul in care vor fi reprezentate grafic suprafetele impartite. Previzualizarea se actualizeaza automat pentru a reflecta setarile definite aici.

Faceti clic pe butonul **Parametri text** ... pentru a speficica parametrii de text pentru impartirea suprafetelor reprezentate grafic.

Utilizand optiunea Fara descriere suprafete partiale daca acestea sunt mai mici de ... din zona Definitii suplimentare, puteti sa asigurati faptul ca impartirea suprafetelor reprezentare grafic este facuta ordonat. In plus, puteti specifica numarul maxim de suprafete partiale. Daca acest numar este depasit, suprafata nu mai este impartita in suprafete partiale; in schimb, acestea sunt calculate prin metoda Gauss-Elling.

Atunci cand este bifata optiunea **Creare calcul suprafete in desenul activ**, impartirea suprafetelor reprezentate grafic este creata in desenul activ.

### Umpluturi si linii umpluturi in constructie ajutor

Puteti gasi o optiune noua in **Coptiuni** - Interfata desktop - Afisare - Desen si fereastra NDW: umpluturi si linii umpluturi in constructie ajutor

| Optiuni                    |                                                                                      |
|----------------------------|--------------------------------------------------------------------------------------|
| Interfata desktop          | Desen si fereastra NDW                                                               |
| Afisare                    | Culoare fundal ferestre                                                              |
| Mouse si cursoare          |                                                                                      |
| Activare                   | Culoare fundal fereastra NDW                                                         |
| Directie modificare obiect | Constructii de ajutor 1 - 11 - 11                                                    |
| Punct snap                 |                                                                                      |
| Indicare directie          | Liemente din desene pasive reprezentate cu aceeasi culoare                           |
| Animatie                   | Umpluturi in desene pasive Umpluturile cu culoare mai luminoasa 💌                    |
| Culoare linii              | Umpluturile și liniile umpluturi în construcție aiutor Umpluturi în culoarea proprie |
| Import si export           |                                                                                      |
| Cataloage                  | Reprezentare Unpublication Calories proprie                                          |
| Macro-uri si simboluri     | Culoare marcare 🛐 6                                                                  |

Umpluturile si linii umpluturi in constructie ajutor pot fi afisate in culoarea proprie sau in culoarea constructiilor de ajutor. Puteti defini culoarea preluata pentru Umplutura (modulele Constructii 2D si Colorare) si Umpluturi (modulul Colorare) din caseta de dialog Proprietati sau Selectie Culoare RGB.

# Distanta minima pentru mod navigare si rotita mouse

Este disponibila o noua optiune in **Cursoare**: Distanta minima pentru mod navigare si rotita mouse

| Optiuni                    |                                                                                                    |
|----------------------------|----------------------------------------------------------------------------------------------------|
| Interfata desktop          | P Mouse                                                                                             |
| Afisare                    | Functionarea butonului dreapta de mouse 🚺 🔾 Selectie meniu contextual                               |
| Mouse si cursoare          | Functiuni suma                                                                                      |
| Activare                   |                                                                                                    |
| Directie modificare obiect | Comportament la dublu click cu butonul dreapta de mouse 🔝 🔛 Comutare automata modul                 |
| Punct snap                 | Dublu click dreapta dupa iesirea din functie 🛛 Refacere proprietati format                          |
| Indicare directie          | Tinati anacat hutanul draanta da moura                                                              |
| Animatie                   | Tineti apasat butonui dreapta de mouse 💽 Functia zoom                                               |
| Culoare linii              | Mentinere apasate Ctrl + Shift + butonul stang de mouse 📃 "Mutare ecran" (pt. mouse cu doua butoane |
| Import si export           | Distanta minima pentru mod pavigare și roțita mouse 1.0000 m                                        |
| Cataloage                  |                                                                                                    |

Puteti specifica o distanta minima intre punctul sursa (ochi) si punctul destinatie (tinta). Cand distanta este mai mica decat valoarea specificata aici este mutat si punctul destinatie; in acest caz camera se muta mai departe. Distanta implicita este de 1 m.

### Toleranta inclinare pentru text

Utilizand optiunea Toleranta inclinare in grade pentru text din X Optiuni -Text, acum puteti specifica toleranta inclinarii, in asa fel incat textul sa poata fi citit de dedesubt si din dreapta. Aceasta optiune este echivalenta cu optiunea Toleranta inclinare pentru forme cote si texte in grade pe care o puteti gasi in X Optiuni - Linie cota.

Valoarea specificata aici este luata in considerare numai daca este activata optiunea **Corectare automata directie text**. Valoarea implicita este de 3 grade.

### Modificarea setarilor implicite pentru dublu-clic cu butonul dreapta al mouse-ului

Setarea implicita pentru Dublu-clic cu butonul dreapta al mouse-ului dupa iesirea din functie - resetarea proprietatilor de format s-a modificat in Soptiuni – Interfata desktop - Mouse și cursoare.

Implicita aceasta optiune **NU** era selectata: facand dublu-clic cu butonul dreapta al mouse-ului pe un element existent permite desenarea unui element similar cu aceleasi proprietati de format ca ale elementului selectat. Dupa crearea elementului și iesirea din functie, proprietatile de format erau pastrate astfel incat se putea continua desenarea altor elemente cu aceleasi proprietati de format (bara de functii **Format**).

Daca aceasta optiune este bifata, proprietatile de format sunt resetate la valorie anterioare desenarii obiectului (bara de functii **Format**).

### Mutare ecran

Puteti gasi o optiune noua in X Optiuni - Interfata desktop - Mouse si cursoare: Mentinere apasata Ctrl + Shift + buton stang de mouse - "Mutare ecran" f(pentru mouse cu doua butoane)

| Optiuni                                |                                                                                                    |
|----------------------------------------|----------------------------------------------------------------------------------------------------|
| Interfata desktop                      | P Mouse                                                                                             |
| Afisare<br>Mouse si cursoare           | Functionarea butonului dreapta de mouse 🚺 🕓 Selectie meniu contextual<br>Functiuni suma             |
| Activare<br>Directie modificare obiect | Comportament la dublu click cu butonul dreapta de mouse 🗊 📃 Comutare automata modul                 |
| Punct snap<br>Indicare directie        | Dublu click dreapta dupa iesirea din functie 🛛 🗹 Refacere proprietati format                        |
| Animatie                               | Tineti apasat butonul dreapta de mouse 🗹 Functia zoom                                               |
| Culoare linii                          | Mentinere apasate Ctrl + Shift + butonul stang de mouse 🗹 "Mutare ecran" (pt. mouse cu doua butoane |

Atunci cand bifati aceasta optiune, puteti muta continutul ferestrei tinand apasata tasta CTRL + tasta SHIFT + butonul stang de mouse. Aceasta optiune va ajuta sa controlati reprezentarea pe ecran atunci cand lucrati cu un nouse cu doua butoane (de exemplu pentru computerele Macintosh).

## Paleta noua - Biblioteca

Noua **Paleta Biblioteca** combina acum toate cataloagele Allplan - simboluri, macro-uri si SmartParts - intr-o singura paleta. Fiecare element poate fi acum selectat intuitiv in aceeasi maniera ca si in trecut.

#### Noua paleta ofera urmatoarele avantaje:

- Puteti accesa toate elementele din biblioteca din acelasi loc.
- Toate elementele din biblioteca pot fi accesate in aceeasi maniera.
- Paleta biblioteca poate sa ramana deschisa chiar daca sunt active alte functii.
- Puteti deschide orice director din Paleta Biblioteca si din alte functii.
- Utilizand sagetile, puteti observa cu usurinta locatia din biblioteca.
- Pentru a pozitiona un element, puteti face dublu-clic pe acesta in previzualizare sau puteti sa il trageti in spatiul de lucru.
- Elementele 3D pot fi reprezentate in plan, elevatie si in vedere izometrica in zona Proiectie. In previzualizare, elementul selectat poate fi reprezentat si in animatie.
- Simbolurile si macro-urile pot fi create si introduse direct in **paleta Biblioteca**.
- Elementele din biblioteca pot fi gestionate (copiate, mutate, redenumite si asa mai departe) direct in paleta Biblioteca.
- Functiile Citire date din catalog si Salvare date in catalog sunt invechite. Prin urmare, acestea nu mai sunt disponibile.

### Paleta Biblioteca

Paleta Biblioteca este compusa din urmatoarele parti:

#### Campul de navigare

| Functiuni Proprietati Asistenti Biblioteca Connect |       |
|----------------------------------------------------|-------|
|                                                    | Layer |
| 듣 Biblioteca 🕨 Simboluri                           | $\wp$ |

Campul de navigare din partea superioara indica biblioteca și directorul curent. Inapoi urca un nivel în ierarhia directoarelor; utilizati P Cautare pentru a gasi un nume în directorul curent.

#### Biblioteca

| 0 | Simboluri  | Þ |
|---|------------|---|
|   | Macrouri   | Þ |
|   | SmartParts | Þ |

Aceste este locul unde gasiti bibliotecile de **Simbboluri, Macro-uri** și **SmartPart** navigand catre directorul dorit.

Odata selectat directorul dorit sunt afisate elementele componente.

| Biblioteca 🧷 🔀                                    |
|---------------------------------------------------|
| Functiuni Asistenti Biblioteca Connect Layer      |
| 🦛 📢 🖙 3D 🕨 Balansoare, tobogane, leagane 🔗        |
| Previzualizare                                    |
| Filar<br>Animatie                                 |
| Marime font                                       |
| Scalare automata                                  |
| Factor font 1.0000                                |
| <ul> <li>Balansoare, tobogane, leagane</li> </ul> |
| Î 🔨 Î                                             |
| Balansoar Leagan                                  |
| Leagan dublu Bara orizontala si lea               |
| @                                                 |
|                                                   |

### Zona de Previzualizare

Puteti vedea o previzualizare a elementului selecat. Puteti selecta **Proiectia** si **Tipul de reprezentare (Filar** sau **animatie**).

#### Zona Marime font

Utilizati aceasta optiune pentru permite unei etichete a unui element din biblioteca sa se scaleze automat (**Scalare automata**) sau cu un **Factor de scalare** ales.

Zona Selectare

Puteti vedea o previzualizare a elementele aflate în directorul curent. Puteto selecta Proiectia pentru previzualizarea elementelor 3D. Simbolurile 2D sunt intotdeuna previzualizate în **Plan**.

Pentru a selecta un element faceti dublu-clic pe el sau trageti-l in spatiul de lucru și plasati-l in locul dorit. In acest moment devin disponibile o serie de optiuni ce va ajuta la plasarea elementului pe desen ca proportii, pozitie etc.

Nota: Pictograma apare cand alegeti o blblioteca sau un director creat chiar de dvs. Acesta poate fi Sters, Redenumit si Copiat.

#### Bara de actiuni

🖄 Grupa noua 🖾 Macro nou 🖄 Introducere macro

În functie de biblioteca, director sau calea aleasa sunt disponibile diverse functii în bara de actiuni.

### Grupa noua creaza o grupa noua în directorul selectat.

Simbol nou salveaza un macro nou în directorul curent.

Macro nou creaza un macro și il salveaza în directorul curent.

### Introducere macro

adauga un macro plasat în spatiul de lucru (în desen) în directorul curent.

### 🗁 SmartPart nou

adauga un SmartPart aflat în spatiul de lucru (în desen) în directorul curent.

### Biblioteca de simboluri reorganizata

Biblioteca de **simboluri** a fost reordonata si extinsa. Utilizand **paleta Biblioteca** acum puteti beneficia de toate aceste beneficii.

Simbolurile noi sunt create direct in **paleta Biblioteca**, unde acestea pot fi si gestionate (copiate, mutate, redenumite si asa mai departe).

Cataloage de simboluri din versiuni anterioare

La upgrade, cataloagele de simboluri din versiuni anterioare sunt mutate in directorul <code>\std\sym\_legacy</code>.

## Modificare directa elemente

Allplan ofera o serie de optiuni pentru modificarea elementelor de design existente. Cele mai importante optiuni de editare disponibile in barele de functii si in meniuri pot fi accesate si direct din elemente. Utilizant modificare directa element, puteti roti, muta, oglindi si copia simetric elementele direct, dupa ce le-ati selectat. In plus, puteti modifica geometria elementului si puteti sa modificati proprietatile specifice obiectului.

In general, trebuie sa faceti diferenta intre doua obiective diferite: initial doriti sa editati un element in totalitate, de exemplu sa copiati, mutati sau sa rotiti elementul, ceea ce inseamna ca elementul in sine ramane nemodificat. Ulterior doriti sa prelucrati un element individual, de exemplu, sa il deformati, ceea ce inseamna ca geometria acestioa si/sau proprietatile sale se modifica.

In oricare dintre situatii, optiunile oferite de modificare directa element ...

- .... asigura faptul ca sunt intotdeauna la dispozitie cele mai importante functii de modificare;
- ... fac posibila modificarea celor mai importanti parametri ai unui element fara a fi necesare paletele sau casetele de dialog;
- ... reduc numarul de clic-uri de mouse si distanta parcursa de mouse, optimizand procesul de lucru;
- ... acestea pot fi accesate atat in 2D cat si in 3D.

### Indicatori

Mutare puncte element

Stergere elemente

54

Indicatorii sunt simboluri mici si colorate care apar la puncte specifice ale elementelor selectate si ofera o interactivitate contextuala. Facand clic pe acesti indicatori, puteti muta, oglindi si copia elemente, insa puteti sa modificati si proprietatile geometrice ale acestora. Forma si culoarea unui indicator va informeaza despre ce puteti face cu acesta.

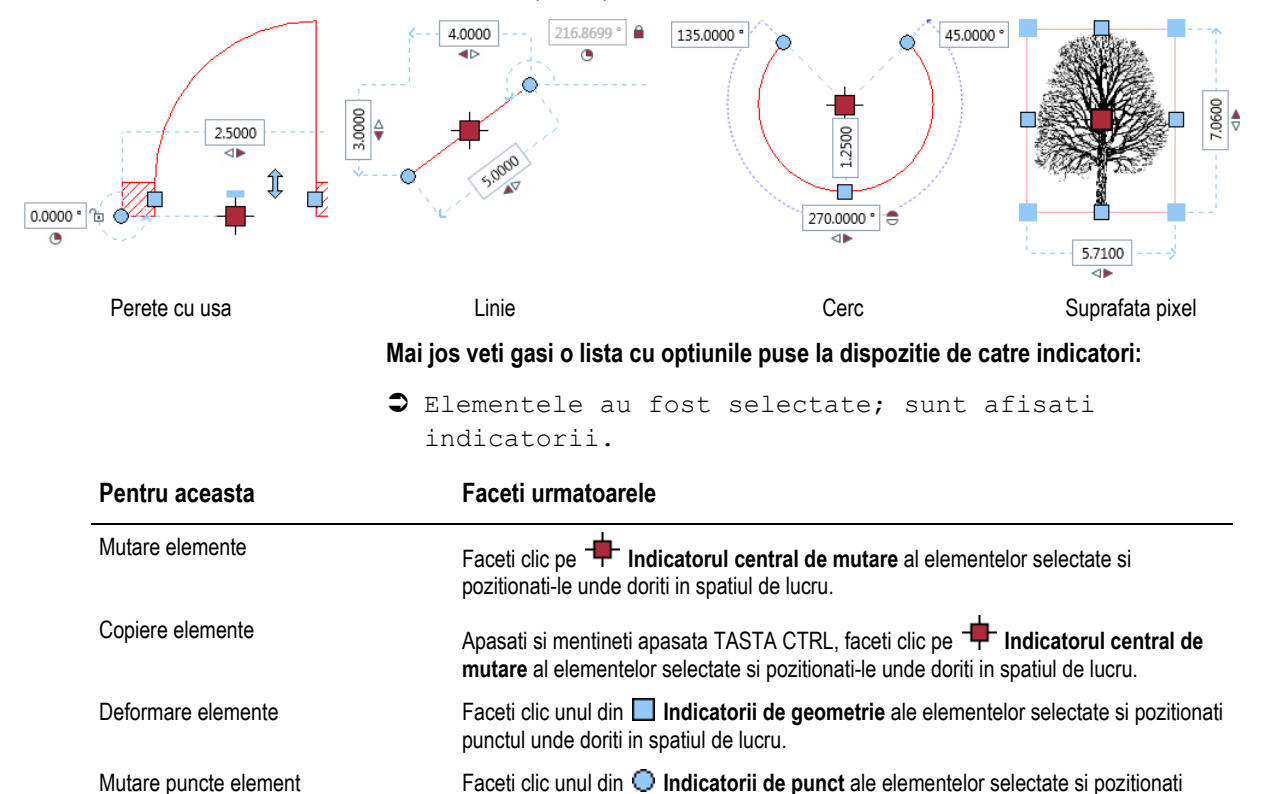

punctul unde doriti in spatiul de lucru.

Apasati TASTA DEL.

### Culoare indicatori

Indicatorii au diverse culori in functie de situatia curenta.

#### Indicatori disponibili:

Toti indicatorii pe care ii puteti utiliza cu elementele selectate sunt afisati in culoarea specificata pentru Culoare standard (**COPTINII - Interfata desktop** - pagina Modificare directa obiect).

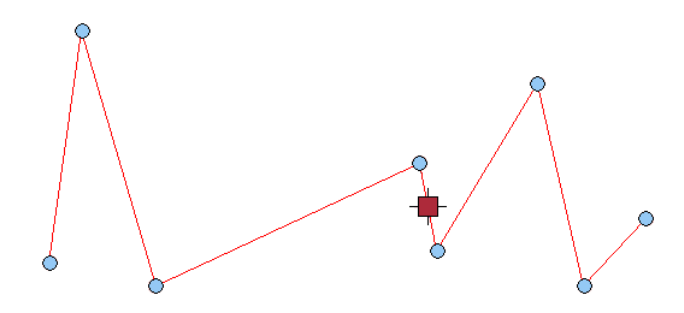

#### Indicatori cu raza de cautare:

In cazul in care cursorul se afla in raza de cautare a unui indicator, culoarea acestui indicator se modifica in culoarea specificata pentru **Culoare** 

previzualizare activare ( Optiuni - Interfata desktop - pagina Modificare directa obiect). Faceti clic pentru a selecta acest indicator; optiunea de modificare care va fi ulterior disponibila depinde de tipul de indicator (consultati "Tipuri de indicatori (la pagina 56)").

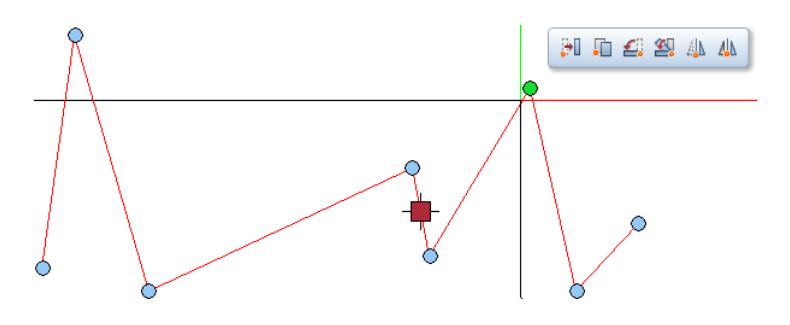

#### Indicatori selectati:

Daca selectati mai multi indicatori facand clic pe acestia in timp ce este apasata TASTA CTRL, acestia vor prelua culoarea specificata pentru **Culoare activare** (**XOptiuni - Interfata desktop -** pagina **Modificare directa obiect**).

Sugestie: Puteti sa definiti o transparenta pentru simbolurile indicatorilor, utilizand Optiuni - Interfata desktop - pagina Modificare directa obiect.

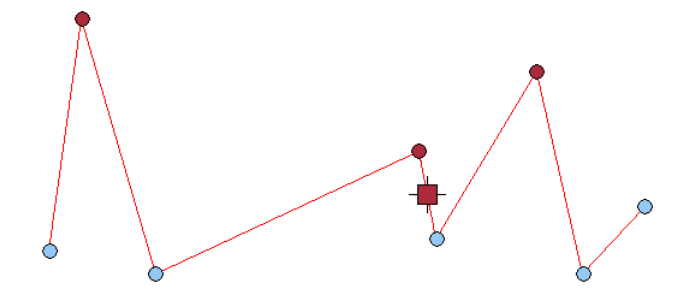

### Tipuri de indicatori

Forma si culoarea unui indicator va informeaza despre ce puteti face cu acesta.

| Indicat<br>or     | Nume                        | Pentru aceasta                                                                         |
|-------------------|-----------------------------|----------------------------------------------------------------------------------------|
| $\circ$           | Indicator punct             | Modificare punct(e)                                                                    |
|                   | Indicator geometrie         | Modificati proprietatile geometrice (de ex: lungime, latime, raza)                     |
|                   | Indicator central de mutare | $\label{eq:matrix} \mbox{Mutare sau - tinand TASTA CTRL apasata - copiere element(e)}$ |
| $\Leftrightarrow$ | Indicator glaf              | Modificare glaf pentru o usa sau o fereastra                                           |

### Modificare individuala elemente

Sugestie: Puteti sa definiti dimensiunea simbolurilor indicatorilor, utilizand X Optiuni - Interfata desktop pagina Modificare directa obiect. Modificarea individuala a elementelor inseamna modificarea geometriei acestora, a proportiilor sau proprietatilor individuale ale obiectului.

### Selectare elemente

Elementele pe care doriti sa le modificati cu modificare directa obiect trebuie mai intai selectate. Puteti selecta elementele fie facand clic pe acestea, fie prin cuprinderea lor intr-o fereastra de selectie.

Tabelul de mai jos va ofera o vedere *sumara* asupra celor mai importante optiuni pentru selectarea elementelor:

➔ Nicio functie nu este selectata.

| Pentru aceasta                | Faceti urmatoarele                                                                                                    |
|-------------------------------|----------------------------------------------------------------------------------------------------|
| Selectati un singur element   | Faceti clic pe element                                                                                                    |
| Selectati mai multe elemente  | Faceti clic in spatiul de lucru, apasati si tineti apasat butonul mouse-ului si cuprindeti<br>elementele intr-o fereastra de selectie. |
| Selectati elemente aditionale | Apasati si tineti apasata tasta CTRL si faceti clic pe elemente sau includeti-le intr-o<br>fereastra de selectie.                      |
| Selectati toate elementele    | Apasati CTRL+A                                                                                                    |
|                               | Nota: In "Selectare elemente" puteti gasi informatii detaliate despre toate optiunile de selectare disponibile.                        |

## Baza

### Modificare puncte de referinta pentru mai multe linii de cote

Utilizand **Modificare punct referinta**, acum puteti modifica pozitia punctelor de referinta pentru mai multe linii de cota succesiv, fara a fi necesar sa reporniti functia de fiecare data. Astfel economisiti cateva clic-uri atunci cand finisati liniile de cota.

### Snap pe punctele liniilor de cota

Acum puteti face snap pe punctele liniilor de cota. De exemplu, aceasta poate fi extrem de util atunci cand doriti sa personalizati simbolurile de capat.

## Functie imbunatatita pentru intersectie a doua elemente

Baza

In versiunile anterioare, in anumite situatii nu era posibil sa utilizati functia **Intersectie a doua elemente** pentru a gasi punctul de intersectie intre un cerc si o linie. Aceasta problema era in general cauzata de faptul ca linia nu era exact perpendiculara.

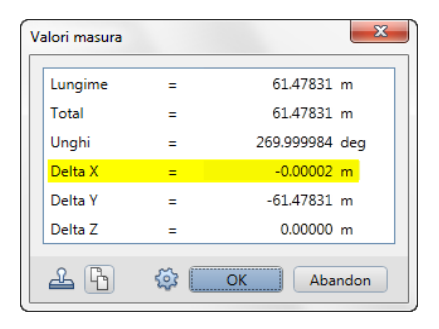

Aceste mici probleme de acuratete sunt luate in considerare si veti obtine rezultate corecte.

### Racordare cu mai putine clic-uri

Functia **Racordare** este acum si mai usor de utilizat: dupa ce ati selectat cele doua elemente, indicati locatia unde doriti sa faceti clic. Va aparea o previzualizare a racordarii potrivite si o puteti printr-un singur clic.

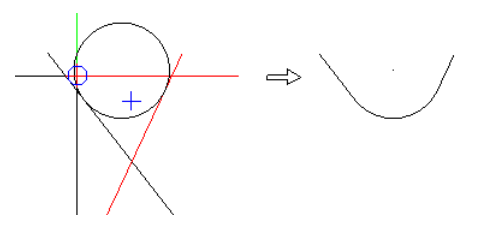

Daca programul nu calculeaza un rezultat clar, acesta va prezenta toate optiunile din care puteti sa alegeti.

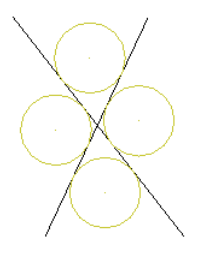

### Modificare curbe spline inchise

Baza

La modificarea curbelor spline 2D, acestea raman inchise chiar si dupa ce modificati punctul de inceput si/sau sfarsit. Nu conteaza daca modificati curba spline utilizand indicatorii sau utilizand functia **Modificare puncte**.

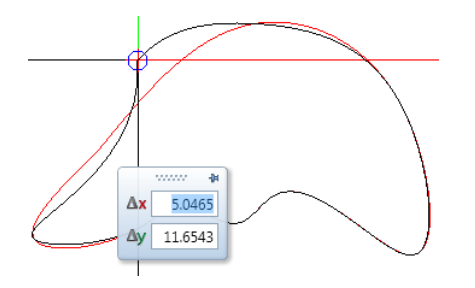

### Ajustare linii la element

Functia **Adaptare linii la element**, pe care o puteati utiliza pentru a scurta sau a alungi liniile si poliliniile pana la intersectia cu un element de referinta, a fost adaugata in meniul contextual al liniilor.

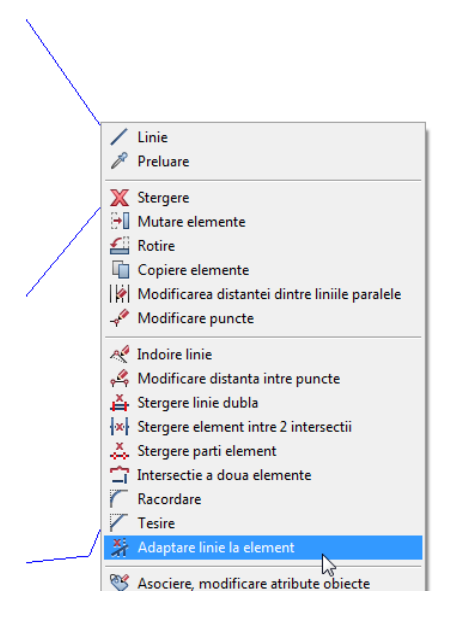

### Simbol sfarsit nou pentru linii

Acum, pentru simbolul de inceput si sfarsit puteti selecta o linie verticala la o distanta fata de capatul liniei.

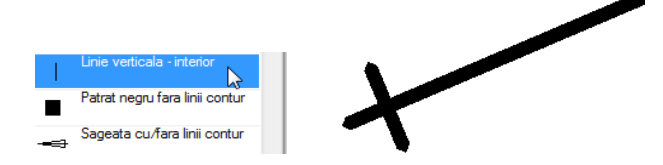
Baza

In caseta de dialog Text exista doua optiuni noi: Culoare fundal si Chenar

paragraf text

#### Culoare fundal

Puteti utiliza **Culoare fundal** pentru a seta culoarea care este utilizata pentru **Aplicare umplutura fundal**. Puteti de asemenea sa setati culoarea in paleta **Proprietati**. Acolo puteti alege de asemenea sa utilizati culoarea de fundal a ferestrelor; aceasta este culoarea setata in **Optiuni** pe pagina **Interfata desktop - Afisare**.

In versiunile anterioare era utilizata intotdeauna culoarea de fundal a ferestrelor.

#### Chenar paragraf text

Atunci cand este selectata **Chenar paragraf text**, paragraful text este inconjurat de un chenar. In paleta **Proprietati** puteti defini proprietatile chenarului (culoare, grosime creion, tip linie, distanta).

#### Orice director pentru fisiere de puncte

La importul si exportul fisierelor prin intermediul functiei **15** Import, Export fisier puncte, directorul de transfer al utilizatorului nu mai este utilizat automat. Poate fi specificata orice cale. In consecinta, butonul Import nu mai este disponibil.

Programul propune directorul setat in **X** Optiuni, pagina Interfata desktop, din zona Salvare.

## Planuri si imprimare

Pe parcursul dezvoltarii acestui modul, au fost inlocuiti termenii "ploter/plotare", care defineau plotterele vechi cu penite de la Nineties, cu termenii moderni "imprimanta/imprimare", care sunt mai potriviti pentru imprimantele actuale DIN A4 si imprimantele de format mare.

Cateva exemple:

Modulul E Paginare desene, plotare a fost redenumit in modulul E Plan.

Functia Plotare planuri a fost redenumita in functia Planuri Imprimare planuri.

Fisier plot, Profil plotare si Tip plan au fost redenumite in Fisier imprimare, Profil imprimare si respectiv Tip imprimare.

Plotare multipla a fost redenumita in Imprimare multipla.

#### Pagina cu proprietati

Acum puteti utiliza intotdeauna functia Definire pagina pentru a dedini zona imprimabila, indiferent de dispozitivul de iesire definit in functia Imprimare planuri. Parametrii sunt definiti in paleta; orice modificare este afisata automat. Pe langa zonele Pagina si Margini, unde puteti specifica formatul, orientarea si marginile paginii, acum puteti gasi si noua zona Proprietati.

| Definire pagina           | <u>9</u> 🗵                |
|---------------------------|---------------------------|
| Definire pagina           |                           |
| > Pagina                  |                           |
| Margini                   |                           |
| 🔻 Proprietati             |                           |
| Chenar                    | Margine dubla cu indosa 🕕 |
| Cartus                    | Legenda plan 🔹            |
|                           | 5 Legenda 2 Index 2 🕕     |
| Distanta la dreapta       | 5.0 mm                    |
| Distanta la partea de jos | 5.0 mm                    |
| Fundal                    | Umplutura/ Umplutura cı 💌 |
|                           |                           |
| é é                       | Inchidere                 |

Utilizand setarile din aceasta zona, acum puteti defini chenarul, cartusul si fundalul ca proprietati fixe ale paginii. Chenarul se potriveste perfect pe dimensiunea paginii. Pentru cartus puteti specifica distanta fata de marginea interioara a chenarului. Pentru fundal puteti utiliza o umplutura sau o textura. La modificarea paginii, dimensiunea chenarului si pozitia cartusului se modifica automat.

Puteti salva setarile pentru pagina utilizand **Salvare ca favorit** si le puteti prelua ulterior utilizand functia **Incarcare favorit**.

Va rugam sa retineti ca functia El Cartus nu recunoaste acest chenar ca element.

### lesire plan recreat

Acum puteti gasi versiunile complet revizuite ale functiilor Imprimare planuri, Export fisier HPGL, `fisier pixel si Arhivare, pe care il puteti utiliza pentru a scoate planuri. Toate meniurile si barele dispar imediat ce selectati una dintre aceste functii. Paleta Imprimare planuri se deschide si puteti vedea tab-ul Imprimanta. Reprezentarea planului este aceeasi cu cea de pe hartie.

Orice modificari facute asupra setarilor din paleta sunt afisate automat.

In general elementele care vor fi imprimate si definitiile pentru arhivare nu se schimba prea des. De aceea, acum puteti defini aceste setari in sub-palete. Caseta de dialog **Selectie planuri** este acum singura caseta de dialog disponibila pentru selectia planurilor pentru iesire. Ca rezultat, cele doua tab-uri - **Imprimanta** si **Profil imprimare** - combina cele mai importante definitii, care sunt sortate pe grupe logice.

| Imprimare planuri               | 9                                                                                                    | Imprimare planuri                                             | Ø×                                                                 |
|---------------------------------|----------------------------------------------------------------------------------------------------|---------------------------------------------------------------|--------------------------------------------------------------------|
| Imprimare planuri               |                                                                                                    | Imprimare planuri                                             |                                                                    |
| Imprimanta Profil imprimare     |                                                                                                    | Imprimanta Profil imprimare                                   |                                                                    |
| > Selectie                      |                                                                                                    | Definitii imprimare                                           |                                                                    |
| 🔻 Definitii                     |                                                                                                    | Utilizare profil imprimare                                    | Fara                                                               |
| Driver                          | Driver Windows     Driver vector Allplan                                                                                                    | Factor deformare<br>Rotire la 90°<br>Deformare grosime creion | 100.0 % Setare                                                     |
| Driver Raster Allplan<br>Format | Imp designjet 000 42 by ▼       Imp designjet 000 42 by ▼       Imp designjet 000 42 by ™       Imp designjet 000 42 by ™       Imp designjet 000 42 by ™       Imp designjet 000 42 by ™       Imp designjet 000 42 by ™ | Atribuire creioane si culori                                  | ✓ Setare                                                           |
| Numar de copii                  | 215,9 x 279,4 mm                                                                                                    | Culori linii                                                  | <ul> <li>Colorat</li> <li>Tonuri de gri</li> <li>Noraci</li> </ul> |
| Unentare                        | 17.1 mm                                                                                                    | Totul cu un creion                                            | <ul> <li>✓ Negru</li> <li>✓ 0.35 — </li> </ul>                     |
| 5.1 mm                          | A 5.0 mm                                                                                                    | Corectie Gamma                                                | 0.5000<br>Salvare profil imprimare                                 |
| Definire pagina                 | Setare 💽                                                                                                    |                                                               |                                                                    |
| > Alte definitii                |                                                                                                    |                                                               |                                                                    |
| Mod iesire                      |                                                                                                    |                                                               |                                                                    |
| Imp                             | orimare Abandon Inchidere                                                                                                    | Imprin                                                        | nare Abandon Inchidere                                             |

Noua metoda pentru iesire plan reflecta in totalitate filozifia pentru iesire, care contine urmatorii trei pasi:

#### • Definire pagina

Acest pas presupune definire planului actual. Scopul este definirea exacta, deoarece acesta va fi imprimat mai tarziu. Prin definirea paginii, pentru care puteti specifica orice dimensiune, veti defini zona imprimabila. Prin definirea marginilor, veti specifica daca planul va fi exportat in fisier PDF, va fi imprimat pe o imprimanta de format mare cu rola sau utilizand o imprimanta normala, pe o singura foaie.

Daca nu ati selectat inca un chenar si un cartus ca si proprietati de pagina, puteti pozitiona aceste elemente utilizand functiile Chenar si Cartus sau Cartus sau Legenda, Cartus.

• Asamblarea planului

Acest pas presupune pozitionarea elementelor plan individual sau grupat in

zona imprimabila, in interiorul chenarului. Daca doriti, puteti de asemenea sa introduceti text aditional, cote si alte elemente.

#### • Imprimarea planului

Acest pas presupune imprimarea planului finalizat, utilizand **Imprimare planuri** si/sau crearea unui fisier PDF din plan, utilizand **Export PDF**. Prin utilizarea profilelor de imprimare, puteti modifica aspectul unui plan final fara a fi nevoit sa modificati planul actual.

Utilizand functia Imprimare planuri, puteti selecta dispozitivul de iesire si - daca utilizati drivere Windows - zona imprimabila, care rezulta scazand marginile dispozitivului din formatul de hartie. In functie de marginile definite

in Definire pagina, planul este pozitionat in coltul din stanga jos al zonei imprimabile sau in coltul din stanga jos al formatului de hartie. Spre deosebire de plan, dimensiunea formatului de hartie nu este liber definibila. Dimensiunile care sunt disponibile depind de tipul de imprimanta utilizat. Elementele care se afla in zona imprimabila a paginii vor fi incluse in imprimare. Pentru selectia formatului de hartie sunt disponibile urmatoarele optiuni:

- Deschideti pagina S Optiuni Planuri si selectati optiunea La definire pagina - ajustare format hartie (imprimanta) daca doriti ca programul sa selecteze automat formatul de hartie si orientarea in conformitate cu pagina.
- Deschideti functia Imprimare planuri pe pagina Imprimanta. In zona Definitii, faceti clic pe pictograma Definiti dispozitiv din imprimanta selectata pentru definire pagina de langa Format daca doriti sa ajustati manual formatul de hartie si orientarea paginii.

#### Imprimarea multipla

Imediat ce ati selectat mai multe planuri in functiile Imprimare planuri, Imprimare planuri, Export fisier HPGL, fisier pixel si Arhivare, zona Imprimare multipla este adaugata la tab-ul Imprimanta al paletei. Parametrii care sunt disponibili depind de functia si de dispozitivul de iesire selectat.

• Daca ati setat un driver Windows pentru planul actual in functia Imprimare planuri, puteti defini setarile pentru imprimanta, format si profil imprimare. In plus, puteti specifica numarul de copii. Nu este disponibila toata zona Definitii. In consecinta, nu puteti modifica acesti parametri pentru planul actual.

| Imprimare planuri                      | S 🔊               |
|----------------------------------------|-------------------|
| Imprimare planuri                      |                   |
| Imprimanta Profil impri                | mare              |
| ✓ Selectie                             |                   |
| Plan                                   | 12                |
| Elemente de imprimat                   | Setare            |
|                                        |                   |
| <ul> <li>Imprimare multipla</li> </ul> |                   |
| Imprimanta                             |                   |
| Actual                                 | hp laserjet 2100  |
| Ca in plan                             | •                 |
| Format                                 |                   |
| Ca in plan                             |                   |
| Format similar                         |                   |
| Orientare                              |                   |
| Profil imprimare                       |                   |
| Actual                                 | - Fara            |
| Ca in plan                             | •                 |
| Verificare iesire                      |                   |
|                                        |                   |
| Numar de copii                         | 1                 |
| ✓ Alte definitii                       |                   |
| Imprimare                              | Abandon Inchidere |

 Daca ati setat un driver vector Allplanpentru planul actual in functia Imprimare planuri, puteti defini setarile numai pentru profil imprimare. Pagina definitii este ascunsa in zona Definitii.

Functia **Export fisier HPGL, fisier pixel** se comporta in aceeasi maniera, deoarece utilizeaza automat drivere vector Allplan, indiferent de dispozitivul de iesire setat.

Acelasi lucru este valabil si pentru functia Arhivare. Indiferent de dispozitivul de iesire setat, puteti defini numai setarile pentru print imprimare. Aici, zona Definitii nu este dispozibila.

| Imprimare planuri       | <i>9</i> ×            |
|-------------------------|-----------------------|
| Imprimare planuri       |                       |
| Imprimanta Profil impri | mare                  |
| ▼ Selectie              |                       |
| Plan                    | 1,2                   |
| Elemente de imprimat    | Setare                |
| 🕆 Imprimare multipla —  |                       |
| Profil imprimare        |                       |
| Actual                  | Fara                  |
| Ca in plan              | ۲                     |
| 🕶 Definitii             |                       |
| Driver                  | O Driver Windows      |
|                         | Oriver vector Allplan |
| Imprimanta              | color/an 🔹            |
| Driver                  | HPCOL_DESIGNJET       |
| Latime                  | 3000.0 mm             |
| Inaltime                | 914.0 mm              |
| Numar de copii          | 1                     |
| ▶ Alte definitii        |                       |
| (Imprimare              | Abandon Inchidere     |

Setarea **Ca in plan** pentru imprimanta si format, precum si optiunile **format similar** si **Verificare dispozitiv** se comporta in mod obisnuit. Atunci cand selectati setarea **Actual** pentru imprimanta si format, sunt introduse setarile planului actual, insa nu pot fi modificate.

Setarile pentru utilizate profil imprimare sunt noi. Cu setarea **Ca in plan**, puteti modifica parametrii in tab-ul **Profil imprimare** temporar pentru planul curent, insa nu puteti selecta un profil de imprimare. Cu setarea **Actual**, puteti selecta

un profil imprimare predefinit. Puteti sa verificati parametrii acestuia in tab-ul **Profil imprimare** insa nu puteti sa ii modificati temporar.

#### Verificare iesire

O alta facilitate noua pentru imprimarea multipla este optiunea pentru vizualizare planuri inainte de a fi imprimate propriu-zis. Dupa ce ati selectat cateva planuri, in partea de jos a ferestrei puteti alege planul pe care doriti sa il verificati.

|                     | 1 Plan 1 |      |   |
|---------------------|----------|------|---|
|                     | 2 Plan 2 |      |   |
| 🌐 💥 🔍 🦏 🥂 🔺 🚺 1/2 🕨 | 1 Plan 1 | 3,10 | • |

Utilizati sagetile pentru a trece de la un plan la altul: < va duce la planul

anterior, iar va duce la planul urmator. Puteti utiliza lista pentru a selecta un plan. Daca ati setat un driver Windows pentru planul curent si ati selectat mai multe planuri cu drivere vector Allplan, programul va afisa un mesaj care va anunta ca planul in discutie nu poate fi afisat si il scoate din selectia de planuri. Daca ati selectat setarea **Ca in plan** pentru imprimanta, formatul si/sau profilul de imprimare impreuna cu drivere Windows, in paleta sunt afisate definitiile corespunzatoare.

## Export PDF ca fisier pixel

La crearea unui fisier PDF cu functia Export PDF (modulul Plan) sau din Previzualizare imprimare, acum puteti exporta tot continutul planului ca fisier pixel.

| E | oport fisiere PDF | ;                 | ×                                  |
|---|-------------------|-------------------|------------------------------------|
| Γ | Fisier PDF        |                   |                                    |
|   | uments/Neme       | tschek\Allplan\2  | 014\Usr\Local\prj\Plan 1_1.pdf     |
|   | Introducere       | marcare:          | Plan 1_1                           |
|   | Parola:           |                   |                                    |
|   | Adaugare la       | fisier            |                                    |
| L | V Deschiderea     | fisierului cu apl | icatia asociata                    |
|   | Proprietati       |                   |                                    |
|   | Rezolutie         | 300 dpi           |                                    |
|   | Marime fisier     | Marim             | ne hartie (cu margine)             |
| L |                   | 🔘 Zona            | imprimabila (fara margine)         |
|   | Export docu       | ment as bitmap    | (va rezulta un volum mare de date) |
|   | Continut cor      | mplet plan        |                                    |

Avantajul este ca umpluturile cu transparenta sunt exportate ca atare, iar fisierul PDF rezultat este protejat impotriva copierii neautorizate, deoarece nu poate fi importat din nou in forma vectoriala.

Totusi, cantitatea de date generata creste considerabil, lucrul care ar putea cauza probleme daca doriti sa trimiteti sau sa impoortati din nou fisiere PDF de fromat mare.

## Legenda plan cu previzualizare

La selectarea unei legente plan cu functiile Definire pagina si Legenda, cartus, acm puteti vedea o previzualizare a legendei selectate. Acest lucru este similar cu selectia unui text variabil.

| Selectie legenda                        |                                                                                                    |
|-----------------------------------------|----------------------------------------------------------------------------------------------------|
| Director                                |                                                                                                    |
| Standard                                |                                                                                                    |
| Birou                                   |                                                                                                    |
| Privat                                  |                                                                                                    |
| Proiect                                 | Actast                                                                                                    |
| Cale externa                            | at the state of the state of th |
|                                         |                                                                                                    |
|                                         |                                                                                                    |
| Fisier                                  | Lista                                                                                                    |
| 7 Cartus                                | 1 Legende 1 Index 1                                                                                                    |
|                                         | 2 Legende 1 Index 2                                                                                                    |
|                                         | 3 Legende 1                                                                                                    |
|                                         | 4 Legende 2 Index 1                                                                                                    |
|                                         | 5 Legende 2 Index 2                                                                                                    |
|                                         | 11 Index 1                                                                                                    |
|                                         | 12 Index 2                                                                                                    |
|                                         | 13 Index 3                                                                                                    |
|                                         | 14 Index 4                                                                                                    |
|                                         | 21 Client si proiect constructie                                                                                                    |
| Legenda asociativa din documentul activ | Precizia calculului: ++                                                                                                    |
|                                         | OK Abandon                                                                                                    |

## Functii de configurare

Toate functiile care erau disponibile in functia **Configuratii** au fost introduse in alte functii. Astfel, functia principala a devenit inutila si nu mai este disponibila. Pentru a rula functiile de configuratie trebuie sa fiti logat ca administrator sau ca utilizator cu drepturi de administrare.

Reprezentare chenar

Pentru a defini parametrii pentru chenare, acum puteti utiliza functia **Chenar**, zona **Tip chenar**. Pentru a sterge parametrii de reprezentare pentru chenarele existente, faceti clic pe X in partea dreapta a casetei cu tipuri.

### Pentru a defini parametri noi de reprezentare a chenarelor

- 1 Deschideti functia Chenar. In zona Tip chenar, selectati tipul pe care doriti sa il utilizati ca sablon.
- 2 Specificati parametrii doriti in zonele Creion-linie chenar si Definitie chenar.

[Tip definit de utilizator] este introdus pentru numele tipului.

3 Faceti clic pe caseta **Tip**, introduceti un nume pentru noua definitie de chenar si apasati ENTER pentru confirmare.

#### Format chenar

Pentru a defini noile formate pentru chenare, acum puteti utiliza functia **Chenar**, zona **Format**. Pentru a sterge formatele existente pentru chenarele, faceti clic pe in partea dreapta a casetei de formate.

Pentru a defini noile formate pentru chenare

- 1 Deschideti functia Generat. In zona Format, selectati formatul pe care doriti sa il utilizati ca sablon.
- 2 Introduceti latimea si inaltimea noului format.

[Tip definit de utilizator] este introdus pentru numele formatului.

3 Faceti clic pe caseta **Format**, introduceti un nume pentru noul format si apasati ENTER pentru confirmare.

#### Format hartie

Pentru a defini formate noi de pagina, acum puteti utiliza functia **Definire** pagina, zona **Pagina**. Pentru a sterge formatele de pagina existente, faceti clic pe X in partea dreapta a casetei de formate.

#### Pentru a defini formate noi de pagina

- 1 Deschideti functia Definire pagina. In zona Pagina, selectati formatul pe care doriti sa il utilizati ca sablon.
- 2 Introduceti latimea si inaltimea noului format.

[Tip definit de utilizator] este introdus pentru numele formatului.

3 Faceti clic pe caseta Format, introduceti un nume pentru noul format si apasati ENTER pentru confirmare.

#### Profile imprimare

Pentru a defini profile de imprimare noi si pentru a modifica profile de imprimare existente, acum puteti utiliza functiile Imprimare planuri, Export fisier HPGL, fisier pixel si Arhivare si tab-ul Profil imprimare.

Pentru a crea sau modifica un profil de imprimare

- 1 Selectati tab-ul **Profil imprimare** intr-una din aceste functii.
- 2 In zona **Definitii imprimare**, selectati optiunea **Utilizare profil imprimare** si selectati fisierul de profil imprimare pe care doriti sa il utilizati ca sablon.
- 3 Definiti setarile necesare si faceti clic pe Salvare profil imprimare.
- 4 Introduceti un nume nou pentru fisier sau utilizati unul existent.

Inlocuire dispozitiv de iesire in planuri

Acum puteti gasi functia Inlocuire dispozitiv de iesire in planuri in caseta de dialog Deschidere fisiere proiect: planuri. Functia se comporta absolut la fel.

#### Drivere vector Allplan disponibile

Daca ati instalat Allplan 2014 pentru prima data, in aplicatia Allmenu sunt disponibile pentru configurare numai driverele vector Allplan HPGL2\_DESIGNJET si HPCOL\_DESIGNJET.

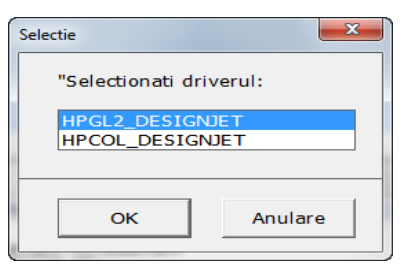

De aceea, functia **Export fisier HPGL, fisier pixel** nu mai ofera si optiunea **HPGL monocrom**.

## Module aditionale

## Export PDF din Report Designer imbunatatit

Exportul unui raport ca fisier PDF a devenit mult mai usor. Acum puteti atasa raportul la un fisier PDF existent si ulterior puteti actualiza numerele paginilor in fisierul PDF combinat.

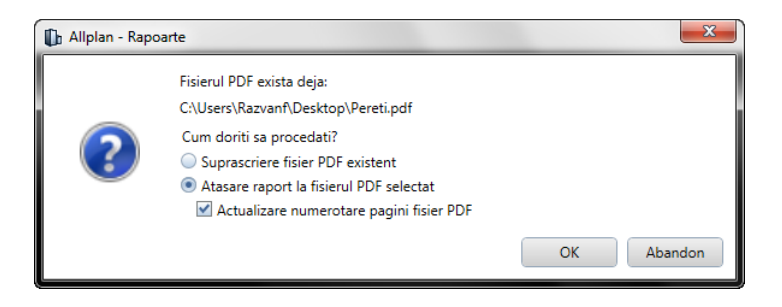

## Noi functii pentru modificarea rapoartelor

Aveti la dispozitie o noua functie în zona **Modificare** modulului **Sabloane**: **Rapoarte, Legende, Texte variabile**: Modificare Raport.

Puteti utiliza aceast afunctie pentru a modifica sablonul unui raport existent, salvand rezultatul ca un fisierl RDLC. Pentru a modifica sablonul raportului puteti utiliza optiunile oferite de **Definire Raport**.

## Atribute object: 'atribut complet nou' setat implicit

Optiunea Atribut complet nou este acum setarea implicita pentru Preluare, stergere atribute obiecte.

| <b>\$</b> |                                            |
|-----------|--------------------------------------------|
| Prelua    | are proprietati elemente arhitectura 🛛 🛛 🔤 |
|           | Atribut complet nou                        |
| ß         | Adaugare atribut                           |
|           | Aplicare Inchidere                         |

Aceasta suprascrie atributele existente cu valorile noi si adauga atributele noi la setul de atribute existent. Avantajul este ca nu veti sterge accidental atributele, lucu care se poate intampla cu optiunea **Atribute noi**.

## Modelare 3D

Modulul de **Modelare 3D** pune la dispozitie numeroase facilitati noi care maresc productivitatea si capacitatea de modelare.

Noua functie **itt Extrudare** asigura succesul in modelarea intuitiva; exista totusi si posibilitatea de a introduce valori exacte in linia de dialog. Aceasta functie va inlocui in viitor bine-cunoscutele functii de schitare.

Functiile care creaza elemente pe baza liniilor 3D au fost combinate in noua functie **D** Linie 3D. Pe langa dreptunghiuri, cercuri si polilinii, acum puteti crea si curbe spline 3D.

Similar, functiile pentru crearea suprafetelor 3D au fost combinate in functia **Suprafata 3D**, care include si suprafata curba spline 3D, precum si optiuni avansate pentru suprafete circulare.

Noua metoda de identificare a suprafetelor 3D este de asemenea foarte utila.

Aceasta optiune a fost initial dezvoltata pentru functia **LE Extrudare** dar poate fi de asemenea aplicata si pentru alte modificari. In plus, acum puteti utiliza noile optiuni de modificare care va sunt familiare de la constructiile 2D si pentru elementele 3D.

## Noua functie extrudare

Puteti utiliza functia **itt Extrudare** pentru a crea corpuri 3D pe baza unor suprafete 3D existente. In plus, puteti prelucra corpurile 3D, desenand orice contur exterior pe o suprafata a corpului si modeland liber acest contur in trei dimensiuni. Puteti inclusiv sa utilizati conturul unei alte suprafete ca baza.

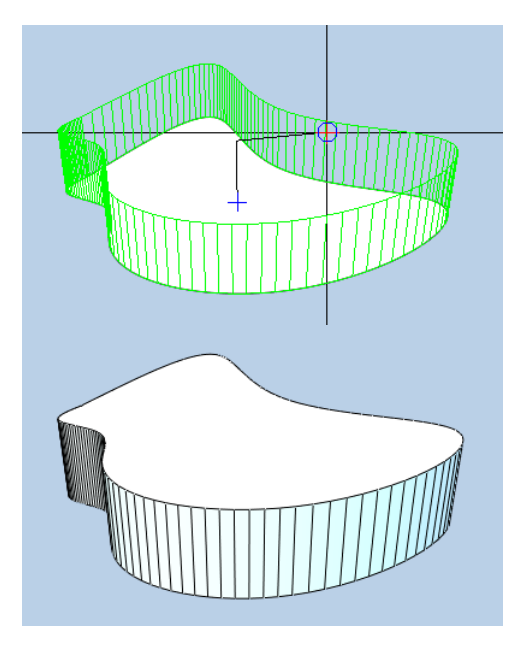

Figura: crearea unui corp pe baza unei suprafete

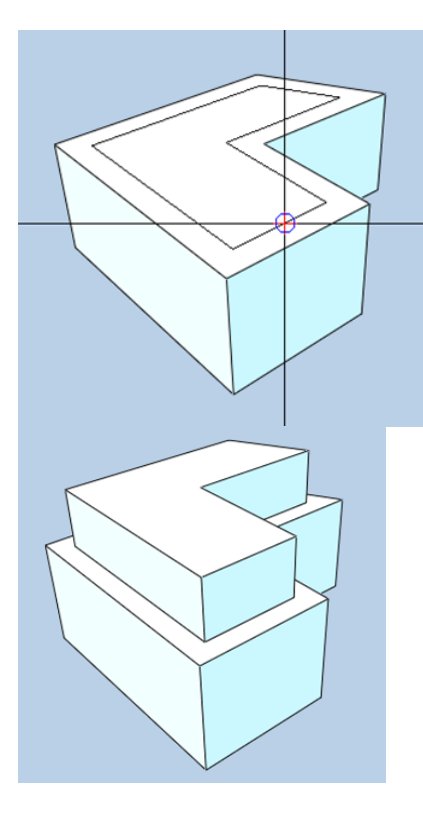

Figura: extinderea unui corp utilizand o distanta pentru contur

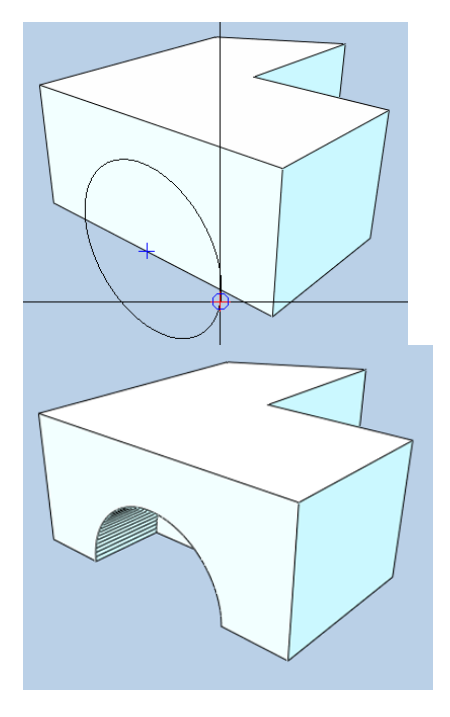

Figura: decuparea unui contur desenat pe o suprafata

### Linii 3D cu functionalitate suplimentara

In versiunile anterioare existau diverse functii pentru desenarea elementelor cu linii 3D. Acum puteti gasi toate aceste functiuni in functia Science Linii 3D:

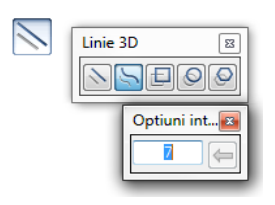

Aceasta functie combina bine-cunoscutele functii pentru crearea unui Dreptunghi 3D, Cerc 3D sau Poligon 3D precum si noua functie Curba Spline 3D:

Utilizand optiunile de introducere puteti specifica **numarul de puncte in segment**, care reprezinta numarul de puncte dintre doua puncte de control: cu cat valoarea este mai mare, cu atat curba spline este mai neteda. Puteti specifica punctele individuale prin introducerea valorilor in **linia de dialog** sau puteti face clic pe puncte in plan, elevatie sau in vedere izometrica.

Procedati astfel:

Deschideti functia Si Linie 3D si selectati tipul de linie 3D pe care doriti sa il desenati. Programul va ofera **optiuni de introducere** potrivite pentru tipul de linie pe care il creati, in asa fel incat sa puteti sa personalizati elementul dupa cum doriti.

#### Suprafete 3D cu functionalitate suplimentara

Ca si functia SLinie 3D, functia Suprafete 3D combina functiile existente pentru crearea oricaror suprafete 3D: Suprafete 3D din linii 3D existente, Suprafata poligonala 3D, Suprafata rectangulara 3D, Suprafata circulara 3D si Suprafata poligonala regulata 3D.

| 2 | Suprafata 3D |             |
|---|--------------|-------------|
|   | HICLOP       |             |
|   |              |             |
|   |              | Optiuni int |

Utilizand Suprafata circulara 3D, puteti defini modul in care va fi inchisa suprafata circulara:

- **Sector cerc** utilizeaza linii de punctele de capat ale actului la centrul cercului.
- **Coarda cerc** utilizeaza o coarda intre punctele de capat ale arcului.

Una dintre noutatile deosebite este functia Suprafata Spline 3D pentru forme organice. Puteti desena o suprafata delimitata de o curba spline 3D. Programul creaza curbe cicloide intre punctele de control. So aoco puteti specifica numarul de puncte in segment in optiuni introducere.

#### Procedati astfel:

Deschideti functia Reprafata 3D si selectati tipul de suprafata 3D pe care doriti sa il desenati. Programul va ofera **optiuni de introducere** potrivite pentru tipul de suprafata pe care il creati, in asa fel incat sa puteti sa personalizati elementul dupa cum doriti.

# Identificare suprafata pentru functiile de modificare

Functia **b** Extrudare ofera o serie de metode pentru identificarea suprafetelor: imediat ce o suprafata este detectata, aceasta este evidentiata cu

o umplutura transparenta. Puteti seta culoarea acestei umpluturi in **Optiuni -**Interfata desktop - Afisare - Reprezentare - Culoare marcare.

Aceasta noua metoda de identificare a suprafetelor este utilizata de diverse functii de modificare, cum ar fi:

- 🖉 Taiere corpuri cu un plan
- 🗐 Stergere fete dintr-un corp 3D

Atunci cand selectati o functie si faceti clic pe D Selectie suprafata (bifata implicit) in **Optiuni introducere**, programul detecteaza suprafata si este suficient sa faceti o singura data clic.

Daca faceti insa clic pe Selectie muchii sau puncte, va trebui sa specificati trei puncte sau doua muchii sau o muchie si un colt pentru a defini suprafata.

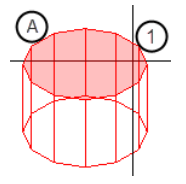

Figura: identificare suprafata
Selectie suprafata este activa
(1) Cursorul indica suprafata
(A) Suprafata este identificata

#### Indoire linii 3D si suprafete 3D

Acum puteti utiliza functia **All Indoire linie** (bara **Prelucrare**) pentru a modifica linii si muchii din suprafetele 3D, pe langa liniile si suprafetele 2D.

#### Desfasurare corpuri 3D

Functia Desfasurare a fost mutata din modulul Defensional vederi si sectiuni in modulul Modelare 3D. In plus, aceasta functie a fost complet revizuita si acum poate fi utilizata pentru a desfasura orice corp 3D. Cu aceasta functie puteti reprezenta o structura in unghi la lungimea ei reala.

Dupa ce ati selectat si ati pozitionat suprafata de referinta, faceti clic pe muchia e care doriti sa atasati urmatoarea suprafata care va fi desfasurata. Continuati in aceeasi maniera si cu celelalte muchii pana cand veti desfasura toate suprafetele.

La selectia suprafetei de referinta si a suprafetelor care vor fi desfasurate, aceste suprafete sunt evidentiate in corpul 3D ca suprafete transparente in culoarea de marcare setata in **Coptiuni**. Este indicat sa lucrati cu mai multe ferestre.

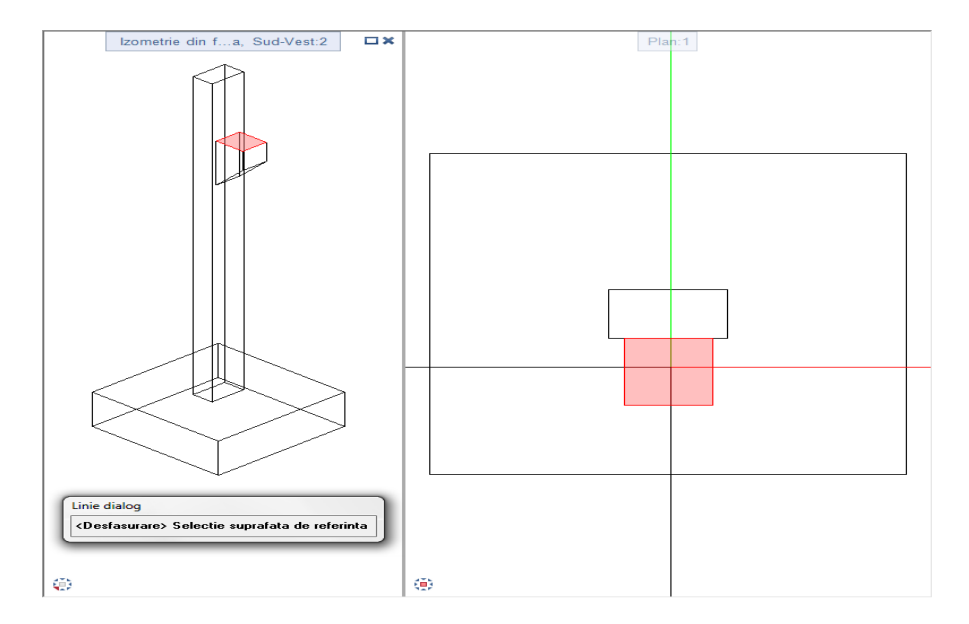

Fiecare suprafata din corpul 3D poate fi desfasurata o singura data. Aceasta previne reprezentarile incorecte.

Atunci cand indicati o muchie pe care nu poate fi desfasurata o alta suprafata, nu va mai fi afisata nicio suprafata in previzualizare. In plus, veti observa un simbol corespunzator in spatiul de lucru, iar programul afiseaza un mesaj corespunzator in linia de dialog.

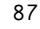

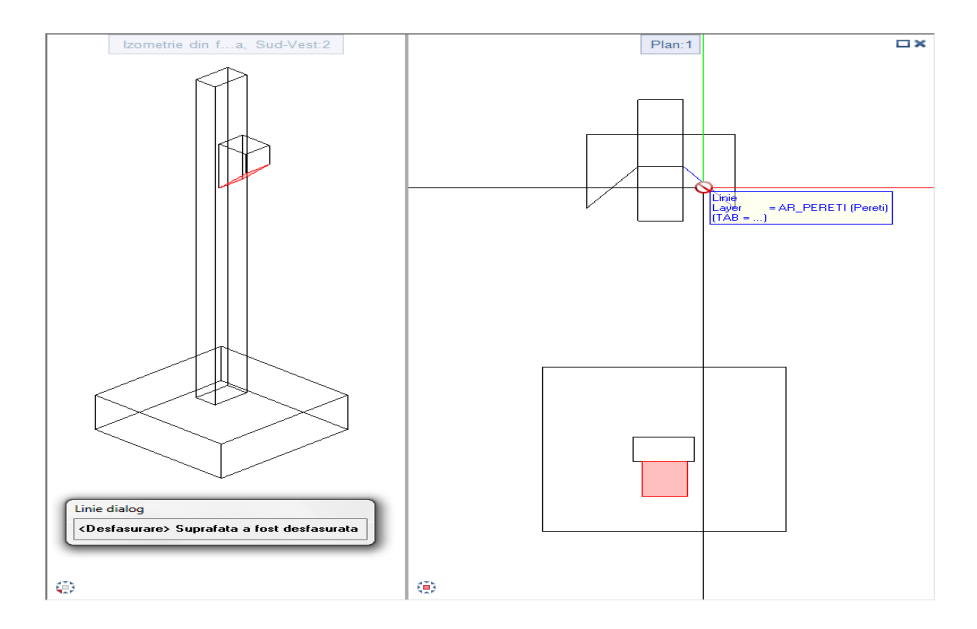

Atunci cand toate suprafetele corpului 3D au fost desfasurate, programul afiseaza un mesaj si iese automat din functie.

Nota: Nuu mai este posibil sa desfasurati cofraje in modulul <sup>1</sup> Vederi si sectiuni. Copiati cofrajul intr-un desen nou si gol si stergeti toate vederile si sectiunile cu functia **Stergere vedere**. Imediat ce ultima vedere a fost stearsa, cofrajul este automat convertit in elemente 3D ne-asociative, care pot fi desfasurate.

Acelasi lucru se aplica si pentru elementele de arhitectura; acestea nu pot fi desfasurate cu aceasta functie. Elementele arhitecturale trebuie mai intai convertite in corpuri 3D utilizand functia H Conversie elemente.

## Arhitectura

## Acoperisuri cu doua linii de nivel

Acum puteti reprezenta doua linii de nivel in planurile de acoperis.

| Planuri acoperis |              |              |                |                |  |
|------------------|--------------|--------------|----------------|----------------|--|
|                  | Unghi 35.000 | Lin-N1 4.000 |                | CotaSup 10.000 |  |
|                  | Panta 70.021 | Lin-N2 5.000 | Cota Str 3.500 | CotaInf 2.500  |  |
|                  |              |              |                | Inchidere      |  |

Aceste linii de nivel faciliteaza o gama larga de cerinte de design:

- Puteti introduce lucarne in acoperis mult mai usor: puteti seta valorile liniilor de nivel la valorile dorite si ulterior puteti desena lucarnele intre aceste linii. Nu mai este necesar sa faceti masuratori suplimentare pentru a determina inaltimea.
- Puteti desena camere intre liniile de nivel de la 1m si 2m.

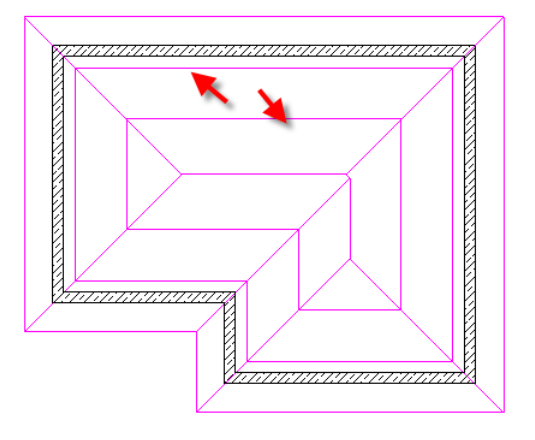

## Modificare planuri

Modificarea **inaltime punct sup/inf** pentru planurile libere cu functia **Modificare planuri** este acum mult mai facila. Punctele introduse la definirea planurilor sunt acum afisate ca simboluri cu constructie de ajutor in plan, in elevatie si in vedere izometrica.

Punctul al carui caseta de introducere date este selectata este reprezentat cu un simbol mare in culoarea de selectie.

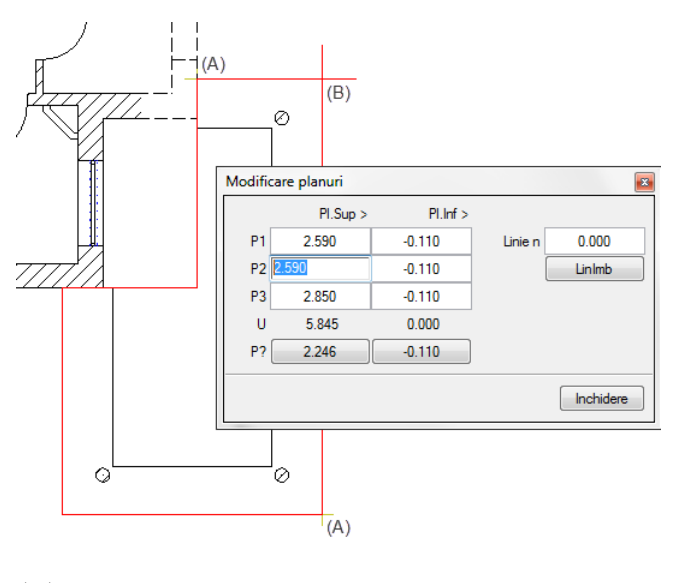

- (A) Definire puncte plan liber
- (B) Definire punct selectat

#### ToolTip-uri in caseta de dialog 'Inaltime'

ToolTip-urile cu explicatii apar atunci cand pozitionati cursorul pe orice pictograma din caseta de dialog **Inaltime**, care sunt disponibile pentru modificarea inaltimii tuturor elementelor de arhitectura.

| Inaltime             |                       |
|----------------------|-----------------------|
| – Margine superioara |                       |
| <u>↑</u> ₹           |                       |
| Distanta             | Inaltime fixa element |

Aceasta usureaza munca in special pentru incepatorii care doresc sa invete cum se defineste inaltimea raportata la planuri in **Allplan**.

#### **Modificare inaltime**

Acum puteti modifica inaltimea elementelor arhitecturale utilizand Modificare proprietati elemente arhitectura din mai putine clic-uri:

Nu mai este necesar sa bifati mai intai casetele **Modificare cota superioara** si/sau **Modificare cota inferioara**: optiunea corespunzatoare este bifata automat imediat ce ati facut clic pe o pictograma din aceasta zona.

## Specificare numar de segmente pentru peretii circulari

In versiunile anterioare de Allplan, un element circular, cum ar fi un **Perete** circular, era intotdeauna alcatuit din 40 (sau 80 pentru interior si exterior) de segmente (bazate pe segmentul de perete circular creat). Cu alte cuvinte, un perete care descrie un sfert de cerc sau un perete care descrie un cerc complet sunt alcatuitu fiecare din 40 de segmente.

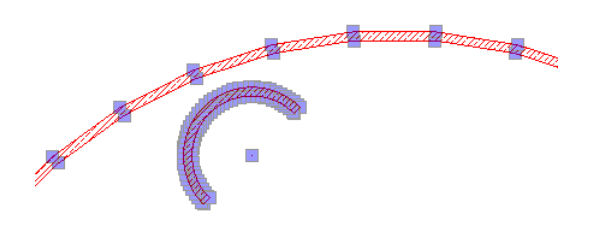

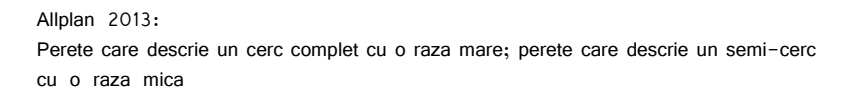

Acum puteti specifica numarul de segmente care vor fi utilizate pentru a crea peretele circular. Aceasta setare se refera intotdeauna la un cerc complet. Ca rezultat, orice camera adiacenta se va ajusta corect intotdeauna la peretele circular, chiar si dupa modificari. Un alt avantaj este faptul ca peretii circulari rezultati sunt mult mai fin reprezentati.

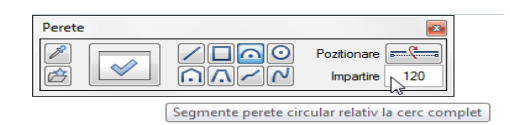

Pe langa Perete, aceasta se aplica pentru toate elementele liniare, cum ar fi Sinda sau Fundatie continua.

**Nota:** Elementele circulare din versiunile anterioare isi pastreaza numarul de segmente cu care au fost create. Daca veti crea pereti circulari noi pe baza parametrilor preluati de la elementele vechi, Allplan va aplica noua logica.

#### Introducere deschideri usi/ferestre in pereti circulari

La crearea deschiderilor intr-un perete circular, versiunile anterioare ignorau adancimea glafului interior/exterior si pur si simplu centrau macro-ul de fereastra in deschiderea in care au fost introduse.

Acum puteti specifica **adancimea ferestrei** si **glaful exterior**; **glaful interior** este calculat din caseta min-max a deschiderii de fereastra.

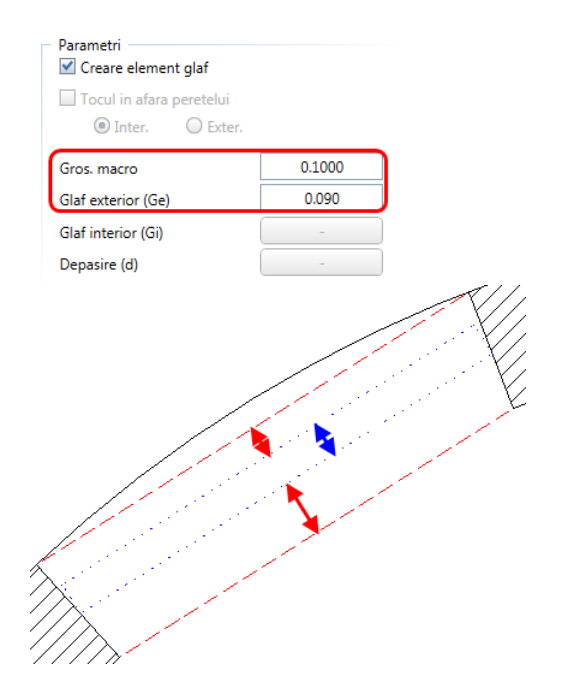

#### Modificarea pereti curbi utilizand facilitatile de modificare directa a obiectelor

Peretii curbi nu pot fi uniti cu alte tipuri de pereti utilizand functia **HI Intersectie** element cu element. Dar puteti face acest lucru utilizand facilitatea de modificare directa a obiectelor.

Unirea unui perete curb cu un alt perete (utilizand modificarea directa a obiectelor)

1 Faceti clic pe perete curb.

Sunt afisate punctele de control și cotele ce definesc peretele.

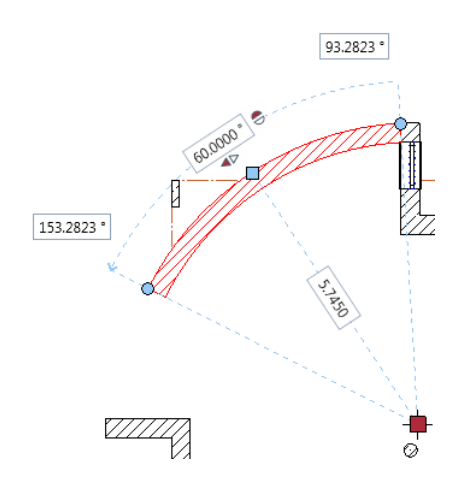

2 Faceti clic pe un punct de control în directia în care vreti sa modificati peretele.

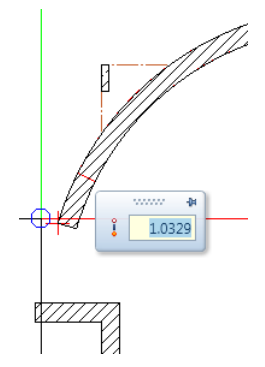

3 Trageti de punctul de control pana ce peretele ajunge în pozitia dorita de conectarea peretelui curb cu celalalt perete.

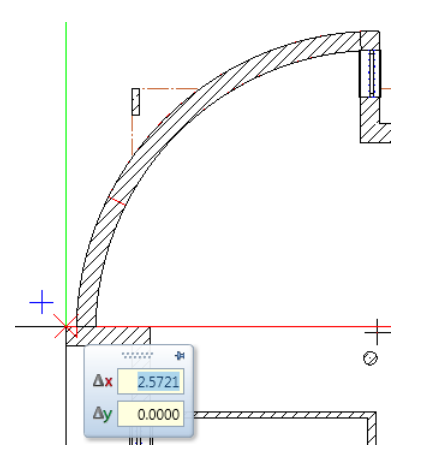

4 Faceti clic în pozitia finala a punctului de control agatat.

Peretele curc este modificat.

Nota: Asigurati-va ca peretele curb și cel drept se intersecteaza corect. Acest lucru este cu precadere important pentru conexiunile de colt unde elementele nu sunt perpendiculare sau pentru peretii multistrat. 5 Faceti Zoom pe zona de intersectie și verificati corectitudinea conexiunii. Puteti corecta eventualele erori utilizand functia Modificare puncte.

## Modelare SmartParts pentru ferestre si usi

Modulul Baza: Pereti, deschideri, elemente (zona Creare) pune la dispozitie noile functii B Modelare fereastra SmartPart si B Modelare usa SmartPart.

La selectarea acestor functii, tab-ul **Elemente** din paleta **Proprietati** se deschide si puteti incepe sa modelati imediat propriul SmartPart.

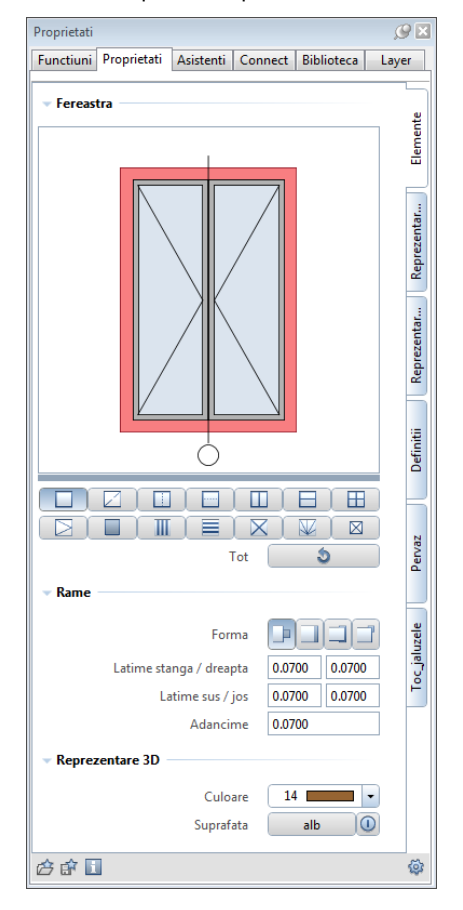

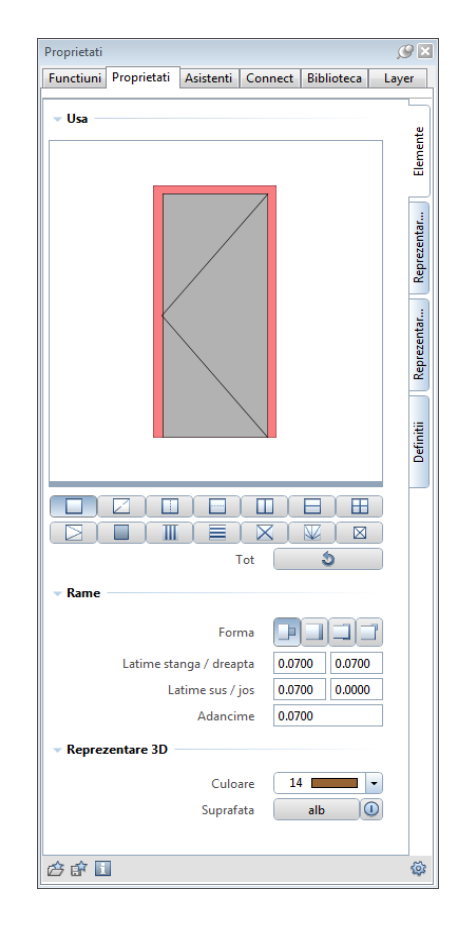

SmartPartul modelat este reprezentat in timp real si se ajusteaza pe orice contur. Sectiunea "Parametri modificabili (la pagina 99)" pune la dispozitie o vedere generala asupra parametrilor pentru ferestre si usi SmartParts.

Puteti modifica grafic elementele indivizuale SmartParts prin utilizarea indicatorilor sau puteti modifica parametrii acestora in paleta. Componentele si parametrii pot fi modificati oricand.

Puteti selecta elementele pe care doriti sa le modificati, facand clic pe acestia in previzualizarea paletei. Ca alternativa, puteti de asemenea sa faceti clic pe pictograma care reprezinta elementul respectiv. Parametrii sunt structurati pe grupe si sunt aranjati pe mai multe tab-uri in paleta. Puteti face pan si zoom pe elementele afisate in previzualizare.

Puteti salva elementele SmartParts proprii ca fisiere favorite, utilizand functia Salvare ca favorit; puteti de asemenea sa ii adaugati in biblioteca. Astfel puteti crea propria biblioteca de obiecte personalizate conform necesitatilor dumneavoastra.

Au fost implementate numeroase cerinte ale clientilor. De exemplu, acum puteti reprezenta simbolurile 2D de deschidere si puteti specifica latimi diferite de deschidere pentru fiecare latura in parte. In plus, acum sunt vizibili indicatorii si in 2D si in 3D.
### Parametri modificabili

### Latimi diferite pentru rama

Puteti seta latimi diferite si adancimi diferite pentru rama la partea de sus, jos, stanga si dreapta. Aceasta se aplica nu doar pentru rama exterioara, ci si pentru rama ochiului. Aceasta proprietate poate fi extrem de utila atunci cand doriti sa reprezentati pragul in zona pardoselei.

#### Margine falt pentru rama suprapusa

La crearea unei rame suprapuse, acum puteti reprezenta imbinarea, lucru care este de obicei acoperit in practica de marginea unui falt. Se poate defini pozitia, latimea si adancimea marginii unui falt dupa cum doriti.

#### Latime fixa camp

Acum puteti crea un camp centrat de latime fixa. Pentru latime poate fi introdusa orice valoare. Suprafata ramasa este distribuita automat in mod egal pentru celelalte doua campuri exterioare.

#### Formate diferite pentru rame

Acum puteti specifica un format diferit pentru fiecare simbol de deschidere in reprezentare 2D si 3D. Sa luam de exemplu o fereastra cu doua deschideri: formatele selectate pentru cele doua deschideri pot sa difere.

#### Materiale diferite pentru fiecare element

Fiecare element dintr-un obiect poate avea asociata o suprafata si/sau o culoare diferita. De exemplu, acum puteti reprezenta ferestrele de lemn cu montanti de alama sau usi cu cadru gri inchis si cu blatul de usa gri deschis.

#### Grosime elemente

Parametrul **grosime** este disponibil si pentru elementele de camp. Acum puteti specifica o valoare diferita pentru fiecare camp. In consecinta, montantii de la interiorul panourilor sandwich pot fi reprezentati cu usurinta.

### Controlul vizibilitatii

Acum puteti controla vizibilitatea obiectelor pentru fiecare element in parte. Prin asocierea de layere diferite pentru fiecare element, acum puteti afisa sau ascunde simbolurile de deschidere in mod independent. Acelasi lucru se aplica si pentru reprezentarea in 2D si 3D.

### Distanta pentru deschidere

Distanta pentru deschidere poate fi definita direct in parametrii noilor obiecte. Puteti seta valori diferite pentru distanta sus, jos, stanga si dreapta. De exemplu, puteti utiliza acest parametru si pentru a defini distanta pentru o pardoseala la rosu.

### Falt

Utilizand noul parametru **falt**, puteti defini modul in cxare rama si ochiurile se vor suprapune. Puteti selecta patru tipuri diferite; pozitia la partea de sus, jos, stanga si dreapta poate fi definita separat.

#### Manere fereastra

Puteti alege sa reprezentati manerele pentru fereastra pe partea balamalei sau pe cealalta parte. Acestea sunt pozitionate automat centrat pe deschidere. Manerele sunt reprezentate si in 2D si in 3D.

#### Parapet fereastra

Acum puteti asocia parapeti de fereastra pentru partea interioara si/sau exterioara a unui obiect defereastra, direct din momentul crearii. Puteti defini parametrii dupa cum doriti. Latimea parapetului de fereastra poate fi modificata cu ajutorul indicatorilor.

#### Rulouri

Puteti asocia rulouri fixate frontal si fixate sus pentru obiectele de tip fereastra, direct din momentul crearii. Puteti defini parametrii dupa cum doriti. Latimea rulourilor poate fi modificata cu ajutorul indicatorilor.

#### Manere usa

Acum sunt disponibile si elementele de tip **clanta usa** si **maner usa**. Puteti alege sa reprezentati aceste elemente pe partea balamalei sau pe cealalta parte. Acestea sunt pozitionate automat la o inaltime de 1.05 m. Manerele sunt reprezentate si in 2D si in 3D.

#### Pozitie rama

Pozitia unei rame in interiorul unei deschiderii poate fi definita individual. Ca orientare, puteti alegen intre: centrat sau aliniat exterior / interior. Acum puteti specifica o distanta aditionala pentru axa. De exemplu, in acesta maniera poate fi creata o rama de usa cu un blat de usa distantat spre interior.

### Usi de sticla

Usile de sticla, fara rama, pot fi acum create rapid si usor. Puteti utiliza glaful pentru a defini pozitia exacta a usii in interiorul deschiderii.

# Stiluri suprafata pe directia elementului

Utilizand **Modificare proprietati elemente arhitectura** pune la dispozitie optiunea **Hasura in directia elementului** inca de la versiunea Allplan 2013-1. Atunci cand bifati aceasta optiune, hasura se adapteaza la directia elementului liniar.

| - | <b>V</b> F | Reprez | entare suprafete               |                 |
|---|------------|--------|--------------------------------|-----------------|
|   |            | ] ///  | Hasura                         |                 |
|   |            |        | Motiv                          |                 |
|   |            | ] 🔈    | Umplutura                      |                 |
|   |            |        | Suprafata pixel                |                 |
|   |            |        | Stil suprafata                 | 301 Beton armat |
|   |            | 1 🄏    | Reprezentare in plan           |                 |
|   |            | 1      | Hasura in directia elementului | <b>V</b>        |
| - | 🔳 G        | enera  | ıl arhitectura                 |                 |
|   | E          | Luci   | rari                           |                 |

In Allplan 2014 acum puteti aplica aceasta optiune nu doar pentru hasuri, ci si pentru motivele si hasurile definite utilizant **Stil suprafata**. In consecinta, aceasta optiune are efect asupra mai multor elemente, cum ar fi placarile, insa si pentru aplicatii ulterioare, cum ar fi sectiunile de arhitectura, vederile asociative si imaginile cu calcul ascundere.

# Vizualizare asociativa suprafete

Acum puteti 👪 Vizualiza elemente de suprafata intr-o maniera asociativa.

|                       |                          | Ø                 |
|-----------------------|--------------------------|-------------------|
| Vizualizare suprafete |                          | G                 |
|                       | 🖄 🖻                      | 🔐 🚉 🚳             |
| Camera Camera (2)     |                          |                   |
| Descriere - Can       | iera                     |                   |
| 🗉 Definitii (1)       |                          |                   |
| Descriere             | а                        |                   |
| Umplutura             | 2                        |                   |
| 🗆 Definitii (2)       |                          |                   |
| Descriere             | b                        |                   |
| Umplutura             | 3                        |                   |
| Definitii (3)         |                          |                   |
| Descriere             | с                        |                   |
| Umplutura             | 4                        |                   |
|                       |                          |                   |
|                       |                          |                   |
|                       |                          |                   |
| Vederi asociative per | tru elemente suprafete d | in desenul curent |
| + X + +               | ↑ ↓ Aplicare             | Inchidere         |

Atunci cand este bifata optiunea **Vederi asociative pentru elemente suprafete din desenul curent**, sunt selectate automat toate elementele care satisfac criteriul de vizualizare suprafata. La crearea elementelor nou care satisfac un criteriu de selectie, acestea primesc automat elementul de suprafata definit, iar legenta se actualizata in mod corespunzator.

Exemple de vizualizare suprafete camere cu tip inchidere:

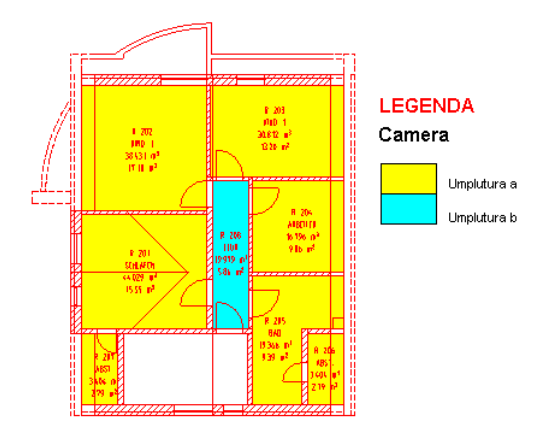

La adaugarea balconului, acesta este umplut automat, iar legenta se actualizarea in mod corespunzator.

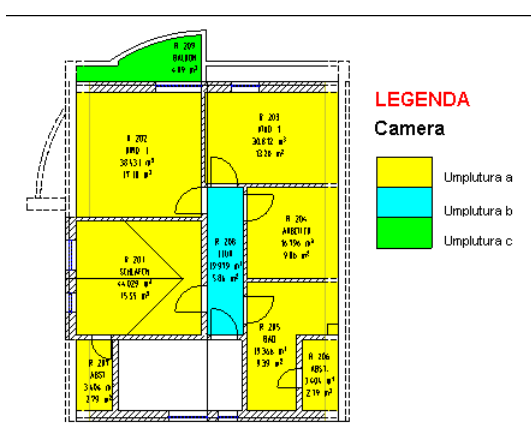

# Modificare si preluare grupe de camere

In Allplan V2013-1 modificarea grupelor de camere si etaje cu functia Grupe de camere/etaje a fost imbunatatita in diverse moduri. Printre altele, elementele de suprafata existente nu sunt suprascrise automat.

Aceasta setare implicita a fost imbunatatita. Utilizand **optiunile de introducere**, acum puteti specifica daca doriti sa modificati grupa *cu* sau *fara* preluare elemente de suprafata asociate:

| Optiuni introducere |       |      |       |  |  |  |  |  |
|---------------------|-------|------|-------|--|--|--|--|--|
| Creare              | Disoc | Modi | Modi+ |  |  |  |  |  |

- Modi selecteaza numai grupa
- Modi+ selecteaza grupa si preia in acelasi timp parametrii acestia in bara contextuala Grupe de camere/etaje.

# Functia pentru modificare camere, suprafete si etaje a fost imbunatatita

Utilizand functia Modificare camere, finisaje, etaje, acum puteti selecta exact atributele pe care doriti sa le modificati.

In caseta de dialog **Proprietati** puteti gasi o caseta in dreptul fiecarui atribut pe care doriti sa il modificati. Atributul este modificat numai daca este bifata caseta corespunzatoare lui.

| Camere                | ×           |   |
|-----------------------|-------------|---|
| Camera Finisaj DIN277 |             |   |
| Atribute camera       |             |   |
| Descriere scurta etaj | Parter      |   |
| Descriere / calitate  | Descriere 1 | h |
| Functia               | Functiune 1 |   |
| Atribute generale     |             |   |
| Texte                 | Texte       |   |
| Atribute utilizator   | Atribute    |   |
| Factor                | 1.000       |   |
| _ Inaltime            |             |   |
| Inaltime camera       | 2.5000      |   |
| Cote inaltime         | Inaltime    |   |
| Cote CS, CI           | *           |   |

# Stil suprafata pentru plafoane si pardoseli

Suprafetele de plafon si pardoseala ale camerelor contin si stiluri de suprafata pe langa hasuri, motive si umpluturi. Pentru aceasta, puteti utiliza functia **Camera** (tab-ul **Finisaj**), functia **Suprafata pardoseala** sau functia **Suprafata plafon**.

| ‴и н | asura | Motiv | 🖧 Ur | mplutura | 74 | Stil suprafata  |
|------|-------|-------|------|----------|----|-----------------|
|      | 1     |       |      | 1 🔳      | ~  | 306 Izolatie    |
|      | 1     |       |      | 1 🔳      | >  | 313 Scanduri or |

La reprezentarea camerelor in sectiune, acum puteti obtine rezultate diferite, in conformitate cu stilurile de suprafata.

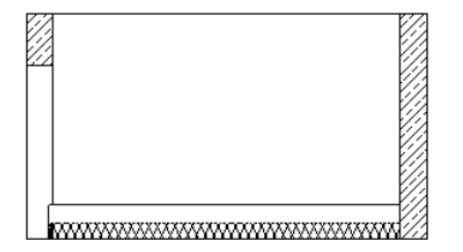

Sectiune reprezentata cu tipul de reprezentare desene executie

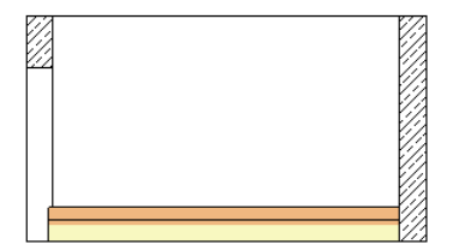

Sectiune reprezentata cu tipul de reprezentare desene prezentare

# Schimbare macro cu SmartParts

Pe parcursul dezvoltarii noilor functii ferestre si uri SmartParts, functia

Acum puteti inlocui nu numai macro-uri cu macro-uri, ci si macro-uri cu SmartParts si vice versa. De aceea, aceasta functie a fost redenumita in **Schimbare macro, SmartPart**.

# Polilinie cu atribute camera

Cand utilizati functia H Conversie elemente cu optiunea Camere in polilinii-2D pentru a converti o camera intr-o polilinie, atributele originale asociate camerei nu mai sunt pierdute; acestea sunt acum asociate poliliniei.

Aceasta facilitate noua este in special importanta pentru schimbul de date in format DXF.

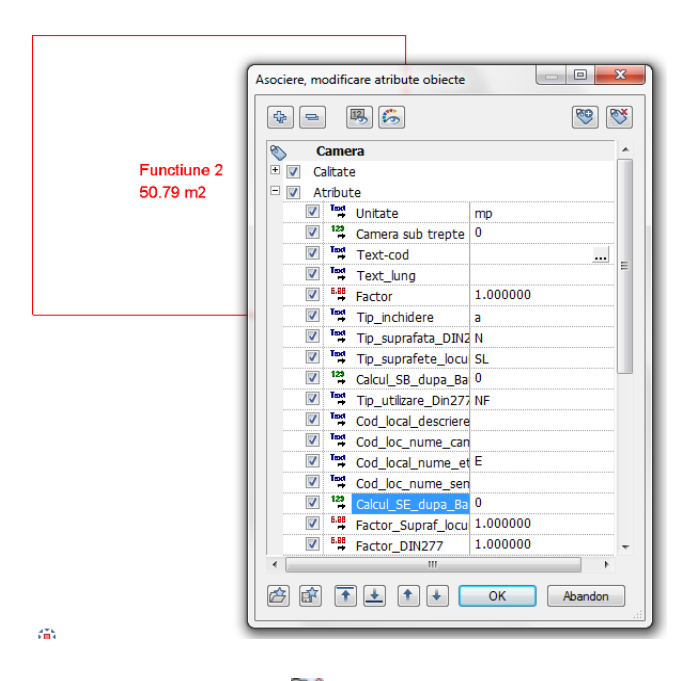

Puteti utiliza in continuare S Asociere, modificare atribute obiecte pentru a edita atributele.

# Camerele sunt mai usor de colorat

Functia **Umplere camere, suprafete si etaje cu elemente de suprafata** a fost simplificata considerabil. Ca si functia pentru introducerea camerelor, aceasta functie pune la dispozitie o bara contextuala cu optiunea **Preluare proprietati** integrata:

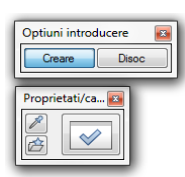

Acum puteti colora diverse camere in diferite moduri, fara a fi nevoit sa deschideti caseta de dialog corespunzatoare de fiecare data. Facand clic pe **Preluare proprietati**, puteti selecta rapid si usor un element suprafata diferit (culoare, hasura, umplutura).

# Noutati pentru rapoarte

Finisaje - Ferestre, usi

|                                             | Directorul <b>Finisaje</b> - <b>Ferestre, usi</b> conti<br>urilor. Aceste rapoarte includ filtre de atr<br>catre Excel, unde poate fi prelucrat ulter<br>analiza usilor cu calitati. In general, fere<br>sunt de asemenea incluse in analize. | ne trei rapoarte noi pentru analizarea<br>ibute diferite pentru transferarea datelor<br>ior. In plus, puteti gasi un raport pentru<br>strele SmartParts si usile SmartParts |
|---------------------------------------------|----------------------------------------------------------------------------------------------------|----------------------------------------------------------------------------------------------------|
| Usi (pentru preluare toate atributele).rdlc | Elementele de usa (macro, SmartParts)<br>cu toate atributele care pot fi asociate<br>elementelor de usa; pentru transfer catre<br>Excel.                                                                                                    | Transferul catre Excel utilizand<br>Export Allplan BCM si date<br>cantitati                                                                                                 |
| Usi (pentru preluare complet).rdlc          | Elemente de usa (macro, SmartParts) cu<br>toate atributele; pentru transfer catre<br>Excel                                                                                                    | Transferul catre Excel utilizand<br>Export Allplan BCM si date<br>cantitati                                                                                                 |
| Usi (pentru preluare sumara).rdlc           | Elemente de usa (macro, SmartParts) cu<br>atributele principale; pentru transfer catre<br>Excel                                                                                                    | Transferul catre Excel utilizand<br>Export Allplan BCM si date<br>cantitati                                                                                                 |
| Usi (cu calitati).rdlc                      | Elemente de usa (macro, SmartParts) cu pozitie, calitati si atribute                                                                                                    |                                                                                                    |

Camere, suprafere, etaje - Camere

Directorul **Camere**, **suprafete**, **etaje** - **Camere** contine un raport pentru analiza proportiei de suprafata vitrata de ferestre SmartParts si usi SmartParts.

| Noutati in Allplan 2014         | Arhitectura                                                                                                    | 111                                                                                                    |
|---------------------------------|----------------------------------------------------------------------------------------------------|----------------------------------------------------------------------------------------------------|
| Proportie suprafata sticla.rdlc | Proportie suprafete sticla pentru fiecare<br>etaj, cu ID element, nume, functiune,<br>suprafata baza, suprafata ferestre,<br>suprafata ca procent si evaluare; camere<br>ale caror proportii de ferestre sunt mai<br>mici de 1/12, 1/10 sau 1/8 din suprafata<br>totala sunt evidentiate cu rosu. | Acest raport analizeaza numai ferestrele<br>SmartParts si usile SmartParts;<br>macro-urile sunt ignorate.<br>Atunci cand lucrati cu fisiere, camerele si<br>peretii cu ferestre trebuie sa fie in<br>interiorul aceluiasi fisier NDW.<br>Utilizand <b>Report Viewer</b> - paleta<br><b>Parametri - Necesar ferestre</b> , puteti<br>seta necesarul de suprafata vitrata la<br>1/12, 1/10 sau 1/8.<br>Puteti utiliza <b>Sortare_etaj</b> pentru a sorta<br>raportul dupa etajul din structura de<br>cladire sau dupa numele etajului |
|                                 | Camere, suprafere, etaje - Spatii loc<br>Directorul <b>Camere, suprafete, etaje - S</b><br>raport care analizeaza camerele in func<br>afiseaza rezultatele in format tabelar.                                                                                                    | cuibile<br>Spatii locuibile pune la dispozitie un<br>tie de spatiul locuibil si suprafata bazei si                                                                                                    |
| Spatii locuibile (tabelar).rdlc | Spatii locuibile dupa etaj si camere<br>asociate, inclusiv descriere, functiune,<br>suprafata baza si suprafata locuibila<br>pentru fiecare camera; total pentru<br>fiecare etaj si total final.                                                                                                  | Utilizand <b>Report Viewer</b> - paleta<br><b>Parametri</b> , zona <b>Interactiune utilizator</b> ,<br>puteti utiliza <b>Sortare_etaj</b> pentru a sorta<br>raportul dupa etajul din structura de<br>cladire sau dupa numele etajului din                                                                                                    |

camere.

# Modificare texte variabile cu ajutorul meniului contextual

Acum puteti gasi **Proprietati** in meniul contextual al textelor variabile introduse. Aceasta imbunatateste considerabil viteza de modificare a textelor variabile.

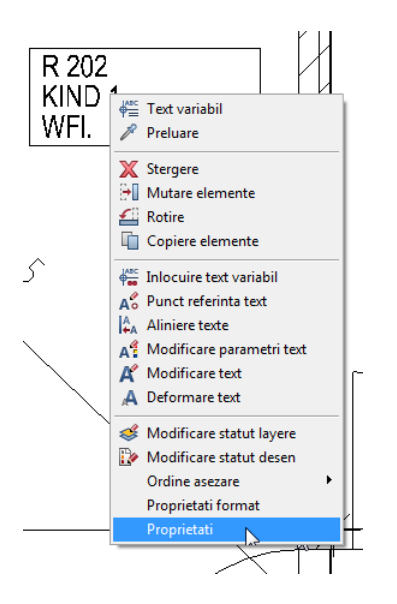

Atunci cand selectati **Proprietati** in meniul contextual al unui text variabil, se deschide bara contextuala **Text variabil** si puteti incepe sa modificati imediat textul variabil.

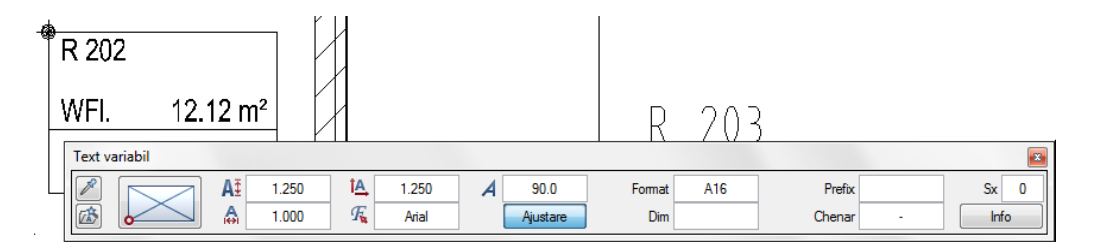

## Creare scari cu atribute

Acum puteti prelua atributele direct de la scari existente sau puteti asocia atribute noi in caseta de dialog **Geometrie scara**.

| Geometri   | ie trepte |       |          |       |              |     |           |           |         |             | ×         |
|------------|-----------|-------|----------|-------|--------------|-----|-----------|-----------|---------|-------------|-----------|
| 8          | HSup      | 2.660 | Inaltime | 0.166 | Numar trepte | 16  | Podest+   | Unghi fix | Arc     | Pct.sprijin |           |
| 86         | HInf      | 0.000 | Latime   | 0.302 | Ultima trpt  | HSu | Podest    | Ug-L      | Segment | Pct.Contur  |           |
| $\bigcirc$ | Material  | Scara | 2H+L     | 0.634 | Defo         | 1   | MutarePas |           |         |             |           |
|            |           |       |          |       |              |     |           |           |         |             | Inchidere |

Sunt disponibile urmatoarele functii:

- **Atribut complet nou** Puteti utiliza aceasta functie pentru a prelua atributele de la o scara existenta. Aceasta sterfe toate atributele existente si le inlocuieste cu atributele noi.
- Second Straight Straight

Puteti utiliza aceasta functie pentru a prelua atributele de la o scara existenta. Aceasta suprascrie atributele existente cu valorile noi si adauga atributele noi la setul de atribute existent.

Sociere, modificare atribute obiecte

Puteti utiliza aceasta functie pentru a modifica atributele unei scari existente si pentru a asocia atribute noi. Pentru detalii suplimentare, consultati **SAsociere, modificare atribute obiecte** (modulul **Manager obiecte**).

## Asistent scari avansat

Functia K Asistent scari a fost revizulta pentru Allplan 2013-1. De atunci se putea utiliza caseta de dialog Asistent scari pentru a modifica scarile create cu Asistent scari.

In Allplan 2014 🛤 Asistent scari ofera o serie de otiuni avansate:

- Facand dublu-clic pe o scara creata cu 🕅 Asistent scari veti deschide caseta de dialog Asistent scari, unde puteti crea asistenti de scari suplimentari cu aceiasi parametri si atribute.
- Facand clic pe preluare proprietati de la o scara existenta veti prelua si atributele. Aceasta va transforma "asistentul scari" intr-o scara standard; acelasi lucru se aplica si daca utilizati Modificare scara.

# Vizualizare

# Maparea texturilor cu functionalitate suplimentara

**Rotire texturi** 

Acum puteti roti texturile la definirea acetora, utilizand functiile **Atribuire** suprafete libere pe elemente 3D/Arhitectura si **Definire** suprafete.

Tot ce trebuie sa faceti este sa introduceti unghiul de rotatie in caseta de dialog **Suprafete libere** sau **Definitie Suprafata pentru Culoarea x**.

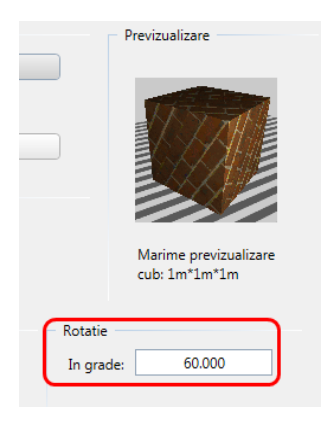

## Optiuni avansate pentru maparea texturilor

Allplan ofera o serie de optiuni noi pentru maparea texturilor pe elemente 3D. La asocierea texturilor pe corpurile 3D, Allplan selecteaza in general tipul de mapare potrivit pentru elementul respectiv. Totusi, aceasta solutie nu este intotdeauna cea mai buna. Utilizand paleta **Proprietati**, acum puteti modifica tipul de mapare.

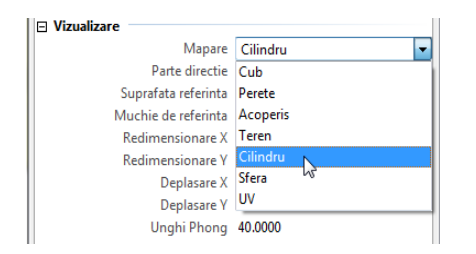

Sunt disponibile urmatoarele tipuri de mapare:

- Cub
- Perete
- Acoperis
- Teren
- Cilindru
- Sfera
- UV

Selectati un obiect 3D pentru care doriti sa modificati tipul de mapare si deschideti paleta **Proprietati**. Puteti modifica tipul de **Mapare** in zona **Vizualizare**.

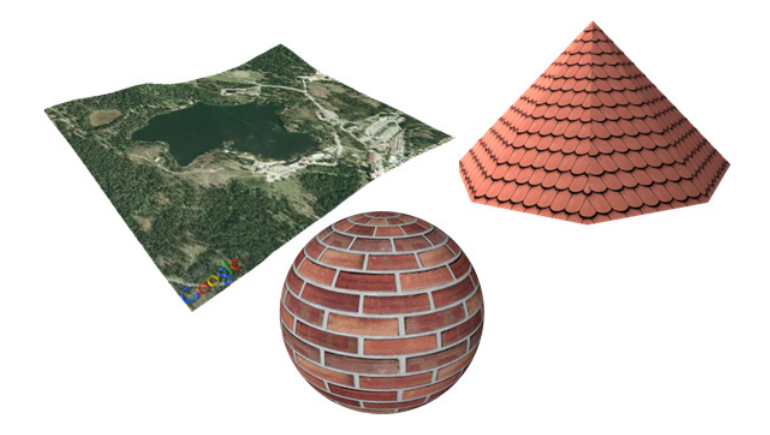

Elementele de arhitectura convertite in 3D cu functia H Conversie elemente isi pastreaza tipul de mapare specific de arhitectura.

## Mapare UV din import C4D

**Maparea UV** este un proces care aplica o singura textura pe elemente complexe, cum ar fi persoane, copaci, vehicule sau mobilier. Pentru a salva datele, puteti utilizati si elemente cu structura poligonala.

Desi nu puteti asocia proprietatea **mapare UV** direct in Allplan, elementele cu aceasta proprietate pe care le-ati importat din CINEMA 4D isi pastreaza acesta proprietate pana cand o modificati in Allplan.

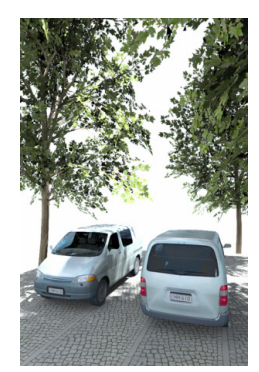

## Directie pentru texturi

Utilizand paleta **Proprietati**, puteti modifica directoa texturii pentru fiecare element in parte. Directia poate fi preluata de la o suprafata sau o muchie selectata.

Pentru a prelua directia, puteti reprezenta toate pipetele sau puteti selecta proprietatea individual.

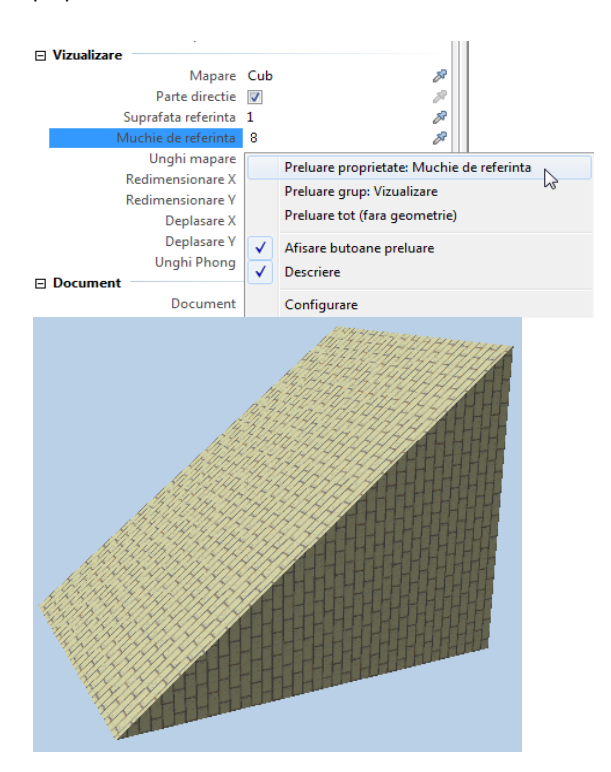

## Unghi, factor, distanta

Utilizand paleta **Proprietati**, puteti roti textura, o puteti muta pe directia X si Y sau o puteti deforma printr-un factor pe directia X si Y. Puteti face acest lucru pentru fiecare element in parte. Nu este necesar sa ajustati sau sa salvati din nou fisierul de suprafata sau textura.

Nota: Unghiul de mapare definit este adaugat la unghiul de rotatie specificat pentru textura la definirea suprafetei.

Nota: Factorul de deformare definit aici se aplica pe langa valorile introduse in zona Scalare din definire suprafata.

Nota: Distanta definita aici este adaugata la distanta introdusa in zona Mutare din definire suprafata.

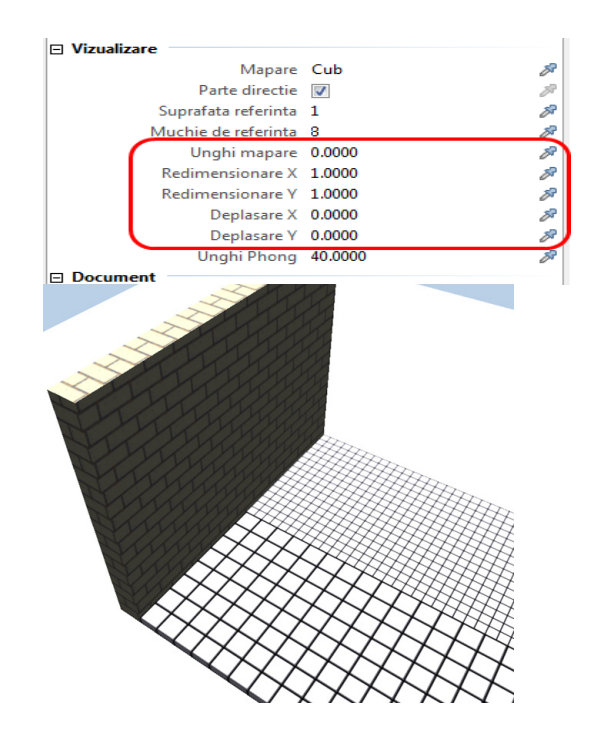

## **Unghi Phong**

Utilizand Unghi Phong, puteti netezi muchiile corpurilor 3D.

Setarea **Unghi Phong** este de asemenea inclusa in paleta **Proprietati** si poate fi modificata pentru fiecare element in parte. Cu cat este mai mare setarea pentru **Unghiul Phong**, cu atat mai netede sunt muchiile. Valoarea maxima este 90 de grade.

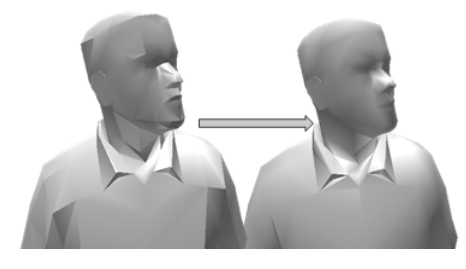

Unghi Phong: 40 de grade si 90 de grade

Efectul **Unghi Phong** este mai evident la obiectele fara texturi. Atunci cand este aplicata o textura, efetul nu este evident la o prima vedere, desi **Unghi Phong** influenteaza umbrele si imaginile randate. **Unghi Phong** netezeste reprezentarea muchiilor interioare ale poligoanelor, insa nu afecteaza marginile exterioare, care sunt definite de pozitia camerei in discutie.

Pentru a obtine imagini realiste, va sfatuim sa mariti **Unghi Phong** pentru obiectele cu poligoane putine (rezolutie mica). Maparea UV este in general suficienta pentru obiectele cu multe poligoane (rezolutie mare).

# Atribuirea suprafetelor

Pana acum, termenul lucire a fost utilizat pentru a defini materialele si

suprafetele pentru animatie cu functia Atribuire suprafete libere pe elemente 3D/Arhitectura . Acest lucru nu este chiar corect; de aceea, termenul a fost modificat in lucire / finete.

|                      | ×                                                             |
|----------------------|---------------------------------------------------------------|
|                      |                                                               |
| Oglindire in %:      | 25                                                            |
| Transparenta in %:   | 0                                                             |
| Refractie (1.0-2.0): | 1.000                                                         |
|                      | Oglindire in %:<br>Transparenta in %:<br>Refractie (1.0-2.0): |

In plus, noul termen reprezinta clar relatia intre **culoare lucire** si **lucire**, lucru care define evident la fiecare metoda de render, exceptie facand **lluminarea globala**.

# Definitii lumini direct in meniul contextual din fereastra de animatie

Acum puteti selecta M Definitii lumini direct din meniul contextual al ferestrei de animatie; nu mai este necesar sa faceti mai intai clic pe Alte functiuni. Astfel, economisiti cateva clic-uri atunci cand finisati o scena.

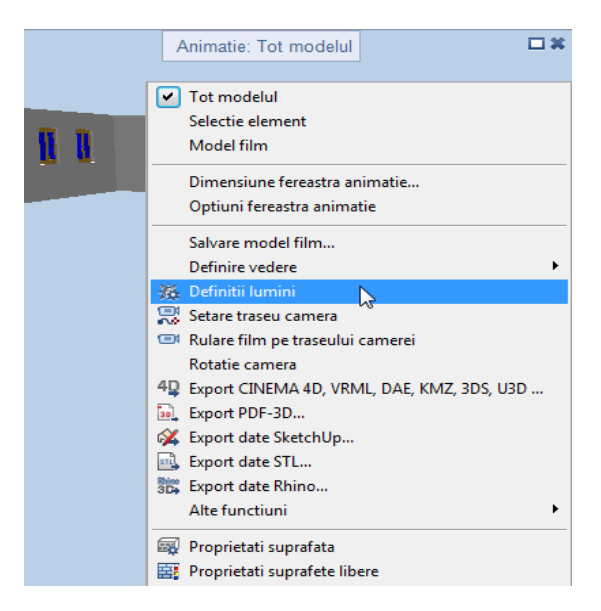

## Iluminare globala

Randarea cu iluminare globala a fost perfectionata, pentru a produce un rezultat realist cat mai rapid posibil, utilizand cat mai putine clic-uri cu putinta.

### Expunere automata

Inainte de a porni operatiunea de render, programul selecteaza automat cea mai buna valoare pentru expunere. Aceasta determina un rezultat optim de la inceput, putand observa daca detaliile au fost subexpuse sau supraexpuse in imaginile anterioare. Astfel, rezultatul renderului este mai realist. In majoritatea cazurilor, nu mai este necesar sa ajustati ulterior **Expunerea** in caseta de dialog **Corectie ton**.

### Mapare phong imbunatatita

Maparea Phong poate utiliza mai multe procesoare - anterior utiliza numai un singur procesor. Sistemele cu procesoare multiple pot utiliza acum toata capacitatea de procesare. Aceasta mareste considerabil viteza de randare.

### Imaginea de fundal nemodificata

In versiunile anterioare, randarea cu iluminare globala modifica imaginea de fundal prin ajustarea valorii tonului la cea din modelul randat. Acum, imaginea de fundal este mascata; ca rezultat, aceasta ramane nemodificata. Programul finiseaza muchiile dintre model si imaginea de fundal.

### Obiecte in spatele sticlei

Calitatea randarii obiectelor cu materiale difuze, aflate in spatele sticlei a fost imbunatatita. Programul calculeaza mai intai iluminarea indirecta a obiectelor si apoi calculeaza sticla.

# Inginerie

# Factor pentru diametru

Factorul pentru afisarea diametrului nominal modificat, ce poate fi setat in **X Optiuni**, este luat in considerare nu doar pentru scara de reprezentare ci si in verificarile de coliziune, animatie si conversie in 3D.

Deoarece acest factor a devenit un parametru global, se gaseste in Optiuni **Armare** zona **Bare**.

# Optiuni noi descriere

Optiunile pentru descrierea barelor din **Scoptiuni** au fost extinse pentru a satisface cerintele internationale. Ca un sumar, se pot defini individual setarile implicite pentru: Canada, Chile, Marea Britanie, India, Japonia, Norvegia, Argentina, Indonezia, Mexic si Spania.

|                                                              | ×                        |
|--------------------------------------------------------------|--------------------------|
| ₽ Bare                                                       | î                        |
| Previzualizare: trageti elementele pentru a specifica secven | ta:                      |
| (10 🖌 80 ø 10 Calitate otel                                  | -15 1. ob L=330cm abc    |
|                                                              |                          |
| Marca, plan, marime                                          | Cerc 🔽 2 separat         |
| Numar bucati, contur, separator                              | 🗹 fara 🔹                 |
| Simbol diametru, numar ASCII                                 | ☑ 248                    |
| Sectiune transversala, separator                             | ☑ Diametru ▼             |
| Calitate otel                                                | ☑                        |
| Distanta, descriere, unitate                                 | 🗹 - 🛛 cm (fara unitate 💌 |
| Strat, descriere                                             |                          |
| Loc, descriere                                               |                          |
| Lungime, descriere, unitate                                  | ✓ L= cm                  |
| Text liber, descriere                                        |                          |
|                                                              |                          |

- Optiunea de creare a unui prefix pt. marca (in loc de un chenar) a fost extinsa. Acum se poate pozitiona semnele "M", "N", "N." sau "0", "B0" in fata numarului de marca.
- Cand se bifeaza optiunea separat, descrierea este generata pe 2 linii. Indicatorul devine un separator si numarul de marca este atasat la finalul indicatorului. Puteti pozitiona separatorul unde se doreste in bara de previzualizare a descrierii din optiuni. Descrierea poate fi pozitionata orizontal sau in directia celorlalte descrieri.
- Puteti introduce pana la 8 caractere pentru a defini un text ce apare dupa numarul de bucati si sectiune transversala. Acest articol de text actioneaza ca un **separator**.
- Pentru optiunea "Text liber, descriere" se poate defini o denumire aditionala pana la 8 caractere ce este pozitionat in fata textului liber.

# Forme bare si Forme plase cu impartire poligonala

Daca lungimea de bara a unei forme fasonate pe care ati introdus-o depaseste lungimea maxima admisa din **Optiuni** si forma fasonata nu este definita pe metru liniar, programul va imparti automat in poligoane forma fasonata. In fereastra **Impartire poligon** va puteti defini tipul de impartire, lungimea generala de suprapunere, lungimea si suprapunerea barelor individuale. Suprapunerile pot fi implementate doar ca bare drepte.

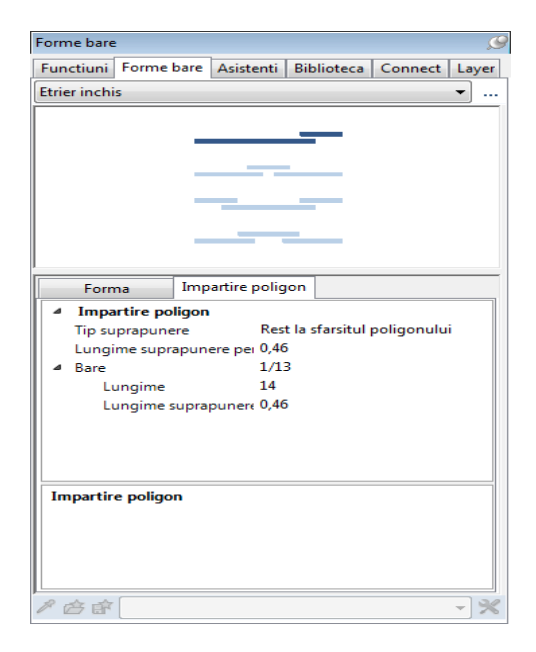

Dupa ce ati finalizat introducerea formei fasonate, barele le puteti repartiza una dupa cealalta si la final sa etichetati repartitiile create.

Dupa ce ati finalizat introducerea formei de plasa, programul va imparti forma in zone in functie de setarile realizate.

Datorita implementarii acestor doua functii, Forme bare si Forme plase cu impartire poligon, functionalitatile **Armare FF cu bare** si **Armare FF cu plase** au fost complet comasate in functiile **I** Forme bare si respectiv in Korme plase. Astfel cele doua functii d Armare FF cu bare si Armare FF cu plase nu mai sunt disponibile.

## Mufe si mansoane

Cataloagele oferite de functia **H Mufe, Mansoane, Bare de legatura** din modulul **Armare cu bare** au fost revizuite si extinse. Mufele si mansoanele de la 4 producaturi sunt de acum disponibile pentru selectie.

| abricant                  | ×         |
|---------------------------|-----------|
| Annahütte – SAS-Systems   |           |
| Annahütte – SAS-Systems   |           |
| ERICO - LENTON            |           |
| BARTEC - Debrunner Acifer |           |
| ARMATURIS                 |           |
|                           |           |
|                           | Inchidere |

## **ERICO - LENTON**

In timpul extinderii cataloagelor, catalogul cu mufe de la LENTON a fost revizuit. Continutul catalogului curent este identic cu cel din 2010. Acum trebuie sa faceti clic pe mufa pentru care doriti sa fie creat mansonul. Acesta este similar cu catalogul Stahlwerk Annahütte. Noua abordare asigura crearea corecta a barelor de legatura.

Va rugam sa retineti ca programul preia informatiile din mufa pentru care ati creat mansonul. Aceasta informatie nu este disponibila pentru mufele preluate din catalogul anterior. Deci, nu se poate utiliza catalogul curent pentru a crea un manson la selectarea unei mufe "vechi".

## **BARTEC - Debrunner Acifer**

Catalogul Debrunner Acifer pentru imbinarile BARTEC<sup>®</sup> reprezinta o colectie speciala de imbinari folosite impreuna cu Allplan in Elvetia. Imbinarile BARTEC<sup>®</sup> repreyinta un sistem sofisticat pentru imbinarile armaturilor.

### In conditii de siguranta

Bara de armatura este marita in zona cu manson unde diametrul barei este mai mare decat diametrul nominal al armaturii. Supusa la testul de intindere, bara a cedat dupa imbinare fiind o zona de influenta. In plus, lungimea mansonului unei bucati ofera o siguranta de margine cu 20%.

#### Usor de utilizat

Deoarece imbinarile BARTEC<sup>®</sup> pot fi asamblate rapid fara utilizarea unui instrument special, reprezinta solutia ideala pentru zonele confinate. Datorita mansonului cilindric, imbinarea poate fi verificata vizual.

#### Economic

Utilizarea si asamblarea rapida a pieselor BARTEC® garanteaza solutia economica.

| Selectie articol                      |                   |            |                |                |         | ×     |
|---------------------------------------|-------------------|------------|----------------|----------------|---------|-------|
| Eurnizor Vedere Ajutor                |                   |            |                |                |         |       |
|                                       |                   |            |                |                |         |       |
| SAS550 -                              | Clasa 🖸 Sechs     | kantmuffer | T3010          |                |         | -     |
| SAS 550 Bewehrungstechnik             | Articol T3010     | -20        |                |                |         | •     |
| G Standardmuffen T3003 T3003-20       | Nume scurt        |            |                |                |         | ×     |
| Sechskantmuffen T:                    | Parametru:        |            |                |                |         |       |
| Aussparungskegel T505                 | Nume              | Unitate    | Valoare minima | Valoare maxima | Valoare | ×     |
| Spannschlösser T3105                  | d1                | mm         | 20 [20]        | 20 [20]        | 20      |       |
| T3105-20                              | SW                | mm         | 32 [32]        | 32 [32]        | 32      |       |
| Kontaktmuffen 13006 T3006-20          | L                 | mm         | 140 [140]      | 140 [140]      | 140     |       |
|                                       | G                 | kg         | 0.65 [0.65]    | 0.65 [0.65]    | 0.65    |       |
|                                       | Beanspruchungsart | -          | []             | []             |         |       |
| · · · · · · · · · · · · · · · · · · · | Zubehörteil       | -          | []             | 0              |         |       |
|                                       |                   |            |                |                |         | L     |
|                                       |                   |            |                |                | ОК Аба  | andon |

Catalogul curent cu articole include imbinarile standard de tip BLS, piulite de tip LCE, modificari in diametru de tip BDV, mufe de tip X, mansoane de sudura de tip SD, ancoraje ACIBAR de tip E si CT si imbinari speciale de tip DGB. In plus fata de imbinarile standard, puteti opta si pentru imbinarile utilizate in zone seismice (SMI), imbinari in zone cu articulatii (DYN), imbinari rezistente la coroziune (INOX) si imbinari cu rezistenta ridicata (TOP) conform cu tipul si diametrul utilizat.

Caracteristicile speciale ale tipului de imbinare DGB

Aceste tipuri de mansoane au fost create pentru utilizarea lor in zonele de contractie. Diametrele armaturii ce trebuie conectate sunt combinate in 4 grupe, fiecare dintre care necesita un anumit tip de armare intermediar si manson.

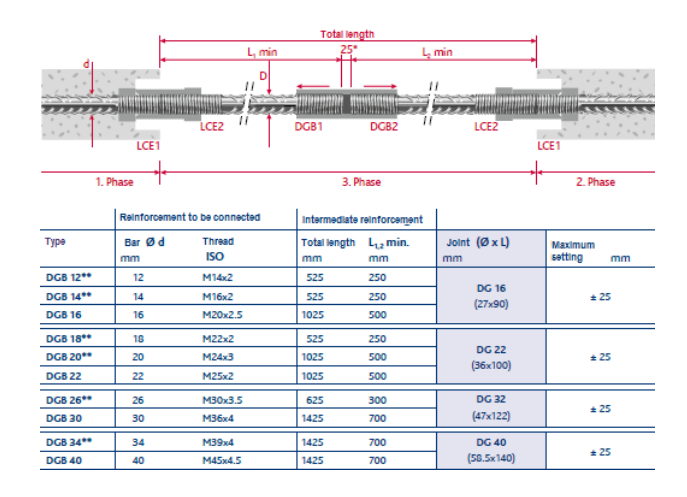

Totusi, nu trebuie sa luati in considerare aceata caracteristica speciala. Tot ce trebuie sa faceti este sa creati mansonul pentru armatura ce trebuie conectata, de exemplu, DGB 14. Dupa ce mansonul DGB a fost comandat, producatorul stie grupul din care face parte acest manson si automat livreaza armatura asociata mansonului.

## ARMATURIS

Mufele realizate de compania ARMATURIS sunt utilizate la imbinare armaturilor; sunt utilizate in Anglia si Franta. Urmatoarele mufe sunt disponibile: mufe standard ale grupului Armaturis Firsty, ce acopera marea parte din cerere si mufele grupului Armaturis Herisson, ce ofera imbinarea optima in functie de profilul utilizat. Deoarece piulitele sunt utiliza cu mufele de tip **HERISSON+**, aceste mufe pot fi supuse si la efort dinamic.

| Selectie articol                                  |                            |         |                |                |         |    |       | x      |
|---------------------------------------------------|----------------------------|---------|----------------|----------------|---------|----|-------|--------|
| <u>F</u> urnizor <u>V</u> edere <u>Aj</u> utor    |                            |         |                |                |         |    |       |        |
| 🔐 🕸  🖬                                            |                            |         |                |                |         |    |       |        |
| Armaturis Her 🔻 English 💌                         | Clasa = HÉRISSON+ standard |         |                |                |         |    |       | -      |
| Amaturis Firsty<br>Amaturis Heristoi<br>HERIS DN+ | Articol                    |         |                |                |         |    |       | •      |
|                                                   | Numes                      | curt    |                |                |         |    |       | X      |
| E=0# HÉRISSON+ position<br>0# HPP20               | Parametru:                 |         |                |                |         |    |       |        |
| HÉRISSON MONO                                     | Nume                       | Unitate | Valoare minima | Valoare maxima | Valoare |    |       | X      |
| Land MOS20                                        | ø                          | mm      | 20             | 20             |         |    |       |        |
|                                                   | A                          | mm      | 14,00          | 14,00          |         |    |       |        |
|                                                   | В                          | mm      | 52,85          | 52,85          |         |    |       |        |
|                                                   | С                          | mm      | 80,85          | 80,85          |         |    |       |        |
| 4 III >                                           | D                          | mm      | 33,70          | 33,70          |         |    |       |        |
|                                                   |                            |         |                |                |         |    |       |        |
|                                                   |                            |         |                |                |         | ОК | Aband | Jon di |

Puteti opta intre mufele standard unde bara de legatura se poate pozitiona si rotii liber si mufele de pozitionare unde bara de legatura nu se poate rotii (bare fasonate, spatiu disponibil etc.). In functie de tip si diametru se poate reduce sau marii diametrul cu o pozitie. Bara cu diametru mai mare ii este intotdeauna data acelasi manson ca bara cu diametrul mai mic.

## Elemente beton

Deoarece modulul **Elemente beton** face parte din SmartParts, puteti selecta acum aceste componente direct din noua paleta **Bliblioteca**. In versiunile anterioare, puteati sa faceti acest lucru doar din paleta **Proprietati**. Indiferent de ultimul obiect selectat din biblioteca, directorul corespunzator se deschide imediat dupa ce ati ales aceasta functie.

Aceasta caracteristica se aplica si la **Plan Element**, care la fel nu se mai selecteaza din paleta **Proprietati**. In schimb, aceasta functie dispune de propria paleta cu functioneaza la fel ca si paleta **Biblioteca**.

## Descrierea barelor dupa modificare

In versiunile anterioare, dupa modificarea elementelor de beton, descrierea si schemele de bare adaugate erau sterse automat. Acum, aceste elemente sunt salvate si stocate conform cu parametrii modificati.

Atentie: elementele se pot suprapune in urma modificarilor.

## Detaliere armare pentru plan element

La crearea planurilor de element, acum puteti salva descrierile adaugate manual la vederile asociative ca favorit detaliere, ce pot fi utilizate pentru urmatoarele planuri. Utilizand aceasta abordare, puteti crea toate descrieriile necesare cu un singur clic, avand astfel un sablon uniform pentru planuri.

Descrierile repartitiilor ce nu au fost afisate nu sunt create, chiar daca favoritul detalierii include descrierile pentru repartitii selectate. Favoritul detalierii este salvat cu tot cu planul de element.

| Plan Element                           | 9 🗵      |
|----------------------------------------|----------|
| ▼ Previzualizare                       |          |
|                                        |          |
|                                        |          |
| > Info                                 |          |
| ▼ Descriere                            |          |
| Descriere bare <b>Detaliere armare</b> | <b>6</b> |

## Crearea unui favorit pentru detalierea armaturilor

- 1 Pozitionati obiectul din 👹 Element beton intr-un desen gol si generati 📧 Plan Element.
- 2 Utilizati functiile Text si Linie cota/Text pentru a eticheta armatura in vederile asociative din Plan element.
- 3 Accesati din nou functia 📧 **Plan Element** si alegeti acelasi tip de plan selectat anterior.
- 4 In paleta **Plan Element**, zona **Descriere**, faceti clic pe **Salvare detaliere armare** si specificati un director sau un nume pentru fisierul \*.lbx.

Puteti utiliza acest favorit pentru alte tipuri de planuri prin activarea functiei **Detaliere armare**. Faceti clic pe Armare **detaliere armare** pentru a selecta alta detaliere de armare. Faceti clic din nou pe pictograma de langa **Detaliere armare** pentru a dezactiva detalierea de armare.

## **Exemple pentru armare Smartparts**

Directorul din ...\Etc\Examples\SmartParts\Engineer din Allplan 2014 contine o gama larga de exemple cu forme fasonate individuale, repartitii liniare, repartitii circulare si poligonale. Pur si simplu trageti din Explorer in spatiul de lucru Allplan obiectul de armare si familiarizati-va cu functionalitatile SmartParts. Accesati elementul in Editorul SmartPart pentru vizualizarea structurii in eventualitatea realizarii unui smartpart personalizat.

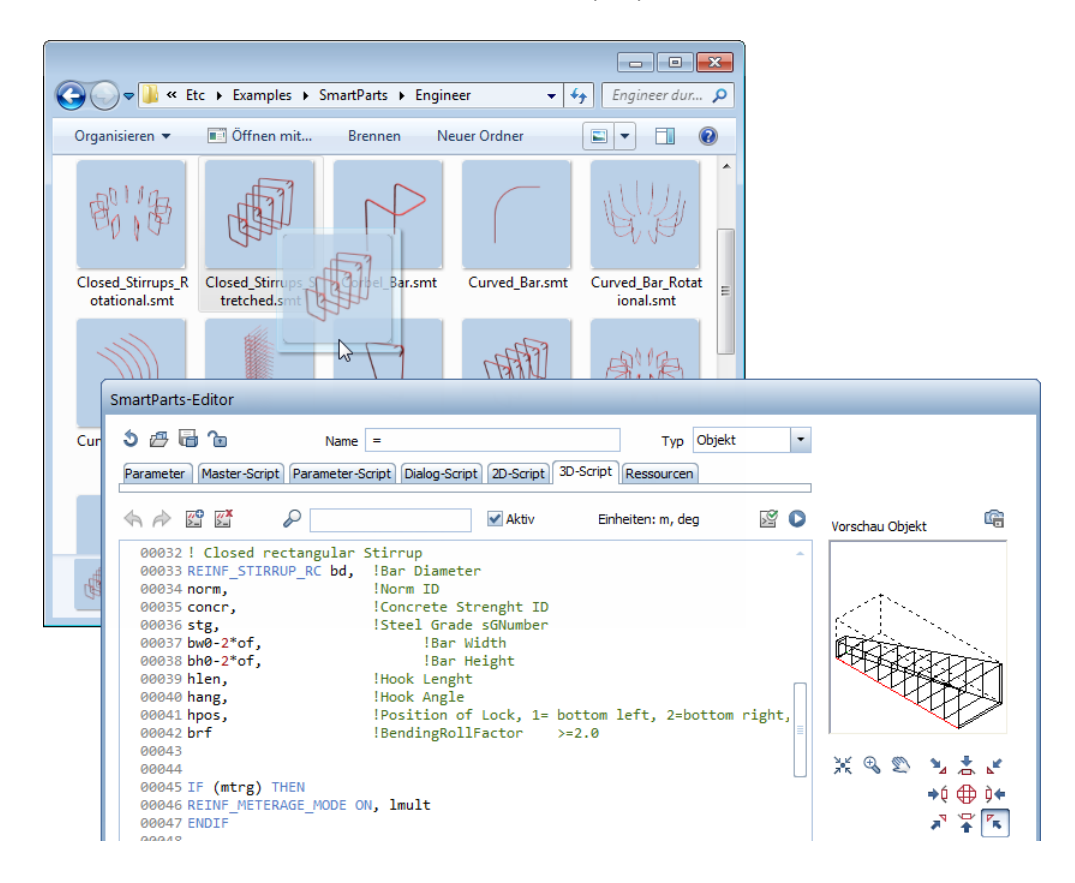

# Sub-raport pentru plase individuale

Dupa ce ati generat catalogul de plase, puteti genera un raport pentru o plasa individuala prin selectarea **itentificatorului de plasa** din **Generalitati plasa**
afisata in **mod activ** ( neselectat).

Faceti clic pe 🚝 Inapoi pentru a reveni la generalitatile plasei.

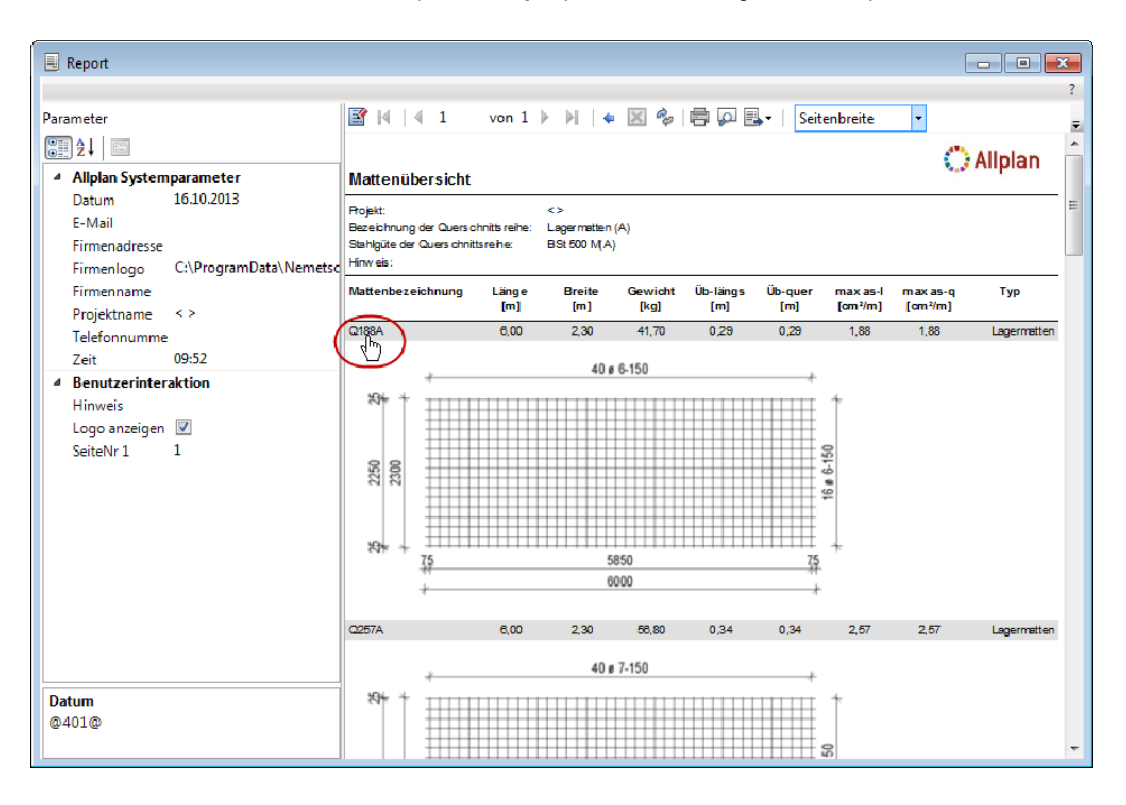

# Armare in corp 3D

Modulul <sup>11</sup> Vederi si sectiuni nu mai contine functia <sup>11</sup> Conversie in 3D. Functia <sup>12</sup> Copiere si conversie elemente in desene contine si noua optiune de conversie Armare in corp 3D.

| Selectie tip | conversie                         |              | ×       |
|--------------|-----------------------------------|--------------|---------|
| Architect    | ura in element<br>architectura ir | e 2D<br>n 3D |         |
| Armare in    | Corp 3D                           |              |         |
|              | 0                                 | к            | Abandon |

Aceasta functie copiaza si converteste doar armaturile (opusa functiilor de conversie **Arhitectura in elemente 2D** si **Arhitectura in elemente 3D**, ce copiaza elementele selectate intr-un alt desen pe care apoi le face conversia). Toate celelalte elemente pe care le-ati selectat sunt ignorate.

Setarile de animatie pentru entitatile de inginerie specificate in **SC Optiuni** sunt utilizate pentru afisarea modelelor de armare convertite. De asemenea puteti utiliza diverse culori de vizualizare in functie de diametrele barelor.

Nota: Deoarece functie Conversie in 3D nu mai este disponibila, nu se mai pot converti entitatile de cofraj din modulul Vederi si sectiuni. Copiati entitatea de cofraj intr-un desen gol, stergeti toate sectiunile si vederile utilizand functia Stergere vedere. De indata ce ati sters si ultima vedere, cofrajul va fi convertit automat in elemente 3D non-asociative. Pentru conversia elementelor de tip fixture in corp 3D, selectati o vedere izometrica si utilizati functia Disociere macro.

# Salvarea si incarcarea elementelor

Datorita inlocuirii functiilor E Citire date din catalog si I Introducere date in catalog cu noua paleta Biblioteca, Allplan pune la dispozitie o paleta separata pentru salvarea si incarcarea elementelor. Aceasta functioneaza in aceeasi maniera ca si paleta Biblioteca.

| Element                                                                                                    | ×   |
|----------------------------------------------------------------------------------------------------|-----|
| Element > Birou > Wand-Elektro                                                                                             | P   |
| ▼ Previzualizare                                                                                                    | _   |
| •                                                                                                    |     |
| Marime font                                                                                                    |     |
| ✓ Wand-Elektro                                                                                                    |     |
| 1Dose + ELR oben/u 2Dosen vert. + ELR 2Dosen hori. + ELR<br>2Dosen vert. + ELR<br>2Dosen hori. + ELR<br>2Dosen hori. + ELR |     |
|                                                                                                    |     |
| OK Aband                                                                                                    | lon |

# Schimb de date IFC

Schimbul de date prin IFC contine acum si elementele de armare. Importul de IFC aranjeaza toate datele (inclusiv modelele de armare) in partea stanga a structurii de cladire; in consecinta exportul IFC ia in considerare doar datele din partea stanga.

Daca proiectul a fost structurat astfel incat modelul de armare este realizat in partea dreapta a structurii de cladire, trebuie sa copiati desenele cu datele de armare in partea stanga inainte de a incepe exportul IFC.

# Vederi asociative

Dezvoltarea Allplan 2014 s-a axat pe implementarea integrata a abordarii de lucru intre desene cu ajutorul modulului Vederi asociative. In plus, s-au realizat unele imbunatatiri pentru eliminarea viitoare a modulului Vederi si sectiuni.

# Nume familie noua

Este recomandat sa se utilizeze vederile si sectiunile asociative pentru crearea planurilor de cofraj si a desenelor de armare cu model 3D. Pentru crearea vederilor si sectiunilor pe intreaga structura cu afisarea finisajelor de camere este recomandat utilizarea de vederi si sectiuni in structura de cladire.

Pentru a sublinia aceste recomandari s-a redenumit familia inginerie Vederi, detalii.

# Lucrul cu desene asociate

Vederile si sectiunile asociative sunt create din aceasta versiune in desene asociate. In plus, optiunea **Creare legaturi intre desene** nu mai este disponibila in **Optiuni - Vederi asociative**.

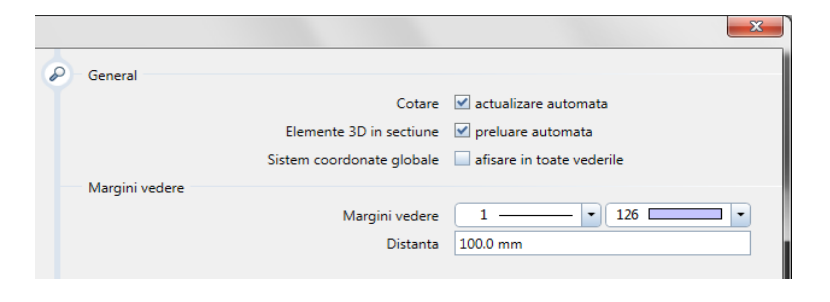

Daca doriti sa lucrati fara referinte, trebuie sa va creati vederile si sectiunile in desenul cu datele modelului. Daca elementele din model, ca ex. pereti, planseu nu sunt in acelasi desen, puteti utiliza functia **E** Copiere si conversie

elemente in desene pentru a combina datele intr-un singur desen inainte de crearea vederilor si sectiunilor asociative.

# Armare 3D cu cofraj 2D

La crearea armaturilor 3D intr-un cofraj 2D, programul realizeaza automat vederi asociative.

Daca doriti sa utilizati functiile din modulul <sup>IIII</sup> Vederi si sectiuni, creati un corp 3D cu dimensiunea maxima a cofrajului 2D, converti-l cu ajutorul functiei IIII Preluare 3D in cofraj sau IIII Conversie 3D in cofraj. Dupa realizarea acestui pas, puteti crea armaturile 3D. Dupa finalizarea armaturii puteti sterge entitatea de cofraj.

Nota: Va rugam sa retineti ca modulul **Vederi si sectiuni** nu va mai fi disponibil in versiunile Allplan viitoare. Deci, va sugeram sa incepeti acum sa utilizati modulul **Vederi asociative**.

# Index

### Α

Index

acoperisuri cu doua linii de nivel, 88 actualizare automata, 2 ajustare linii la element, 62 aranjare - la stanga / dreapta, 35 Armare in corpuri 3D, 136 asistent scari, 114 atribute obiect, 78

### B

biblioteca simboluri, 52 biblioteca, simboluri, 52

## С

colorare camere, 109 conectate, 33 configuratii standard, 32 constructii beton, 131 date exemplu, 134 descriere in timpul modificarii, 131 descriere plan element, 132 culoare detectie, 38

### D

definire lumini, 122 denumiri de functii revizuite, 42 desfasurare corpuri 3D, 86 detectie suprafata, 37 director pentru fisiere de puncte, 63 distanta minima, mod navigare si rotita mouse, 46 drivere vector Allplan disponibile, 76

#### Ε

editarea grupelor de elemente, 39 export COLLADA, 25 export date bim+, 28 export Google Earth, 26 Export PDF ca fisier pixel, 72 export rapoarte ca fisiere PDF, 77 export, import AutoCAD 2013, 23, 24 extrudare, 80

#### F

fereastra in perete circular, 92

format constructii de ajutor, umpluturi si linii umplutura, 45

#### G

Geotiff, 27

### I

identificare suprafata, 84 iesire noua plan, 66 iluminare globala, 122, 123 imprimare multipla, 69 inaltime, 90 inaltime caseta de dialog, 90 indoire linii 3D, 85 inginerie, 124 constructii beton. 131 factor pentru diametru. 124 impartire forme fasonate, 126 mufe si mansoane prin insurubare, 127 optiuni descriere, 125 Schimb de date IFC, 137 sub-raport pentru plase individuale, 134 instalare. 2 intersectie a doua elemente, 59 inversare detectie insula, 37

# L

legenda plan cu previzualizare, 73 linie 3D, 83 linii cota, 58 lucire, finete, 121

#### Μ

mapare texturi, 115, 116, 117, 118, 119, 120 masurare suprafete, 36 modelare ferestre SmartParts, 96 modelare usi SmartParts, 96 modicare texte variabile, 112 modificare curbe spline inchise, 61 modificare inaltime, 90 modificare planuri, 89 modificare si preluare grupe de camere, 104 mufe si mansoane prin insurubare, 127 Bara de legatura Lenton, 127 producatori noi, 128, 130 mutare ecran, 47

## 0

optiuni, rapoarte si calcul cantitati, 43

#### Ρ

paleta biblioteca, 48 perete circular, introducere fereastra, 92 perete circular, setare numar de segmente, 91 plafoane si pardoseli, cu stil suprafata, 106 planuri si imprimare, 64 functii de configurare, 74 iesire noua plan, 66 imprimare multipla, 69 pagina cu proprietati, 65 polilinie cu atribute camera, 108 proiecte, 10 numele proiectului este numele directorului de proiect, 10 reprezentare rotita plan, 10

### R

racordare, 60 rapoarte, 110 raport calitate, 32 redefinire camere, suprafere, etaje, 105 reprezentare rotita plan ca definitie de proiect, 10

## S

scara, asociere atribute, 113 schimbare macro cu SmartParts, 107 sectiuni, simbol directie color, 41 selectie si previzualizare selectie, 38 simbol element control pentru puncte, 40 simbol sfarsit pentru linii, 62 sortare sectiuni, 41 stil suprafata pe directia elementului, 101 stil suprafata pentru plafoane si pardoseli, 106 structura cladire, 41 sortare sectiuni, 41 sub-raport pentru plase individuale, 134 Suprafata 3D, 84 suprafete, masurare, 36

# Т

toleranta inclinare pentru text, 46

### ۷

vederi asociative, 138 in 2D, 139 lucrul cu desene, 138 vizualizare asociativa suprafete, 102 vizualizare suprafete, asociative, 102